Neuapostolische Kirche International

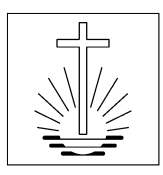

# OASYS III Users' Guide Version 1.6

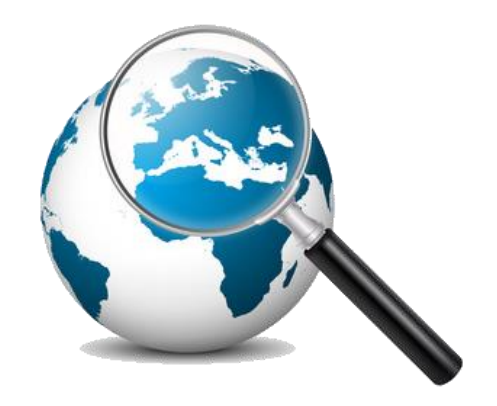

New Apostolic Church International

## Content

| 1 | Install | ation of OASYS III                                            | . 5 |
|---|---------|---------------------------------------------------------------|-----|
|   | 1.1     | Installation OASYS III base version                           | . 5 |
|   | 1.2     | Update to newest OASYS III version                            | 7   |
| 2 | Loggir  | ng into OASYS III                                             | . 8 |
|   | 2.1     | Structure of the system                                       | . 8 |
|   | 2.2     | Languages in OASYS III                                        | . 8 |
|   | 2.3     | Last Targets                                                  | . 9 |
|   | 2.4     | Dashboard                                                     | . 9 |
|   | 2.5     | Links in the interface                                        | . 9 |
| 3 | Gettin  | g OASYS III started                                           | 10  |
|   | 3.1     | Necessary data from the field to use OASYS                    | 10  |
|   | 3.2     | Data import                                                   | 10  |
|   | 3.2.1   | Preparation for data import from OASYS I                      | 10  |
|   | 3.2.2   | Preparation for data import from Excel sheets                 | 12  |
|   | 3.2.3   | How to import data into OASYS III                             | 14  |
|   | 3.3     | Building up a new system without data import                  | 16  |
| 4 | Client  | Management (System Configuration)                             | 18  |
|   | 4.1     |                                                               | 19  |
|   | 4.2     | Client Setting Configuration                                  | 20  |
|   | 4.2.1   | Name and date / time format                                   | 20  |
|   | 4.2.2   | Settings for event data entry                                 | 20  |
|   | 4.2.3   | Membership data settings                                      | 24  |
|   | 4.2.4   | Onit data settings                                            | 20  |
|   | 4.2.3   | Setting for Finance module (Reconciliation process)           | 27  |
|   | 4.2.0   | Moster Deta                                                   | 21  |
|   | 4.5     | Fvent related master data                                     | 29  |
|   | 4.3.1   | Membershin master data                                        | 23  |
|   | 433     | I Init master data                                            | 37  |
|   | 434     | Not in use at the moment (for future expansion of the system) | 38  |
|   | 4 4     | Commission Management                                         | 40  |
|   | 4.5     | User Management                                               | 42  |
|   | 4.5.1   | Create a user (system account)                                | 42  |
|   | 4.5.2   | Direct assignment of permissions                              | 44  |
|   | 4.5.3   | Role based allocation of permissions via commissions          | 45  |
|   | 4.5.4   | Restriction of user access via working area of a commission   | 46  |
|   | 4.6     | Report Management                                             | 48  |
|   | 4.7     | Actions                                                       | 49  |
|   | 4.7.1   | Indexation of data                                            | 49  |
|   | 4.7.2   | Excel Import                                                  | 50  |
|   | 4.7.3   | DBF/OASYS Import                                              | 51  |
|   | 4.7.4   | Reset client database                                         | 52  |
|   | 4.7.5   | Create Portable Container                                     | 52  |
|   | 4.7.6   | Delete Client                                                 | 53  |
|   | 4.8     | Backup and Restore                                            | 54  |
|   | 4.8.1   | Backup                                                        | 54  |
|   | 4.8.2   | Restore                                                       | 54  |
|   | 4.9     | Translation                                                   | 55  |
| 5 | Manag   | ging "Members"                                                | 56  |
|   | 5.1     | Member search                                                 | 56  |
|   | 5.2     | Create a new member                                           | 57  |
|   | 5.2.1   | "Quick Create" function                                       | 60  |
|   | 5.3     | Maintaining General member data                               | 60  |

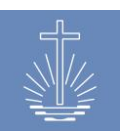

New Apostolic Church International

|    | 5.3.1            | Personal details                                | . 60          |
|----|------------------|-------------------------------------------------|---------------|
|    | 5.3.2            | Contact Details                                 | . 61          |
|    | 5.3.3            | Household                                       | . 61          |
|    | 5.3.4            | Commissions                                     | . 65          |
|    | 5.3.5            | Civil status                                    | . 66          |
|    | 5.3.6            | System account (User account)                   | . 66          |
|    | 5.4 N            | linistry and working area                       | . 67          |
|    | 5.4.1            | Add a ministry                                  | . 67          |
|    | 5.4.2            | Maintenance of an existing ministry             | . 68          |
|    | 5.4.3            | Add and maintain working areas                  | . 69          |
| 6  | Managir          | g Units                                         | . 71          |
|    | 6.1 Ŭ            | nit search                                      | . 71          |
|    | 6.2 C            | reate a new unit                                | . 73          |
|    | 6.2.1            | Special Unit "Transfers"                        | . 74          |
|    | 6.3 N            | laintaining unit data                           | . 75          |
|    | 6.3.1            | Unit details                                    | . 76          |
|    | 6.3.2            | Members                                         | .77           |
|    | 6.3.3            | Subunits                                        | .77           |
|    | 634              | Event Times                                     | 77            |
|    | 635              | Renorts                                         | 78            |
|    | 636              | Commissions                                     | 70            |
|    | 637              | Ministor                                        | . 7 3<br>. 80 |
|    | 638              | Droporty                                        | .00.<br>      |
|    | 630              | History                                         | .00<br>       |
|    | 6310             | Vouchar Panga                                   | . 02<br>02    |
|    | 6 2 11           | Pank Account (only on Local Church loval)       | . 02          |
|    | 6.3.11           | nit Actions                                     | .03<br>05     |
|    | 6 4 0            | Combine Unite                                   | . 00<br>05    |
|    | 642              | Move Units                                      | . 00          |
|    | 0.4.2            | Move Unit                                       | .01           |
|    | 0.4.3            | Move Members                                    | . 0/          |
|    | 0.4.4            | Add Member                                      | . 88          |
|    | 0.4.5            | Add deposit (only on District Level)            | . 00          |
| 7  | 6.4.6<br>Decembr | Add deposit (only on District Level)            | . 89          |
| 1  | Recordin         | ng Event Data                                   | . 90          |
|    | 7.1 A            | dd Event Statistics                             | . 91          |
|    | 7.1.1            | Data entry                                      | . 91          |
|    | 7.2 A            | dd Event Acts                                   | . 93          |
| 8  | Statistics       | s Module                                        | . 95          |
|    | 8.1 E            | vent Overview                                   | . 95          |
| _  | 8.2 B            | ook Month                                       | . 96          |
| 9  | Finance          | Module                                          | . 97          |
|    | 9.1 R            | econcile vouchers with a bank deposit           | . 97          |
|    | 9.1.1            | Create deposit with congregation worksheet      | . 97          |
|    | 9.1.2            | Create a deposit without congregation worksheet | 100           |
|    | 9.2 C            | urrency conversion                              | 102           |
| 1( | ) Support        | Module                                          | 103           |
|    | 10.1 R           | emote Support                                   | 104           |
| 11 | Reports          | ······                                          | 105           |
|    | 11.1 G           | eneral aspects regarding reports                | 105           |
|    | 11.2 N           | lember and Minister Reports                     | 107           |
|    | 11.2.1           | Member Profile                                  | 107           |
|    | 11.2.2           | Member Report (full)                            | 109           |
|    | 11.2.3           | Member Report (active, sealings, death)         | 109           |
|    | 11.2.4           | District Leaders                                | 110           |
|    | 11.2.5           | Minister Report (full)                          | 111           |
|    |                  | $1 = 1 \times 1 = 1$                            | -             |

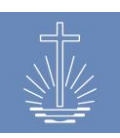

New Apostolic Church International

| 11.2.6 Minister Change Report                                    | 112 |
|------------------------------------------------------------------|-----|
| 11.2.7 Minister Distribution Report                              | 113 |
| 11.2.8 Minister List Report                                      | 114 |
| 11.2.9 Future Retirements                                        | 115 |
| 11.2.10 Deceased Members Full                                    | 116 |
| 11.2.11 Deceased Members Grouped                                 | 116 |
| 11.3 User Reports                                                | 117 |
| 11.3.1 User List                                                 | 117 |
| 11.3.2 User Access History                                       | 117 |
| 11.3.3 User Performance List                                     | 118 |
| 11.4 Unit Reports                                                | 119 |
| 11.4.1 Congregation Profile                                      | 119 |
| 11.4.2 District List                                             | 120 |
| 11.4.3 Unit Verification List                                    | 120 |
| 11.5 Analysis / Control Reports regarding Attendance / Offering  | 121 |
| 11.5.1 Activity Reporting (drill down)                           | 121 |
| 11.5.2 Activity Report (attendance, guests, offerings, vouchers) | 123 |
| 11.5.3 Attendance Trend Report                                   | 124 |
| 11.5.4 Offering Comparison Report                                | 125 |
| 11.5.5 Offering with Foreign Currency                            | 126 |
| 11.5.6 Voided Vouchers Report                                    | 127 |
| 11.5.7 Voucher Control Log Report                                | 128 |
| 11.5.8 Voucher Drilldown Reports                                 | 130 |
| 11.5.9 Voucher Entry Verification Log                            | 133 |
| 11.5.10 Yearly Report                                            | 134 |
| 11.5.11 Yearly Report Five Dates                                 | 135 |
| 11.6 Reports regarding events                                    | 136 |
| 11.6.1 Event Acts Full                                           | 136 |
| 11.6.2 Event Acts Short                                          | 136 |
| 11.7 Forms                                                       | 137 |
| 11.7.1 Deposit Reconciliation Worksheet                          | 137 |
| 12 Support                                                       | 138 |
| 13 Appendix                                                      | 139 |
| 13.1 Examples of data Entry Forms                                | 139 |
| 13.2 Example of a data flow chart for offering and attendance    | 141 |

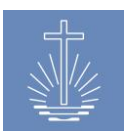

## 1 Installation of OASYS III

## 1.1 Installation OASYS III base version

To install OASYS III, it is required to set up an Ubuntu 16.04 LTS server. Please contact Jens Gassmann (please refer to <u>chapter 12</u> for contact information) in case you need technical support for the set up.

**Note**: the user has to be named "oasys" and the folder, where OASYS III is installed has to be named "oasys".

Once the server is prepared, you have to complete the following steps to install OASYS III:

- 1. Download the installation package to a USB stick (please contact the technical support for the latest version of the installation package).
- 2. Copy the package from the USB stick to the server
- 3. Unpack the installation package in the desired directory on the server
- Open a terminal and enter the command *sh*./*setup.sh* (right click in the folder where the installation package has been unpacked) → this step starts the browser with the OASYS III installer

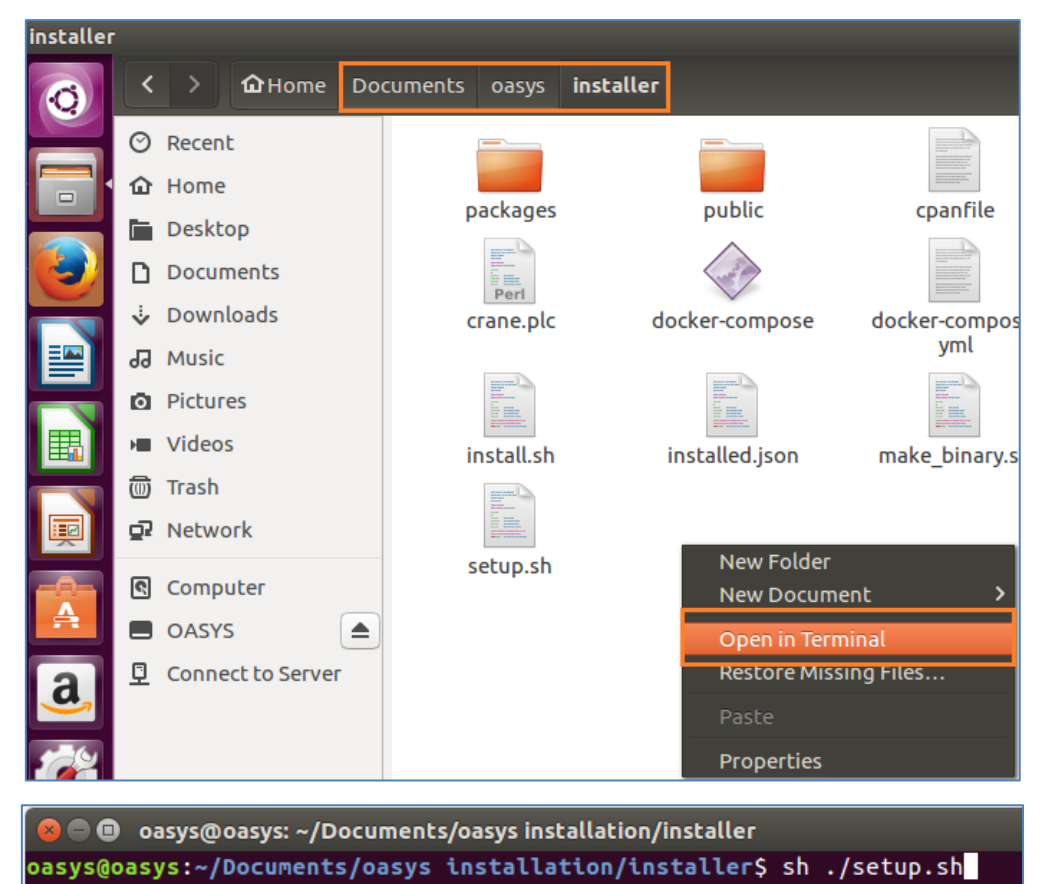

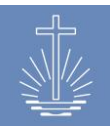

5. Enter the password to start the installer:

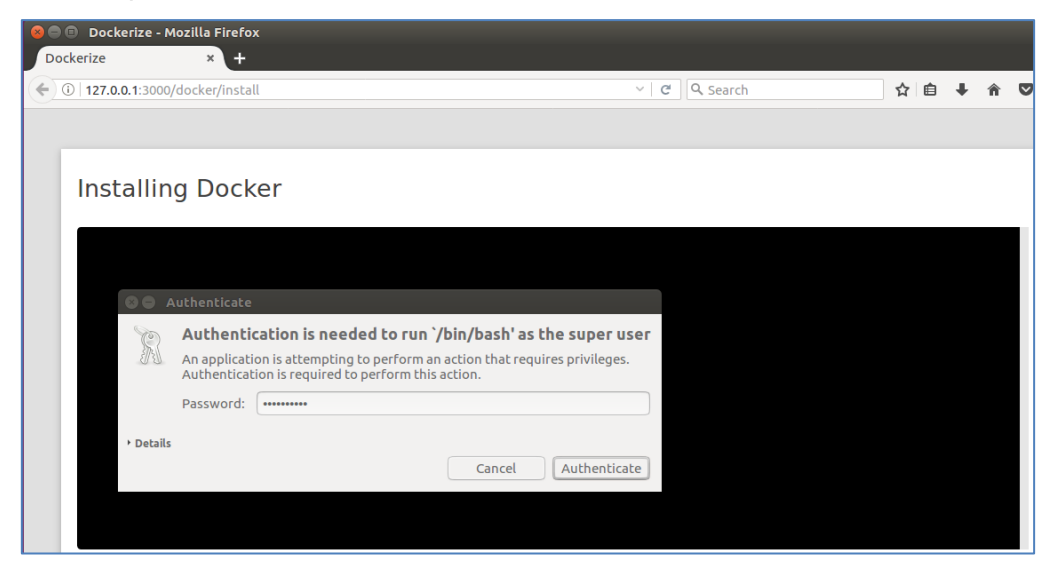

Follow the steps as indicated by the installer until the following windows opens:

| 800      | File | Edit View History Bookmarks Tools Help |          | <b>†</b> ‡ | De 🔳 | r 🔊 | 12:0 | 03 PM |
|----------|------|----------------------------------------|----------|------------|------|-----|------|-------|
| 6        |      | Dockerize × +                          |          |            |      |     |      |       |
|          | (    | ①   127.0.0.1:3000/app/details         | C Search |            | ☆ ≙  | +   | Â    |       |
|          |      |                                        |          |            |      |     |      |       |
|          |      |                                        |          |            |      |     |      |       |
|          |      | OASYS                                  |          |            |      | 0   | ) OF | FF    |
|          |      | Version: 1.0.0                         |          |            |      |     |      |       |
|          |      | Maintenance                            |          |            |      |     |      |       |
|          |      | Plaintenance<br>Rackup Database        |          |            |      |     |      |       |
|          |      | Backup Database                        |          |            |      |     |      |       |
| <b>I</b> |      | Reset Database                         |          |            |      |     |      |       |
|          |      | Index Database                         |          |            |      |     |      |       |

Choose reset database and click on "Reset Application":

| $\int$ | Dockerize                       | × +                                            |                |
|--------|---------------------------------|------------------------------------------------|----------------|
| (      | (i) <b>127.0.0.1</b> :3000/app/ | /maintenance/reset                             | C Q Search     |
|        |                                 |                                                |                |
|        |                                 |                                                |                |
|        | OASYS → R                       | eset                                           |                |
|        | Reset the applicati             | on. Every data will be deleted and resetted to | factory state. |
|        | Reset Application               | Cancel                                         |                |

OASYS III can now be accessed with the IP-address of the Server with Port 62797 <u>http://ip.of.the.server:62797</u>

Admin user credentials:

E-Mail: admin@oasys.network

Password: oasysadmin

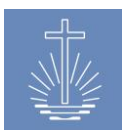

## 1.2 Update to newest OASYS III version

To update the installation to the newest available version you have to complete the following steps:

 Load the image from the sever: open a terminal in the folder where oasys has been installed and enter the following commands:

docker-compose pull

Note: this step can take several hours depending on the available internet connection.

 Restart OASYS: open a terminal in the oasys installation folder and enter the following command: docker-compose up -d

Alternatively, you can download the newest image:

- 1. Load the newest image unto a USB-Stick (please contact the technical support for the latest version of the installation package)
- 2. Copy the installation package from the USB stick to the server
- 3. Unpack the installation package in the desired directory
- 4. Open a terminal in the folder where the image has been unpacked and enter the following command:

docker load --input installer/image.tar

5. Restart OASYS: open a terminal in the oasys installation folder and enter the following command:

docker-compose up -d

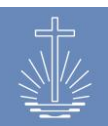

## 2 Logging into OASYS III

To log into OASYS III you need a user name and password:

| Sign in     |                                    | Forgotten Password                                                   |
|-------------|------------------------------------|----------------------------------------------------------------------|
| E-Mail      |                                    | Already registered User, can <u>reset their Password</u> via E-Mail. |
| Password    |                                    |                                                                      |
| Remember me | Logout after a week of inactivity. |                                                                      |
|             | Login <u>forgotten Password</u>    |                                                                      |

If you forget the password, a new one can be generated by "reset their Password" or "forgotten Password".

## 2.1 Structure of the system

The OASYS system consists of two main parts:

| On the left, you can access    | The dashboard shows an         |
|--------------------------------|--------------------------------|
| different sections of the main | overview of the unit structure |
| menu                           | and selected reports           |

| OASYS III          | Administr                       | rator, Admin Profile Jobs Translation Backup / Restore Lo | gout Last Targets V French English                                    |
|--------------------|---------------------------------|-----------------------------------------------------------|-----------------------------------------------------------------------|
| 1.6.4 / 20.09.2017 | (a) Dashboard                   |                                                           |                                                                       |
| () Dashboard       |                                 |                                                           |                                                                       |
| 88. Members        | Selection                       | Details District Church Barrus                            | Member and Minister Reports                                           |
| 쇼 Units            | NAKI     District Church Pareur | Total Members 2,359                                       | <u>Member Report (active, sealings, death)</u> Minister Change Report |
| ⊥1 Statistics      | Apostle District Rieber         | Total active Ministers 885                                | Unit Penorte                                                          |
| ශි Finance         | Apostle District Stromer        | Total Apostle Districts 2                                 |                                                                       |
| ☎ Reports          |                                 | Total Districts 20                                        | <u>Congregation Profile</u>                                           |
| ಾ Support          |                                 | Total Congregations 208                                   | Analysis / Control Reports regarding Attendance / Offering            |
| nen Clients        |                                 |                                                           | Attendance Trend                                                      |
|                    |                                 |                                                           |                                                                       |
| FAVORITES          |                                 |                                                           |                                                                       |
| + Add Member       |                                 |                                                           |                                                                       |
| r Add Unit         |                                 |                                                           |                                                                       |
| + Add Event Stats  |                                 |                                                           |                                                                       |
| + Add Event Acts   |                                 |                                                           |                                                                       |

## 2.2 Languages in OASYS III

OASYS III provides English and French interfaces. You can easily switch to the desired language. The language can be selected in the upper right corner of the screen:

| Administrator, Admin Jobs Profile Translation Backup / Restore Logout | Last Targets 🔹 | French English |
|-----------------------------------------------------------------------|----------------|----------------|
|-----------------------------------------------------------------------|----------------|----------------|

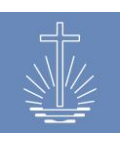

## 2.3 Last Targets

| Logout | Last Targets                    | $\sim$ | French |
|--------|---------------------------------|--------|--------|
|        | Last Targets                    |        |        |
|        | Member Gotshall, Peter Details  |        |        |
|        | Congregation Arterberry Details |        |        |
|        | District Caneva Details         |        |        |
|        | Apostle District Rieber Details |        |        |
| )elete | Offering Comparison Report      |        |        |

In the "Last Targets" section, the most recent actions can easily be recalled:

## 2.4 Dashboard

After you log into the system, the dashboard opens:

| Administrator, Admin Prof                                                   |                                            |                 | Logout | Last Targets                                                                    | <ul> <li>French</li> </ul> |       |
|-----------------------------------------------------------------------------|--------------------------------------------|-----------------|--------|---------------------------------------------------------------------------------|----------------------------|-------|
| (1) Dashboard                                                               |                                            |                 |        |                                                                                 |                            |       |
| Selection                                                                   | Details <u>Apostle Distric</u>             | <u>t Rieber</u> | 1      | Member and Minister Reports <ul> <li>Member Report (active, seality)</li> </ul> | ngs, death)                |       |
| <ul> <li>District Church Barrus</li> <li>Apostle District Rieber</li> </ul> | Total Members<br>Total active Ministers    | 2,140<br>808    |        | Minister Change Report                                                          |                            |       |
| <ul><li>District Caneva</li><li>District Curren</li></ul>                   | Total Apostle Districts<br>Total Districts | 0<br>18         |        | <u>Congregation Profile</u>                                                     |                            |       |
| <ul><li>District Donath</li><li>District Goswick</li></ul>                  | Total Congregations                        | 189             |        | Analysis / Control Reports regard<br>Offering                                   | ling Attenda               | nce / |
| District Guinto                                                             |                                            |                 |        | <u>Attendance Trend</u>                                                         |                            |       |
| On the left, the structure                                                  | Once you I                                 | nave selected   | ł      | On the right, the                                                               | e main                     |       |
| of the Local Church is                                                      | a district, y                              | ou can find     |        | reports of OAS                                                                  | YS III a                   | re    |
| visible.                                                                    | further deta                               | ails in the     |        | listed.                                                                         |                            |       |
| With a mouse click, you                                                     | middle sec                                 | tion.           |        | For further infor                                                               | mation                     |       |
| can open each District                                                      |                                            |                 |        | about reports, p                                                                | lease i                    | refer |
| and its sub units.                                                          |                                            |                 |        | to <u>chapter 11</u> .                                                          |                            |       |

## 2.5 Links in the interface

In the whole interface of OASYS you will find links which facilitate an easy access to different items, for example units or members. Links are marked in a pale blue colour:

| Selection                           |                                            |  |  |  |  |  |
|-------------------------------------|--------------------------------------------|--|--|--|--|--|
| NAk                                 | NAKI                                       |  |  |  |  |  |
| = D                                 | <ul> <li>District Church Barrus</li> </ul> |  |  |  |  |  |
| Apostle District Rieber             |                                            |  |  |  |  |  |
|                                     | <ul> <li>District Caneva</li> </ul>        |  |  |  |  |  |
| <ul> <li>District Curren</li> </ul> |                                            |  |  |  |  |  |
|                                     | <ul> <li>District Donath</li> </ul>        |  |  |  |  |  |

|                                           | Quick create |          |
|-------------------------------------------|--------------|----------|
| Add Filter: Unit                          | ~            |          |
| unit Type for search                      |              | Filter   |
| Filter: Unit is Congregation Arterberry x |              |          |
|                                           |              |          |
| <u>Name †</u>                             | Unit         | Ministry |
| Bevers, Lurlene                           | Arterberry   | Priest   |

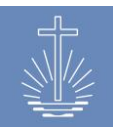

## 3 Getting OASYS III started

## 3.1 Necessary data from the field to use OASYS

Every Local Church decides which data is entered and maintained in their OASYS III installation.

Nevertheless, for the yearly worldwide membership reporting to NACI, the following data has to be provided:

## 1) Member data

*Members previous period (data from NACI database)* 

- + Sealings (data input from Local Church)
  - Below 14 years
  - Above 14 years

- Deceased (calculated according to death rate (source World Bank), based on number of members previous period in NACI database)

+/- Manual corrections (data input from Local Church)  $\rightarrow$  comment is mandatory

Calculated number of members of reporting period (current period)

2) **Minister data**: according to existing minister structure, including ministers which are on a leave of absence (LOA)

## 3) Congregation and building data:

#### Congregations

thereof in

- a building owned by the church
- a rented place
- another gathering place
- 4) **Attendance**: average attendance in the main weekly service without guests (members which are not sealed)

#### 3.2 Data import

Before importing any data into OASYS III, it is important that you check if the standard client settings and master data are set correctly for the client where the data will be imported.

There are two options for data import:

- ✓ Direct import from data of a former OASYS I database
- ✓ Import of data from excel sheets

## 3.2.1 Preparation for data import from OASYS I

In order to import data from OASYS I, you need a ZIP export file of the OASYS I database.

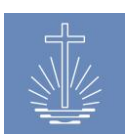

## Side note: how to export the database from OASYS I

Click on the Data Export Module:

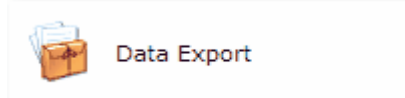

Click on the Generate Export Data File option:

| <b>Data Export Management</b><br>Generate Export Data File                                                                               |  |
|----------------------------------------------------------------------------------------------------|--|
| Generate Export File                                                                                                    |  |
|                                                                                                    |  |
| Data Source Being Copied:<br>C:\OASYSDATA\JM\*.*<br>Export File to Create:<br>C:\JM20061218.ZIP<br>Encrypt the Export File Being Created |  |
| Generate Export File                                                                                                    |  |

On the Export File to Create option, you may specify where to create the file.

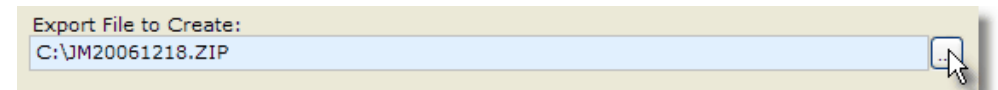

Finally, click on the Generate Export File command button. This will create a compressed file containing the selected country's database.

Generate Export Fil

As soon as the compressed data file is completed, you will receive a notification. Click on the OK command button to close the message and conclude the Export data option.

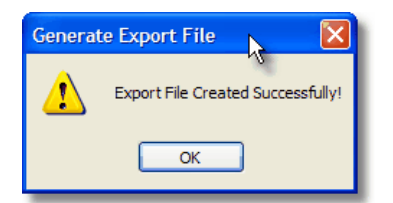

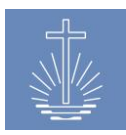

## 3.2.2 Preparation for data import from Excel sheets

If you import data from Excel sheets, the units have to be imported as a first step. After that, the member data can be imported.

## 3.2.2.1 Unit Data

The unit type is defined by the length of the ID number. The number itself is a tree, with which the parent units are identified. Therefore the ID numbers need to have the following format and must be unique:

| Туре             | Number of characters | Example         |
|------------------|----------------------|-----------------|
| Apostle District | 2 characters         | 19              |
| District         | 5 characters         | 19 <b>079</b>   |
| Congregation     | 7 characters         | 19079 <b>07</b> |

Units will be imported as subunits from NAKI (International Church), which is the root of the unit tree in every client:

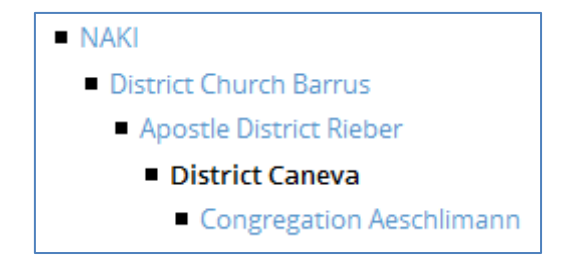

Note: the first row in the Excel import file has to be empty!

If your unit tree has more unit types than specified in the example, as for example a Sub-District or region, please contact the technical support (refer to <u>chapter 12</u>) in order to define the correct format for the import file.

## 3.2.2.2 Member Data

You can import member data after the units have been imported to the client.

We distinguish between mandatory and optional member information for the import.

## Mandatory data:

- ✓ CONGCODE: Integer (refer to <u>chapter 3.2.2.1</u>) (Congregation ID)
- ✓ SURNAME: Chars
- ✓ FIRST\_NAME: Chars
- ✓ BORN\_ON: date with format dd.mm.yyyy or dd/mm/yyyy
- ✓ SEX: M or F
- ✓ ISO\_CODE 2: official ISO ALPHA2 Code (Exp. ZM for Zambia)
- ✓ M\_SHIPNO: Chars (Member ID)

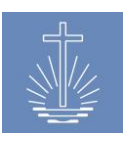

Example:

| CONGCODE | ISO_CODE | M_SHIPNO  | SURNAME | FIRST_NAME | BORN_ON    | SEX |
|----------|----------|-----------|---------|------------|------------|-----|
| 1109701  | ZM       | 078-02714 | MUELLER | HEINZ      | 01.01.1964 | М   |

## **Optional data:**

- ✓ MIN\_CODE: the congregation stated in CONGCODE is set as working area
- ✓ CONTACTNO: Chars
- ✓ DIED\_AT: date dd.mm.yyyy or dd/mm/yyyy
- ✓ RESADDR: Chars
- ✓ SEALED\_ON: date dd.mm.yyyy or dd/mm/yyyy
- ✓ SEALED\_PLACE: Chars
- ✓ SEALED\_BY: Chars
- ✓ BAPT\_ON: date dd.mm.yyyy or dd/mm/yyyy
- ✓ BAPT\_PLACE: Chars
- ✓ BAPT\_BY: Chars

## Matching table for MIN\_CODE:

| ID | Ministry                |  |  |  |  |
|----|-------------------------|--|--|--|--|
| 1  | District Apostle        |  |  |  |  |
| 2  | District Apostle Helper |  |  |  |  |
| 3  | Apostle                 |  |  |  |  |
| 4  | Bishop                  |  |  |  |  |
| 5  | District Elder          |  |  |  |  |
| 6  | District Evangelist     |  |  |  |  |
| 7  | Shepherd                |  |  |  |  |
| 8  | Evangelist              |  |  |  |  |
| 9  | Priest                  |  |  |  |  |
| 10 | Deacon                  |  |  |  |  |
| 11 | Sub Deacon              |  |  |  |  |

Example:

| MIN_CODE | IIN_CODE CONTACTNO DIED_AT |  | RESADDR               | SEALED_ON  | SEALED_BY          |  |
|----------|----------------------------|--|-----------------------|------------|--------------------|--|
| 10       | +1 234 56 7                |  | DUISBURGER STRASSE 74 | 01.03.1999 | HEINRICH<br>MÜLLER |  |

| SEALED_PLACE    | BAPT_ON    | BAPT_BY  | BAPT_PLACE      |  |  |  |
|-----------------|------------|----------|-----------------|--|--|--|
| FIRST CHURCH OF | 15.07.1999 | HEINRICH | FIRST CHURCH OF |  |  |  |
| RHINELAND       |            | MÜLLER   | RHINELAND       |  |  |  |

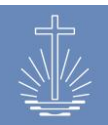

## 3.2.3 How to import data into OASYS III

Once the data to import is ready, you can import the data into OASYS III.

To do so open the client, for which the data is imported:

| OASYS III               | Administrator, Admin   | Profile Jobs | s Translation | Backup / Restore | Logout  | Last Targets | ~ |
|-------------------------|------------------------|--------------|---------------|------------------|---------|--------------|---|
| 1.6.0-rc13 / 21.07.2017 | REB Clients   List   C | reate new    |               |                  |         |              |   |
| 😔 Dashboard             |                        |              |               |                  |         |              |   |
| A Members               | Name                   |              |               |                  |         |              |   |
|                         | DC Barrus              |              | Change        | into             | Details |              |   |
|                         | DC Werter              |              | Change        | into             |         | Details      |   |
| பி Statistics           | DC Vermer              |              | Change        | into             |         | Details      |   |
| ෯ Finance               |                        |              |               |                  |         |              |   |
| 쯔 Reports               |                        |              |               |                  |         |              |   |
| ് Support               |                        |              |               |                  |         |              |   |
| 🗠 Clients               |                        |              |               |                  |         |              |   |

Choose the corresponding import type in the "Actions" section:

| <u>*** Clients</u> » DC Vermer |           |                                                                                                    |
|--------------------------------|-----------|----------------------------------------------------------------------------------------------------|
| Details Edit                   |           | Actions                                                                                                    |
| Name                           | DC Vermer | • <u>Reindex data</u>                                                                                       |
| Description                    |           | Excel Import     DBF/OASYS Import     Reset client database     Create Portable Container     Delete Client |

## 3.2.3.1 Excel Import

To import data (unit or member data) from an Excel file, choose the correct import format for the Excel to upload:

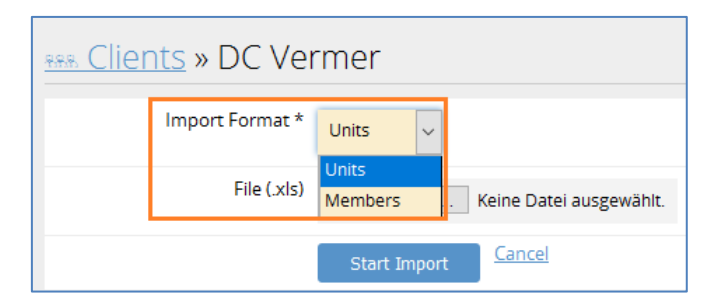

Choose the Excel file to upload data and start the import by clicking on "Start Import".

| <u>REB Clients</u> » DC Vermer |                                  |  |  |  |  |  |  |  |  |
|--------------------------------|----------------------------------|--|--|--|--|--|--|--|--|
| Import Format *                | Units 🔻                          |  |  |  |  |  |  |  |  |
| File (.xls)                    | Choose File Import_Units_Exp.xls |  |  |  |  |  |  |  |  |
|                                | Start Import Cancel              |  |  |  |  |  |  |  |  |

Note: before members can be imported, the units have to be imported in a first step.

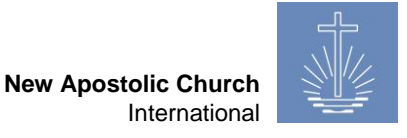

#### The system now starts the import job:

| Jobs  |                   |                                                     |                  |       |                 |
|-------|-------------------|-----------------------------------------------------|------------------|-------|-----------------|
| ID    | Job               | Description                                         | Create Time      | State | Results         |
| #1716 | Unit Excel Import | Import given Unit Excel Sheet into Client DC Vermer | 24.07.2017 06:36 | done  | <u>Download</u> |

Once the job is finished, the state will change to "done".

To control, if the import has been successful, click on "Download".

#### If the import was successful:

In case there has been a problem with the import, the system will indicate the invalid import items in red:

|   |   | Α        | В        | С         | D       | E          | F          | G   | н        | 1.1        | J               | K          | L          | M               | N            | 0         | P       | Q         |
|---|---|----------|----------|-----------|---------|------------|------------|-----|----------|------------|-----------------|------------|------------|-----------------|--------------|-----------|---------|-----------|
| I | 1 | CONGCODE | ISO_CODE | M_SHIPNO  | SURNAME | FIRST_NAME | BORN_ON    | SEX | MIN_CODE | BAPT_ON    | BAPT_BY         | BAPT_PLACE | SEALED_ON  | SEALED_BY       | SEALED_PLACE | CONTACTNO | DIED_AT | RESADDR   |
|   | 2 | 1109703  | ZM       | 078-00011 | DOE     | SYLVIA     | 09/05/1987 | F   |          | 19/06/1987 | HEINRICH MÜLLER |            | 12/10/1987 | HEINRICH MÜLLER |              |           |         | TEPEWEG 3 |

**Note**: after the import has been completed, the data has to be indexed. Please refer to <u>chapter 4.7.1</u> for instructions.

#### 3.2.3.2 DBF/OASYS I Import

Select this import option to import data from an existing OASYS I database.

| DBF Import                  |                        |  |
|-----------------------------|------------------------|--|
| File (.zip)                 | Choose File Werter.ZIP |  |
| Unit Type for Workareas     | District 🔹             |  |
| Unit Type for Sub Districts | Sub District 🔹         |  |
| Unit Type for Congregations | Congregation 🔹         |  |
|                             | Start Import Cancel    |  |

Select the corresponding .ZIP database for the import and indicate which unit type of the existing OASYS I database corresponds with the following unit types in OASYS III:

- ✓ Unit type for "Work Area" (Apostle District): in general "District"
- ✓ Unit type for sub district: in general "Sub District"
- ✓ Unit type for congregations: in general "Congregation"

Start the import by clicking on "Start Import".

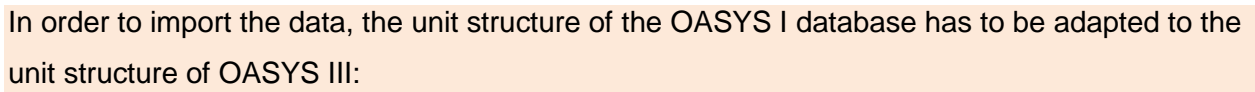

|                                                  | District Apostle Area          |
|--------------------------------------------------|--------------------------------|
|                                                  | District Apostle Helper Area   |
|                                                  | Administration                 |
|                                                  | District Church                |
|                                                  | Regional administration Center |
| Districts, Sub-Districts, Congregations Manageme | Apostle District               |
| 🛌 🖂 🔊   🛃   🏦   🔂 🕐                              | Bishop District                |
| District Snapshots Country In                    | District                       |
| Sub-District                                     | Sub District                   |
| Congregatión ations Country (                    | Congregation                   |

After a successful data import, the system automatically indexes the data to make the data usable for the reports (please refer to <u>chapter 4.7.1</u>).

| Jobs  |                               |                                             |                  |          |                 |
|-------|-------------------------------|---------------------------------------------|------------------|----------|-----------------|
| ID    | Јор                           | Description                                 | Create Time      | State    | Results         |
| #1723 | Reindexing<br>Events          | Indexing Events for Report Usage            | 24.07.2017 10:48 | progress |                 |
| #1722 | Reindexing<br>Ministers       | Index Ministers for Report Usage            | 24.07.2017 10:48 | done     | <u>Download</u> |
| #1721 | Reindexing<br>Members         | Index Members for Report Usage              | 24.07.2017 10:48 | done     | <u>Download</u> |
| #1720 | Reindexing<br>Member Fulltext | Reindexing the Member Search Index          | 24.07.2017 10:48 | done     | <u>Download</u> |
| #1719 | DBF Database<br>Import        | Import a DBF Database into Client DC Werter | 24.07.2017 10:48 | done     | <u>Download</u> |

## 3.3 Building up a new system without data import

In case there is no data available, the initial blank database looks as follows:

| (1) Dashboard                                                 |                                                                                                    |                                                                                                    |
|---------------------------------------------------------------|----------------------------------------------------------------------------------------------------|----------------------------------------------------------------------------------------------------|
| Selection <ul> <li>NAKI</li> <li>Special Transfers</li> </ul> | Details International Church NAKITotal Members0Total active Ministers0Total Apostle Districts0Total Districts0Total Congregations0 | Member and Minister Reports Unit Reports  • Congregation Profile Analysis / Control Reports regarding Attendance / Offering • Attendance Trend |

In order to fill the empty database with data, we recommend the following steps to get started:

 Configure the client settings and master data according to the needs (for instructions, please refer to <u>chapter 4</u>)

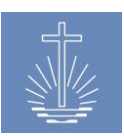

 Start creating the unit tree from top down: from District Apostle Area down to Congregation level (for instructions, please refer to <u>chapter 6</u>)

**Recommendation:** in order to create the unit tree in an efficient way, we recommend creating a Unit Import Excel file as specified in <u>chapter 3.2.2.1</u>

 Start to create the membership database by recording members (for instructions, please refer to <u>chapter 5</u>)

**Recommendation:** in order to create members in an efficient way, we recommend to use the "Quick create" function (chapter 4.2.1) or creating a Member Import Excel file as specified in <u>chapter 3.2.2.2</u>

## 4 Client Management (System Configuration)

We recommend setting up a client per Local Church since configurations such as the local currency for offerings, date format, length of voucher numbers etc. are set at client level.

You can access the client management by clicking on "Clients" in the main menu:

| OASYS III               |                        | Profile   | Jobs | Translation | Backup / Restore | Logout | Last Targets   |
|-------------------------|------------------------|-----------|------|-------------|------------------|--------|----------------|
| 1.6.0-rc13 / 21.07.2017 | RER Clients   List   C | reate new |      |             |                  |        |                |
| 😔 Dashboard             |                        |           |      |             |                  |        |                |
| ন্ড Members             | Name                   |           |      |             |                  |        |                |
|                         | DC Barrus              |           |      | Chang       | <u>e into</u>    |        | <u>Details</u> |
| ™ Units                 | DC Werter              |           |      | Chang       | <u>e into</u>    |        | <u>Details</u> |
| ചി Statistics           | DC Vermier             |           |      | Chang       | e into           |        | <u>Details</u> |
| ෯ Finance               |                        |           |      |             |                  |        |                |
| 역 Reports               |                        |           |      |             |                  |        |                |
| ್ Support               |                        |           |      |             |                  |        |                |
| 🗠 Clients               |                        |           |      |             |                  |        |                |
|                         |                        |           |      |             |                  |        |                |

To switch between the different clients, click on "**Change into**".

To edit the client settings, click on "**Details**".

For every client, you can manage the following information/actions:

| RR Clients » DC Barrus                                                      |                                            |                                                                                                    |  |  |  |  |  |
|-----------------------------------------------------------------------------|--------------------------------------------|----------------------------------------------------------------------------------------------------|--|--|--|--|--|
| Details Edit<br>Name                                                        | DC Barrus                                  | Actions <ul> <li>Reindex data</li> </ul>                                                                                                    |  |  |  |  |  |
| Description                                                                 |                                            | <ul> <li>Excel Import</li> <li>DBF/OASYS Import</li> <li>Reset client database</li> <li>Create Portable Container</li> <li>Delete Client</li> </ul> |  |  |  |  |  |
| Masterdata                                                                  | Commission management                      | Report management                                                                                                    |  |  |  |  |  |
| <u>Change and customize</u> the available options and types for this client | Manage the permissions for the commissions | Manage the available reports this client                                                                                                    |  |  |  |  |  |

- ✓ Details (refer to <u>chapter 4.2</u>)
- ✓ Master data settings (refer to <u>chapter 4.3</u>) → pay special attention to set the correct currency
- ✓ Commission (and assigned permissions) settings (refer to <u>chapter 4.5</u>)
- ✓ Report Management settings (refer to <u>chapter 4.6</u>)
- ✓ Actions regarding system administrative purposes (refer to <u>chapter 4.7</u>)

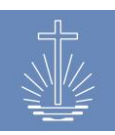

## 4.1 Create a new client

| OASYS III     | Administrator, Admin Profile Jobs |
|---------------|-----------------------------------|
|               | RRR Clients   List Create new     |
| 🕒 Dashboard   |                                   |
| :® Members    | Name                              |
|               | DC Barrus                         |
| 企 Units       | DC Werter                         |
| ഥി Statistics | DC Vermer                         |
| ෯ Finance     | New Database                      |
| 🖾 Reports     |                                   |
| ് Support     |                                   |
| non Clients   |                                   |

To create a new client, open "Clients" and click on "Create new":

#### The following window opens:

| Create new Client |                    |
|-------------------|--------------------|
| Name              |                    |
| Masterdata        | DC Barrus 🗸        |
|                   | Save Client Cancel |

Enter the name of the new client and select the master data from an existing client for the new client.

For the new client, the following configuration will be set according to the chosen client:

- ✓ Client Settings (refer to <u>chapter 4.2</u>)
- ✓ Master data settings (refer to <u>chapter 4.3</u>) → pay special attention to set the correct currency
- ✓ Commission (and assigned permissions) settings (refer to <u>chapter 4.5</u>)
- ✓ Report Management settings (refer to <u>chapter 4.6</u>)

Make sure to adjust these settings according to the needs of the new client.

This step is very important before you start filling the client database with data (via data import from an old system or manually).

Normally "Client" equals a "Local Church", since a lot of "country based" data is configured at this level (as for example the local currency).

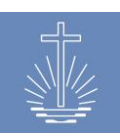

## 4.2 Client Setting Configuration

To adjust client settings, choose the corresponding client and click on "Edit":

| erter |
|-------|
|       |
| 1     |

## 4.2.1 Name and date / time format

It is possible to change the name of the client:

| Edit Client |            |
|-------------|------------|
| Nam         | DC Vermier |
| -           |            |

Safe the changes by clicking on "Update Client" at the end of the dialog:

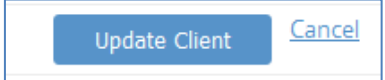

Choose the date and time format according to the needs of the Local Church:

| Internationalisation | Date Format |        | Internationalisation | Date Format            |   |
|----------------------|-------------|--------|----------------------|------------------------|---|
|                      |             | 1      |                      | YYYY-MM-DD 🗸           |   |
|                      |             |        |                      | Time Format            |   |
|                      | YYYY-MM-DD  |        |                      | нн:мм                  | ~ |
|                      | YYYY/MM/DD  | ~      |                      | LILLANA                |   |
|                      | DD.MM.YYYY  |        |                      |                        |   |
|                      | DD/MM/YYYY  | Cancel |                      |                        |   |
|                      | 22          | Cancer |                      | HH.IVIIVI.35 AIVI/PIVI |   |

#### 4.2.2 Settings for event data entry

| Visibility | Capture total manually                      |                                              | Vouchers           | Create Events without voud     | her range f | or unit |
|------------|---------------------------------------------|----------------------------------------------|--------------------|--------------------------------|-------------|---------|
|            | Capture Adults                              |                                              | Capture Event Type |                                |             |         |
|            | Capture Children                            |                                              |                    | ☑ Validate if event time match | es          |         |
|            | Capture other total visitors manually       | Length of the fixed part of a voucher Number |                    | ber 3                          |             |         |
|            | Allow foreign currency for financial data   | Total length of a voucher number 10          |                    |                                |             |         |
|            | Capture officiant Member for Divine Service |                                              |                    | Warn Level Offer Value         | 1000        |         |
|            | Capture Event Acts for Divine Service       |                                              |                    | Warn Level Attendance Value    |             | 500     |
|            | ☑ Show event history in Event creation form | t history in Event creation form             |                    | Warn Lever Attendance Value    |             | 500     |
|            | Enable event Quick entry checkbox           |                                              |                    | Warn Level Guest Value         | 10          | %       |

Changes to these settings will affect the data entry form for event data (event statistics).

You have to adjust these settings to the needs of the Local Church and the data entry forms in use.

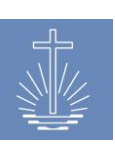

Example of a data entry voucher and the necessary adaptions to the client setting:

| Altar Slip       No. 106-560820         Congregation : | □ Capture total manually         □ Capture Adults         □ Capture Children         □ Capture other total visitors manually         □ Allow foreign currency for financial data         □ Capture officiant Member for Divine Service         □ Capture Event Acts for Divine Service         □ Capture Event Acts for Divine Service         □ Show event history in Event creation form         □ Enable event Quick entry checkbox         Vouchers       □ Create Events without voucher range for unit         □ Capture Event Type         □ Validate if event time matches         Length of the fixed part of a voucher Number 3         Total length of a voucher number 10 |
|--------------------------------------------------------|----------------------------------------------------------------------------------------------------|
| OFFICIANT NRC No.: ///                                 | Total length of a voucher number10Warn Level Offer Value1000                                                                                                    |
| J                                                      | Warn Level Attendance Value 500                                                                                                    |
|                                                        | Warn Level Guest Value 10 %                                                                                                    |

With these settings, the data entry mask for events looks like this:

| Add Event Statistics |                       |
|----------------------|-----------------------|
| Congregation *       | Type for search       |
| Event Date *         | 2017 - 07 - 26 🗰      |
| Event Type *         | Please select 🗸       |
| Offering *           | USD                   |
| Total attendance *   | 0                     |
| Adults               | 0                     |
| Children             | 0                     |
| Guests               | 0                     |
| Officiant            | Type for search       |
| Voucher No. *        |                       |
|                      | Add another event     |
|                      | Save Event Statistics |
|                      |                       |

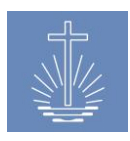

**Best-Practice:** 

- If you want to enter adults, children and guests, we recommend unticking "Capture total manually", the calculated total can then be used as a control figure while entering data.
   In case only total attendance and guests are entered, "Capture total manually" must be ticked in order to be able to enter data;
- Capture other total visitors (Guests) should always be ticked, since this data is mandatory for the worldwide NAC membership reporting;
- ✓ If you want to enter foreign currency offerings, the box "Allow foreign currency for financial data" must be ticked in order to be able to enter data:

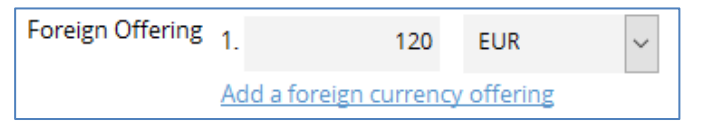

- ✓ If you want to track the officiant of the events for reporting purposes, the box "Capture officiant member for Divine Service" must be ticked in order to be able to enter data;
- In case you prefer to enter acts during an event directly with the voucher data, the box "Capture event acts for Divine Service" must be ticked in order to be able to enter data (the data therefore must be indicated in the voucher in use):

| Event Acts | Marriago        | Mambarr | Officiant       |
|------------|-----------------|---------|-----------------|
|            | Li Marriage     | Wembers | Type for search |
|            |                 |         | Officiant       |
|            |                 | Members | Type for search |
|            |                 | Manhan  | Officiant       |
|            | 🗆 Retirea       | Members | Type for search |
|            | Death           | Manhan  | Officiant       |
|            |                 | Members | Type for search |
|            |                 | Manakan | Officiant       |
|            |                 | Members | Type for search |
|            | Holy Baptism    | Manakan | Officiant       |
|            |                 | Members | Type for search |
|            |                 |         | Officiant       |
|            | Li Holy Sealing | Members | Type for search |

✓ We recommend to tick the box "Show event history in Event creation form", this enables the data entry staff to correct or void the entered data quickly in case of an error:

| Event History |               |                 |                                    |            |        |      |      |
|---------------|---------------|-----------------|------------------------------------|------------|--------|------|------|
| Date          | Booking State | Total Attending | Guests Voucher<br>Attending Number | Offering   |        |      |      |
| 2017-07-24    | open          | 12              | 1 000-032013                       | 100.00 USD | Delete | Edit | Void |

✓ For a speedy data entry, we recommend to tick the box "Enable event Quick entry checkbox"; this enables the data entry staff to enter vouchers for the same congregation continuously:

Add another event

✓ By default, the system requires that a voucher range is set for every congregation (please refer to <u>chapter 6.3.10</u>). If you don't have any knowledge of this data in the administration office, the box "Create Events without voucher range for unit" has to be

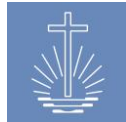

ticked. In case the box is unticked and no voucher range has been defined for the congregation, it's not possible to enter event data:

Voucher No. \* You need a voucher range to create an Event

- ✓ If you want to track the event type of an event, the box "Capture Event type" has to be ticked. The available event type options can be configured in the master data (please refer to <u>chapter 4.3.1.3</u>).
- ✓ If you want to track the event type of an event but haven't specified any event times in the units (please refer to <u>chapter 6.3.4</u>) a warning pops up while entering event data and this error message has to be cleared by the data entry person:

| Congregation * | Arterberry » Caneva » Rieber |    |        | Rleber | x                                                                                      |
|----------------|------------------------------|----|--------|--------|----------------------------------------------------------------------------------------|
| Event Date *   | 19.                          | 09 | . 2017 |        | No Event Time for this Date in Unit. Resend form to create Event for this date anyways |

To disable this warning, untick the box "Validate if event time matches"

- ✓ You have to define the voucher length (fixed part and total number of characters of the voucher number) according to the data entry voucher used in the Local Church.
- ✓ Warn levels: you have to adjust the warn levels according to the average offerings amount and average attendance of the Local Church. These warn levels help to avoid typing errors at the moment of data entry:

| Offering *         | 1000 | USD Value seems to be too high |
|--------------------|------|--------------------------------|
| Total attendance * | 1005 | Value seems to be too high     |

The warn level for guests helps, for example, in cases where the guest and total attendance have been reversed:

| Total attendance * | 3  |                            |
|--------------------|----|----------------------------|
| Guests             | 25 | Value seems to be too high |

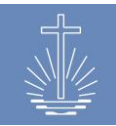

## 4.2.3 Membership data settings

Settings in "Membership" will have an effect on the analysis (reports), where we distinguish the members according to their age group:

| Membership | Age children up to 15 |
|------------|-----------------------|
|            | Age youth up to 30    |
|            | Age seniors from 61   |

## Example "District List":

| District List                         |                      |                 |       |        |                |         |           |
|---------------------------------------|----------------------|-----------------|-------|--------|----------------|---------|-----------|
| District Caneva, 30.06.2017, 109 acti | ive Members in gro   | uped Units      |       |        |                |         |           |
| <u>Unit ↑</u>                         | <b>Congregations</b> | <u>Children</u> | Youth | Adults | <u>Seniors</u> | Members | Ministers |
| Caneva                                | 15                   | 30              | 19    | 49     | 10             | 109     | 39        |
| Total                                 | 15                   | 30              | 19    | 0      | 10             | 109     | 39        |

Adjustment in "Settings" have an impact on the graphical user interface:

| Settings | Use free fields for blessing congregation and officiant                |
|----------|------------------------------------------------------------------------|
|          | Use civil status module                                                |
|          | Use 4 Addresslines instead of specific fields for Properties           |
|          | $\boxdot$ Use 4 Addresslines instead of specific fields for Households |
|          | Use Deposit Unit Worksheet                                             |
|          | Use automatic Member ID Field generation                               |
|          | Start Number for automated member id generation 1                      |
|          |                                                                        |

Use free fields for blessing congregation and officiant: this box has an impact, if the congregation and officiant for a holy act (sealing, baptism, ...) can be entered in free form or has to be chosen from an existing data entry record in the database:

Ticked:

| Date Baptism   | dd . mm .     | yyyy 🛗 Minister abcd                   | Congregation edfg            |
|----------------|---------------|----------------------------------------|------------------------------|
| Unt            | icked:        |                                        |                              |
| Date Sealing d | d . mm . yyyy | Minister ek<br>Ap. Ekstein, Kyra Rinne | Congregation Type for search |

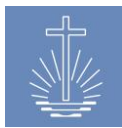

✓ Use civil status module: if you untick the box, the civil status module in the member dashboard is turned off. To turn it on, tick the box:

| Civil status | Change |            |
|--------------|--------|------------|
| Civil status |        | Date       |
| married      |        | 11.05.1990 |
|              |        |            |

 Use 4 Address lines instead of specific fields for household: this box determines, how the address of a household can be recorded in the data base.

| Ticked: |
|---------|
|---------|

| Create new Household |                 |
|----------------------|-----------------|
| Head of Household    | 🗆 Yes           |
| Addressline 1        |                 |
| Addressline 2        |                 |
| Addressline 3        |                 |
| Addressline 4        |                 |
| Country *            | Please select 🗸 |

## Unticked:

| Create new Household  |                 |
|-----------------------|-----------------|
| Head of Household     | 🗆 Yes           |
| Street, Housenumber * |                 |
| City *                |                 |
| Zipcode *             |                 |
| Country *             | Please select 🗸 |

✓ Use automatic Member ID field generation: we recommend ticking this box, to ensure that the member ID's are unique numbers. You can decide with what number the automatic field ID generation should start. If the box is unticked, you have to enter a unique ID number when creating new members.

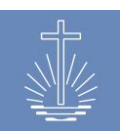

#### 4.2.4 Unit data settings

| Settings | Use free fields for blessing congregation and officiant      |
|----------|--------------------------------------------------------------|
|          | Use civil status module                                      |
|          | Use 4 Addresslines instead of specific fields for Properties |
|          | Use 4 Addresslines instead of specific fields for Households |
|          | Se Deposit Unit Worksheet                                    |
|          | Use automatic Member ID Field generation                     |
|          | Start Number for automated member id generation 1            |
|          |                                                              |

The only adjustment available for units is the decision regarding the address format of a property. According to the chosen option, the filters in the "Unit search" are different. The filter "City is" and "City is not" are only available if you use the specific address fields.

## Four Address lines:

| Create new Property |                 |
|---------------------|-----------------|
| Property Type *     | Please select 🗸 |
| Addressline 1       |                 |
| Addressline 2       |                 |
| Addressline 3       |                 |
| Addressline 4       |                 |
| Country *           | Please select ~ |

## Specific address fields:

| Create new Property   |                 |
|-----------------------|-----------------|
| Property Type *       | Please select 🗸 |
| Street, Housenumber * |                 |
| City *                |                 |
| Zipcode               |                 |
| Country *             | Please select 🗸 |

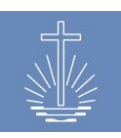

## 4.2.5 Setting for Finance module (Reconciliation process)

| Settings | Use free fields for blessing congregation and officiant      |
|----------|--------------------------------------------------------------|
|          | Use civil status module                                      |
|          | Use 4 Addresslines instead of specific fields for Properties |
|          | Use 4 Addresslines instead of specific fields for Households |
|          | Use Deposit Unit Worksheet                                   |
|          | Use automatic Member ID Field generation                     |
|          | Start Number for automated member id generation 1            |
|          |                                                              |

You can decide whether you want to use the congregation worksheet (deposit unit worksheet) during the deposit entering process or not.

If you decide to use the congregation worksheet, the congregations of the district are displayed and you have to choose the vouchers for the reconciliation for each congregation.

| Binance » New Batch   Deposit → Congregation Worksheet → Deductions → Save Deposit   Currency Conversion   Add Currency conversion     Batch   Deposit → Congregation Worksheet → Deductions → Save Deposit   Currency Conversion   Add Currency conversion     Add Currency Conversion |                    |           |                                    |  |  |
|----------------------------------------------------------------------------------------------------|--------------------|-----------|------------------------------------|--|--|
| Congregation Worksheet                                                                                                    |                    |           |                                    |  |  |
| Congregation                                                                                                    | Number of Vouchers | Attendees | Amount                             |  |  |
| Aeschlimann (Congregation)                                                                                                    | 0                  |           | 0.00<br>USD                        |  |  |
| Arterberry (Congregation)                                                                                                    | 0                  |           | 0.00<br>USD                        |  |  |
| Bastille (Congregation)                                                                                                    | 0                  | 0         | 0.00 Assign Vouchers USD           |  |  |
| Bressman (Congregation)                                                                                                    | 0                  | 0         | 0.00 <u>Assign Vouchers</u><br>USD |  |  |
| Budziszewski (Congregation)                                                                                                    |                    | 0         | 0.00<br>USD                        |  |  |

If you don't use the congregation worksheet, the vouchers are displayed and you can choose the vouchers without having to select a congregation first:

| Finance » Batch #8   Deposit - Vouchers Deductions Save Deposit   Currency Conversion   Add Currency conversion |                        |            |           |               |  |
|----------------------------------------------------------------------------------------------------|------------------------|------------|-----------|---------------|--|
| Add Vouchers for Leitz in Deposit Batch #8                                                                      |                        |            |           |               |  |
| Voucher No.                                                                                                    | Congregation           | Date       | Attendees | Amount Select |  |
| 000-000001                                                                                                    | Itensis (Congregation) | 2016-07-25 | 31        | 120.00 USD    |  |
| 000-000002                                                                                                    | Itensis (Congregation) | 2016-07-28 | 19        | 80.00 USD     |  |

## 4.2.6 Performance settings for data entry speed

For the payment of data entry staff, it may be necessary to track the number of vouchers entered per user. You can define the performance settings for this purpose according to the circumstances of the Local Church.

The performance settings are used in the report "User Performance List", where the performance of every data entry user can be analysed (please refer to <u>chapter 11.3.3</u>):

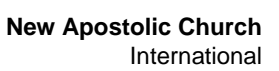

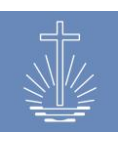

Performance Settings Very Excellent 800

Very Good Performance 700

Good Performance 600

Fair Performance 500

Needs Improvement Performance 400

## User Performance

District Church Barrus , 01.09.2016 - 30.09.2016

| Member         | Date       | Vouchers | Performance |
|----------------|------------|----------|-------------|
| Gotshall, Ruth | 01.09.2016 | 1,116    | Excellent   |
|                | 02.09.2016 | 994      | Excellent   |
|                | 05.09.2016 | 1,384    | Excellent   |
|                | 06.09.2016 | 1,573    | Excellent   |

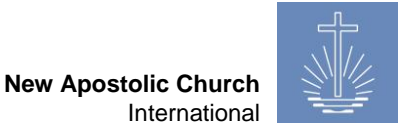

## 4.3 Master Data

To manage the master data, open the client details and click on "Change and customize":

| <u>REAL Clients</u> » DC Werter                                                       |                                                                     |                                                                                                    |  |
|---------------------------------------------------------------------------------------|---------------------------------------------------------------------|----------------------------------------------------------------------------------------------------|--|
| Details Edit Name DC Werter Description                                               |                                                                     | Actions <ul> <li><u>Reindex data</u></li> <li><u>Excel Import</u></li> <li><u>DBF/OASYS Import</u></li> <li><u>Reset client database</u></li> <li><u>Create Portable Container</u></li> <li><u>Delete Client</u></li> </ul> |  |
| Masterdata<br>Change and customize the available options and<br>types for this client | Commission management<br>Manage the permissions for the commissions | Report management <u>Manage</u> the available reports this client                                                                                                    |  |

## 4.3.1 Event related master data

#### 4.3.1.1 *Currency*

The currency setting is very important. You define the primary currency in which offerings and deposit will be entered. It is important to set the currency before starting to import data into the client. For each client, only one primary currency is permitted.

| Rest Clients » <u>DC Werter</u> » <u>Masterdata</u> » Currency <u>Create new</u> |       |              |             |         |        |             |
|----------------------------------------------------------------------------------|-------|--------------|-------------|---------|--------|-------------|
| Name                                                                             | Level | Short symbol | Long symbol | Primary | state  |             |
| US-Dollar                                                                        | 3     |              | USD         | Yes     | active | <u>Edit</u> |
| Euro                                                                             | 2     |              | EUR         |         | active | <u>Edit</u> |
| Zambia Kwacha                                                                    | 1     |              | ZMK         |         | active | <u>Edit</u> |

| To add an additional    |
|-------------------------|
| currency, click "Create |
| new".                   |

| Edit Row         |             |
|------------------|-------------|
| Name             | 1           |
| Level            | ×           |
| Short symbol     |             |
| Long symbol      |             |
| state            | active 🗸    |
| primary_currency | yes 🗸       |
|                  | Save Record |

To edit the primary currency, the sorting level and to set a currency inactive, click "**Edit**".

| Edit Row US-Dollar |                    |
|--------------------|--------------------|
| Level              | 3                  |
| Short symbol       |                    |
| Long symbol        | USD                |
| state              | active 🗸           |
| primary_currency   | yes 🗸              |
|                    | Save Record Cancel |

Finance and Reporting Services/CL

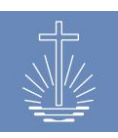

## 4.3.1.2 Event Act Type

In this section, you can determine which (holy) acts are used in the client:

| <u>*** Clients</u> » <u>DC W</u> | <u>'erter</u> » <u>Maste</u> | erdata » EventAc | tType <u>Create new</u> |             |
|----------------------------------|------------------------------|------------------|-------------------------|-------------|
| Name                             | Description                  | Level            | state                   |             |
| Marriage                         |                              | 35               | active                  | Edit        |
| Confirmation                     |                              | 30               | active                  | Edit        |
| Retired                          |                              | 25               | Inactive                | Edit        |
| Death                            |                              | 20               | Inactive                | Edit        |
| Ordination                       |                              | 15               | active                  | Edit        |
| Holy Baptism                     |                              | 10               | active                  | Edit        |
| Holy Sealing                     |                              | 5                | active                  | <u>Edit</u> |

To add an additional event act type, click "**Create new**".

To edit event act types, the sorting level and to set an event act type inactive, click "**Edit**".

This setting will determine the data entry form for event acts:

| Add Event Acts |                |                 |                 |  |
|----------------|----------------|-----------------|-----------------|--|
|                | Congregation * | Type for search |                 |  |
|                | Event *        | Please select 🗸 |                 |  |
|                | Event Acts     |                 |                 |  |
|                | Marriage       | C               | Numbers         |  |
|                | Confirmation   | C               | Numbers         |  |
|                | Ordination     | C               | Numbers         |  |
| Holy Baptism   |                | C               | Numbers         |  |
|                | Holy Sealing   | c               | ) Numbers       |  |
|                |                | Save Holy Act   | s <u>Cancel</u> |  |

account type inactive, click "Edit".

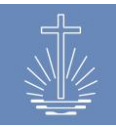

## 4.3.1.4 Bank Account Type

In order to be able to register a deposit, you have to record a bank account at Local Church level. In this section, you determine which bank account types are available for that purpose:

| <u>*** Clients</u> » <u>DC Werter</u> » <u>Masterdata</u> » BankAccountType |       |                                                                   |             |
|-----------------------------------------------------------------------------|-------|-------------------------------------------------------------------|-------------|
| Name                                                                        | Level | state                                                             |             |
| savings                                                                     |       | active                                                            | <u>Edit</u> |
| trust                                                                       |       | Inactive                                                          | <u>Edit</u> |
| offerings                                                                   |       | active                                                            | <u>Edit</u> |
| operations                                                                  |       | active                                                            | <u>Edit</u> |
| To add an additional bank account type, click " <b>Create</b>               |       | To edit bank account types, th<br>sorting level and to set a bank | ie          |

This setting will determine which types of bank accounts can be recorded in the Bank Account section on Local Church level (please refer to <u>chapter 6.3.11</u>).

## 4.3.1.5 Cost Type

new".

Cost types are used in the deductions part of the reconciliation process (deductions). You determine in this section, which cost types will be used in the client.

| <u>Res. Clients</u> » <u>DC Werter</u> » <u>Masterdata</u> » CostType ( <u>Create new</u> ) |             |       |           |          |             |
|---------------------------------------------------------------------------------------------|-------------|-------|-----------|----------|-------------|
| Name                                                                                        | Description | Level | Cost Type | state    |             |
| Offering                                                                                    |             |       | revenue   | active   | <u>Edit</u> |
| Thank-offering                                                                              |             |       | revenue   | active   | <u>Edit</u> |
| Specific donations                                                                          |             |       | revenue   | active   | <u>Edit</u> |
| Travel expenses                                                                             |             |       | expense   | active   | <u>Edit</u> |
| Properties                                                                                  |             |       | expense   | Inactive | <u>Edit</u> |
| Public Relations                                                                            |             |       | expense   | Inactive | <u>Edit</u> |

To add a cost type, click "Create new". To edit cost types, the sorting level and to set a cost type inactive, click "**Edit**".

You should set cost types according to the chart of accounts used in the Local Church.

"Edit".

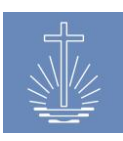

## 4.3.2 Membership master data

## 4.3.2.1 Commission

In the commission area you manage commissions regarding church activities (such as congregation rector, district leader, ...) as well as commissions for OASYS III users (Data entry attendance/offering, Management membership data, System administrator, ...).

To every commission you can assign permissions to access OASYS II (for further information please refer to commission management in <u>chapter 4.4</u>).

## REAL Clients » DC Werter » Masterdata » Commission Create new

| Name                                     | Description                                  | Level | state                        |             |
|------------------------------------------|----------------------------------------------|-------|------------------------------|-------------|
| Chief Apostle Helper                     |                                              |       | Inactive                     | <u>Edit</u> |
| Choir conductor                          |                                              |       | Inactive                     | Edit        |
| Community Elder                          |                                              |       | Inactive                     | <u>Edit</u> |
| Confirmation teacher                     |                                              |       | Inactive                     | <u>Edit</u> |
| Congregation membership<br>administrator |                                              |       | Inactive                     | <u>Edit</u> |
| Congregation Rector                      |                                              | 1     | active                       | <u>Edit</u> |
| Depositor                                |                                              |       | active                       | <u>Edit</u> |
|                                          |                                              |       |                              |             |
| To add an additional                     | Fo add an additional To edit commissions and |       | ons and set                  |             |
| commission, click "C                     | reate                                        |       | a commission inactive, click |             |

Note: do not set the following commissions inactive, they are used in different reports:

✓ District Leader

new".

- ✓ Sub district Leader
- ✓ Congregation Rector

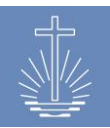

## 4.3.2.2 Contact Type

You can adjust the contact types according to the needs of the Local Church:

| <u>RRR Clients » D</u> | <u>C Werter</u> » <u>Master</u> | <u>data</u> » ContactTy |        |             |
|------------------------|---------------------------------|-------------------------|--------|-------------|
| Name                   | Description                     | Level                   | state  |             |
| Private Phone          |                                 |                         | active | Edit        |
| Private Mobilephone    |                                 |                         | active | <u>Edit</u> |
| Private Fax            |                                 |                         | active | Edit        |
| Business Phone         |                                 |                         | active | <u>Edit</u> |
| Business Mobilephone   |                                 |                         | active | Edit        |
| Business Fax           |                                 |                         | active | Edit        |
| E-Mail                 |                                 |                         | active | Edit        |
| Skype                  |                                 |                         | active | Edit        |

To add an additional contact type, click "**Create new**".

To edit contact types and set them active/inactive, click "Edit".

## 4.3.2.3 Family State Type

You can adjust the family state type (marital status) according to the needs of the Local Church:

| Reference with the second second seco |             |       |        |             |
|----------------------------------------------------------------------------------------------------|-------------|-------|--------|-------------|
| Name                                                                                                    | Description | Level | state  |             |
| single                                                                                                    |             |       | active | <u>Edit</u> |
| married                                                                                                    |             |       | active | Edit        |
| divorced                                                                                                    |             |       | active | <u>Edit</u> |
| undisclosed                                                                                                    |             |       | active | Edit        |
| widowed                                                                                                    |             |       | active | Edit        |
| To add an additional marital To edit marital status types and set                                                                                                    |             |       |        |             |

#### 4.3.2.4 Gender

In OASYS III we distinguish between "male" and "female":

| <u>*** Clients</u> » <u>DC Werter</u> | » <u>Masterdata</u> » Gender | <u>Create new</u> |             |
|---------------------------------------|------------------------------|-------------------|-------------|
| Name                                  | Level                        | state             |             |
| male                                  |                              | active            | <u>Edit</u> |
| female                                |                              | active            | <u>Edit</u> |

Gender master data should not be edited.

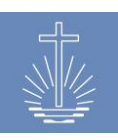

## 4.3.2.5 Member Ministry Purpose

This section shows the available options to end a ministry:

| <u>RER Clients</u> » | DC Werter » Masterdata | » MemberMinistryPurpos | 2   <u>Create new</u> |
|----------------------|------------------------|------------------------|-----------------------|
| Name                 | Level                  | state                  |                       |
| Retired              |                        | active                 | Edit                  |
| Removed              |                        | active                 | Edit                  |
| Resigned             |                        | active                 | Edit                  |
| Leave of absence     |                        | active                 | <u>Edit</u>           |
| Unkown               |                        | Inactive               | <u>Edit</u>           |

We do not recommend editing these options, since these are the official ways to end a ministry in the New Apostolic Church.

## 4.3.2.6 Ministry Type

The "Ministry type" master data should not be edited. The ministry types correspond to the ministry levels as determined by the New Apostolic Church:

| <u>RER. Clients</u> » <u>DC Werter</u> » <u>Masterdata</u> » MinistryType   <u>Create new</u> |             |       |        |             |
|-----------------------------------------------------------------------------------------------|-------------|-------|--------|-------------|
| Name                                                                                          | Description | Level | state  |             |
| Chief Apostle                                                                                 |             | 5     | active | Edit        |
| District Apostle                                                                              |             | 10    | active | Edit        |
| Apostle                                                                                       |             | 15    | active | <u>Edit</u> |
| Bishop                                                                                        |             | 20    | active | Edit        |
| District Elder                                                                                |             | 25    | active | <u>Edit</u> |
| District Evangelist                                                                           |             | 30    | active | Edit        |
| Shepherd                                                                                      |             | 35    | active | <u>Edit</u> |
| Evangelist                                                                                    |             | 40    | active | Edit        |
| Priest                                                                                        |             | 45    | active | <u>Edit</u> |
| Deacon                                                                                        |             | 50    | active | Edit        |
| Subdeacon                                                                                     |             | 55    | active | Edit        |

#### 4.3.2.7 Permission

The following permissions are in use in OASYS III:

| Permission                              | Description                                         |
|-----------------------------------------|-----------------------------------------------------|
| Activity Reporting (drill down)         | Permission to use Activity Reporting (drill down)   |
| Activity Reporting (without drill down) | Permission to use Activity Reporting (without drill |
|                                         | down)                                               |
| Administrative Member Functions         | Permission to reactivate ended ministries           |
| Administrative Voucher Functions        | Permission unvoid an reopen vouchers                |
| Attendance Trend Report                 | Permission to use the Attendance Trend Report       |
| Book month                              | Permission to book a month; change the status of    |
|                                         | an event voucher from open to booked                |

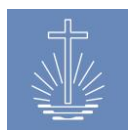

| Congregation Profile Report              | Permission to use Congregation Profile Report       |  |
|------------------------------------------|-----------------------------------------------------|--|
|                                          | Permission to enter data for events (event          |  |
| Create Statistic                         | statistics) and event acts                          |  |
| Create voucher ranges                    | Permission to create a voucher range for a unit     |  |
|                                          | Permission to use the Decease Members Full          |  |
| Decease Members Full Report              | Report                                              |  |
| Decesso Members Crouped Report           | Permission to use the Decease Members Grouped       |  |
| Decease Members Grouped Report           | Report                                              |  |
| Deposit Reconciliation Worksheet         | Permission to use the Deposit Reconciliation        |  |
| Deposit Reconciliation worksheet         | Worksheet                                           |  |
| District Leaders Report                  | Permission to use the District Leaders Report       |  |
| District List Report                     | Permission to use the District List Report          |  |
| Event Acts Full Report                   | Permission to use the Event Acts Full Report        |  |
| Event Acts Simple Report                 | Permission to use the Event Acts Simple Report      |  |
| Future Retirements Report                | Permission to use the Future Retirements Report     |  |
|                                          | Permission to manage the settings of a client       |  |
| Manage client Settings                   | (details, report management, commission             |  |
|                                          | management, master data) and reindex the data       |  |
| Manage Finance                           | Permission to create/edit deposits and to manage    |  |
| Manage Finance                           | the currency conversion                             |  |
| Manage Member                            | Permission to create, edit and delete a member      |  |
|                                          | Permission to create, edit, assign permissions and  |  |
| Manage system account                    | delete a system account. The user creating the      |  |
|                                          | account can only assign the permissions, which he   |  |
|                                          | holds himself.                                      |  |
|                                          | Permission to create, edit and maintain the data of |  |
| Manage Unit                              | a unit and to use unit related actions as combine   |  |
|                                          | units, move units and move member.                  |  |
| Member Full Report                       | Permission to use the Member Full Report            |  |
| Member PDF Export                        | Permission to use the Member PDF Export             |  |
| Member Profile Report                    | Permission to use the Member Profile Report         |  |
| Member Report (active sealings death)    | Permission to use the Member Report (active,        |  |
| Nember Report (active, scalings, deatin) | sealings, death)                                    |  |
| Minister Change Report                   | Permission to use the Minister Change Report        |  |
| Minister Distribution Report             | Permission to use the Minister Distribution Report  |  |
| Minister Full Report                     | Permission to use the Minister Full Report          |  |

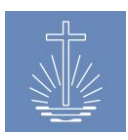

| Minister List Report                  | Permission to use the Minister List Report        |  |
|---------------------------------------|---------------------------------------------------|--|
| Offering Comparison Report            | Permission to use the Offering Comparison Report  |  |
| Offering with Eereign Currency        | Permission to use the Offering with Foreign       |  |
|                                       | Currency                                          |  |
| Read Finance                          | Read permission for data in the finance module    |  |
| Read Member                           | Read permission for member data                   |  |
| Read Statistics                       | Read permission for data in the statistics module |  |
| Read Unit                             | Read permission for unit data                     |  |
|                                       | Permission only for a system administrator!       |  |
|                                       | Permission to create, edit and delete data in the |  |
| Super Permission                      | whole OASYS III installation;                     |  |
|                                       | Backup/Restore; creation of portable container;   |  |
|                                       | data import; database reset; translation;         |  |
| System Account List                   | Permission to use the System Account list         |  |
| Unit Verification List                | Permission to use the Unit Verification List      |  |
| User Access History Report            | Permission to use the User Access History Report  |  |
| User Performance Report               | Permission to use the User Performance Report     |  |
| Voided Vouchers Report                | Permission to use the Voided Vouchers Report      |  |
| Voucher Control Log Report            | Permission to use the Voucher Control Log Report  |  |
| Vouchor Drilldown by Number Report    | Permission to use the Voucher Drilldown by        |  |
|                                       | Number Report                                     |  |
| Voucher Drilldown by Officiant Report | Permission to use                                 |  |
| Voucher Drilldown by Unit Report      | Permission to use                                 |  |
| Vouchor Entry Varification Log        | Permission to use the Voucher Entry Verification  |  |
| Voucher Entry Vernication Log         | Log                                               |  |
| Yearly Report                         | Permission to use the Yearly Report               |  |
| Yearly Report Five Dates              | Permission to use the Yearly Report Five Dates    |  |
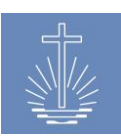

### 4.3.3 Unit master data

### 4.3.3.1 Unit Type

You can adjust the unit tree structure in OASYS II if needed:

| <u>Ress. Clients</u> » <u>DC Werter</u> » <u>Masterdata</u> » UnitType [Create new] |             |       |          |             |  |
|-------------------------------------------------------------------------------------|-------------|-------|----------|-------------|--|
| Name                                                                                | Description | Level | state    |             |  |
| International Church                                                                |             | 80    | active   | Edit        |  |
| District Apostle Area                                                               |             | 70    | active   | Edit        |  |
| District Apostle Helper Area                                                        |             | 67    | active   | Edit        |  |
| Administration                                                                      |             | 65    | active   | Edit        |  |
| District Church                                                                     |             | 50    | active   | Edit        |  |
| Regional administration<br>Center                                                   |             | 45    | Inactive | Edit        |  |
| Apostle District                                                                    |             | 40    | active   | Edit        |  |
| Bishop District                                                                     |             | 30    | active   | Edit        |  |
| District                                                                            |             | 20    | active   | Edit        |  |
| Sub District                                                                        |             | 15    | active   | Edit        |  |
| Congregation                                                                        |             | 10    | active   | Edit        |  |
| Mission                                                                             |             | 5     | active   | Edit        |  |
| Special                                                                             |             | 1     | active   | <u>Edit</u> |  |

To add an additional unit

type, click "Create new".

To edit unit types, the sorting level and to set a unit type inactive, click "**Edit**".

### 4.3.3.2 Property Type

According to the needs, you can manage the available property types in this section:

| RER Clients » <u>DC Werter</u> » <u>Masterdata</u> » PropertyType ( <u>Create new</u> |             |       |          |             |  |
|---------------------------------------------------------------------------------------|-------------|-------|----------|-------------|--|
| Name                                                                                  | Description | Level | state    |             |  |
| Other                                                                                 |             |       | active   | Edit        |  |
| Outside                                                                               |             |       | Inactive | Edit        |  |
| Own Building                                                                          |             |       | active   | <u>Edit</u> |  |
| Own Land                                                                              |             |       | active   | Edit        |  |
| Rented                                                                                |             |       | active   | <u>Edit</u> |  |

| To add an additional         | To edit property types, the sorting |
|------------------------------|-------------------------------------|
| property type, click "Create | level and to set a property type    |
| new".                        | inactive, click " <b>Edit</b> ".    |

### 4.3.3.3 Country

In this section, you manage the country list. Countries are used for addresses in households and properties:

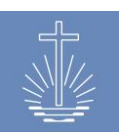

| Rese Clients » <u>DC Werter</u> » <u>Masterdata</u> » Country <sub>I Create new</sub> |       |                    |                    |  |
|---------------------------------------------------------------------------------------|-------|--------------------|--------------------|--|
| Name                                                                                  | Level | state              |                    |  |
| Afghanistan                                                                           |       | active             | Edit               |  |
| Aland Islands                                                                         |       | active             | Edit               |  |
| Albania                                                                               |       | active             | <u>Edit</u>        |  |
| Algeria                                                                               |       | active             | <u>Edit</u>        |  |
| To add an additional                                                                  |       | To edit countries, | the sorting level  |  |
| country, click "Create ne                                                             | ew".  | and to set a count | ry inactive, click |  |
|                                                                                       |       | "Edit".            |                    |  |

### 4.3.4 Not in use at the moment (for future expansion of the system)

### 4.3.4.1 Activity State Type

In this section, the available activity status types are listed:

| REB Clients » DC Werter » Masterdata » ActivityStateType   Create new |             |       |        |             |
|-----------------------------------------------------------------------|-------------|-------|--------|-------------|
| Name                                                                  | Description | Level | state  |             |
| attending                                                             |             |       | active | <u>Edit</u> |
| do not contact                                                        |             |       | active | Edit        |
| not attending                                                         |             |       | active | <u>Edit</u> |

### 4.3.4.2 Language

In this master data section, all the languages are listed:

| <u>*** Clients</u> » <u>DC Werter</u> » <u>Masterdata</u> » Language   <u>Create new</u> |       |        |             |  |
|------------------------------------------------------------------------------------------|-------|--------|-------------|--|
| Name                                                                                     | Level | state  |             |  |
| German                                                                                   |       | active | Edit        |  |
| Ghanaian                                                                                 |       | active | Edit        |  |
| Serbo-Croatian                                                                           |       | active | <u>Edit</u> |  |

### 4.3.4.3 Membership State

In this section, the available membership status types are listed:

| RER Clients » DC Werter » Masterdata » MembershipState   Create new |             |       |        |             |  |
|---------------------------------------------------------------------|-------------|-------|--------|-------------|--|
| Name                                                                | Description | Level | state  |             |  |
| member                                                              |             |       | active | Edit        |  |
| pending                                                             |             |       | active | Edit        |  |
| dead                                                                |             |       | active | Edit        |  |
| banned                                                              |             |       | active | Edit        |  |
| deceased                                                            |             |       | active | Edit        |  |
| left the church                                                     |             |       | active | <u>Edit</u> |  |

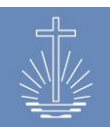

### 4.3.4.4 Nationality

In this master data section, all nationalities are listed:

| <u>**** Clients</u> » <u>DC Werter</u> » <u>Masterdata</u> » Nationality   <u>Create new</u> |       |        |             |  |
|----------------------------------------------------------------------------------------------|-------|--------|-------------|--|
| Name                                                                                         | Level | state  |             |  |
| Afghan                                                                                       |       | active | Edit        |  |
| Albanian                                                                                     |       | active | Edit        |  |
| Algerian                                                                                     |       | active | <u>Edit</u> |  |
| Andorran                                                                                     |       | active | Edit        |  |
| Angolan                                                                                      |       | active | <u>Edit</u> |  |

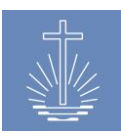

### 4.4 Commission Management

In the commission management, you can assign a selection of permissions to a commission. This function can be understood as a role-based allocation of permissions.

Every Local Church can create the necessary commissions (please refer to <u>chapter 4.3.2.1</u>). These commissions can be related to church activities or to the use of OASYS III. In a first step, the Local Church has to determine which commissions are needed and in a next step decide which permissions will be assigned to each commission. It is not necessary to define permissions for every commission, only for the commission that will be used for OASYS III users.

If you assign a commission to a member recorded in OASYS III, this member doesn't have access to the system. First, you have to create a user account for this member to make the assignment of permissions in the commission effective.

REB Clients » DC Barrus Details Edit Actions <u>Reindex data</u> DC Barrus Name Excel Import Description DBF/OASYS Import <u>Reset client database</u> <u>Create Portable Container</u> <u>Delete Client</u> Masterdata Commission management Report management Change and customize the available options and Manage the permissions for the commissions Manage the available reports this client types for this client

To access the commission management, open the client details and click on "Manage":

### Example:

| Commission                        | Permissions                                                                                                    | Manage             |
|-----------------------------------|----------------------------------------------------------------------------------------------------|--------------------|
| Congregation Rector               | Member Full Report         Member Grouped Report         Member Profile Report         Minister Full Report         Congregation Profile Report           Minister Grouped Report         Attendance Trend Report         Offering Comparison Report         Congregation Profile Report           Future Retirements Report         Read Member         Read Unit         Read Statistics         Read Finance         Member PDF Export           Minister List Report         List Report         Member Total Statistics         Read Finance         Member PDF Export                                                                                                    | Manage permissions |
| Data Entry<br>Offering/Attendance | Read Unit Create Statistic                                                                                                    | Manage permissions |
| Depositor                         | No permissions                                                                                                    | Manage permissions |
| District Leader                   | Member Full Report         Member Grouped Report         Member Profile Report         Read Member         Read Unit           Member PDF Export <td< th=""><th>Manage permissions</th></td<>                                                                                                    | Manage permissions |
| Landlord                          | No permissions                                                                                                    | Manage permissions |
| Lead Apostle                      | Member Full Report         Member Grouped Report         Member Profile Report         Minister Full Report         Minister Distribution Report         Activity Report         District List Report           Minister Grouped Report         Minister Distribution Report         Activity Report         District List Report         District List Report           Attendance Trend Report         Congregation Profile Report         Activity Reporting         Deposit Reconciliation Worksheet           Future Retirements Report         District Leaders Report         Event Acts Grouped Report         Event Acts Grouped Report           Read Member         Read Unit         Read Statistics         Read Finance         Member PDF Export         Minister List Report           Decease Members Full Report         Decease Members Grouped Report         Event Acts Grouped Report         Minister List Report | Manage permissions |

**New Apostolic Church** 

International

To assign or edit preassigned permissions, click on "Manage Permissions":

| Commission          | Permissions                                                                                                    | Manage             |
|---------------------|----------------------------------------------------------------------------------------------------|--------------------|
| Congregation Rector | Member Full Report         Member Grouped Report         Member Profile Report         Minister Full Report         Minister Grouped Report           Attendance Trend Report         Offering Comparison Report         Congregation Profile Report         Future Retirements Report           Read Member         Read Unit         Read Statistics         Read Finance         Member PDF Export         Minister List Report | Manage permissions |

In the following window, you select the permissions to be assigned to the commission:

| <u>ess Clients</u> » <u>DC Bar</u> i | rus » <u>Commissions</u> » Congregation Rector                                                                                     |
|--------------------------------------|----------------------------------------------------------------------------------------------------|
| Read Permissions                     | ☑ Read Finance<br>☑ Read Member<br>☑ Read Statistics<br>☑ Read Unit                                                                |
| Edit Permissions                     | Book month         Create Statistic         Create voucher ranges         Manage Finance         Manage Member         Manage Unit |
| Report Permissions                   | □ Activity Report<br>□ Activity Reporting<br>☑ Attendance Trend Report<br>☑ Congregation Profile Report                            |

Only permissions that are "active" can be selected. Permissions which are set as "inactive" can't be assigned. You can only assign permissions which you have as OASYS III user.

For a detailed description of the permissions, refer to chapter 4.3.2.7.

Permissions which are assigned by a commission are marked as such in the user's system account:

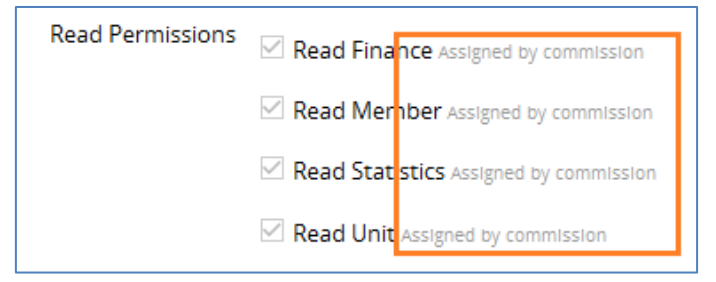

You can only edit these permissions in the commission management for every user to which this commission has been assigned to, but not in the system account of a specific user.

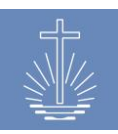

### 4.5 User Management

In OASYS III we offer two different ways to allocate permissions to users:

- individual allocation of permissions (per person)
- role-based allocation of permissions (via commissions)

We recommend, wherever possible, to use the role-based allocation of permissions to reduce the administrative burden in the user management and to have a clear assignment of permissions, which can be managed easily.

To manage a user (system account), open the member dashboard:

| Personal Detai                           | ils Edit                                                                           | Contact Detai                 | IS Add                                                               |                     | Member Actions                                                                                                    |
|------------------------------------------|------------------------------------------------------------------------------------|-------------------------------|----------------------------------------------------------------------|---------------------|----------------------------------------------------------------------------------------------------|
| Name<br>Birthday<br>Gender<br>ID<br>Unit | Ekstein, Kyra<br>27.09.1956<br>male<br>31905<br><u>Rinne (Congregation) Change</u> | Contact detail                | Contact details for the member, exp. phone number, email<br>or skype |                     | <ul> <li><u>Delete Member</u></li> <li><u>Change Unit</u></li> <li><u>PDF Profil</u></li> <li><u>History</u></li> </ul> |
| Household cr                             | reate new                                                                          | Commissions                   | Add                                                                  |                     | System Account Edit   Delete                                                                                            |
| Create a nev                             | w household or assign the member to an existing household                          | Lead Apostle<br><u>Rieber</u> | 09.06.2016                                                           | Edit   End   Delete | E-Mail: apostle@oasys.network                                                                                           |

### 4.5.1 Create a user (system account)

To grant a person access to the OASYS III, the person has to be recorded as member and afterwards a system account has to be added.

To add a new system account, open the member for which the account should be added and click on "Add":

| Personal De                                                                                     | tails <sub>Edit</sub>                                                                    | Contact Deta                  | ails Add                                     |                        | Member                                                 | Actions                                        |                                                    |
|-------------------------------------------------------------------------------------------------|------------------------------------------------------------------------------------------|-------------------------------|----------------------------------------------|------------------------|--------------------------------------------------------|------------------------------------------------|----------------------------------------------------|
| Name<br>Birthday<br>Gender<br>Date of Death<br>ID<br>Unit                                       | Larue, Jed<br>05.08.1971<br>male<br>21.05.2007<br>17790<br>Aeschlimann<br>(Congregation) | Contact deta<br>nu            | ails for the memb                            | er, exp. phone<br>gype | • <u>Del</u><br>• <u>Cha</u><br>• <u>PDF</u><br>• Hist | ete Member<br>Inge Unit<br>- Profil<br>tory    |                                                    |
| Household Create new<br>Create a new household or assign the<br>member to an existing household |                                                                                          | Commission<br>There are no    | <b>15</b> Add<br>o commissions as<br>member. | signed for this        | System A<br>Add a s<br>order t                         | system account<br>o grant the men<br>system as | for the member in<br>mber access to the<br>a user. |
| Civil status<br>Civil status                                                                    | Change<br>Date                                                                           | Ministries A                  | unit                                         | Place of Act           | Start date                                             | End date                                       |                                                    |
| single                                                                                          | 09.06.2016                                                                               | Deacon<br>Add Working<br>Area | <u>Aeschlimann</u><br>(Congregation)         |                        | 09.06.2016<br>09.06.2016                               |                                                | Edit   End  <br>Delete<br>Edit   End  <br>Delete   |

New Apostolic Church

International

In the following dialog, enter the email and assign an initial password:

| Create new System Account |  |
|---------------------------|--|
| E-Mail *                  |  |
| Password *                |  |

The user is asked to change the initial password when logging into the system the first time:

| You should change your Passw                                     | vord at the first Login |  |
|------------------------------------------------------------------|-------------------------|--|
| Profile   <u>Details</u>   <u>Edit profile</u>   Change Password |                         |  |
| Change Password                                                  |                         |  |
| Password                                                         | •••••                   |  |
|                                                                  | Change password         |  |

Every user can manage his login credentials in the "Profile" section (refer to chapter 4.5.1.1).

### 4.5.1.1 User Profile

You can access your user profile at the top:

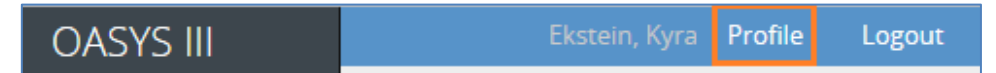

The profile dashboard shows the email and the assigned permissions:

| Profile   Details   Edit profile   Change Password |                                                                                                    |
|----------------------------------------------------|----------------------------------------------------------------------------------------------------|
| Details                                            | Permissions                                                                                                    |
| <ul> <li>E-Mail: apostle@oasys.network</li> </ul>  | <ul> <li>Attendance Trend Report</li> <li>Congregation Profile Report</li> <li>Decease Members Full Report</li> <li>Decease Members Grouped Report</li> <li>Deposit Reconciliation Worksheet</li> <li>District Leaders Report</li> <li>District List Report</li> </ul> |

You can change the email and the language of your account:

| Profile   Details   Edit profile   Change Password |  |  |
|----------------------------------------------------|--|--|
| E-Mail apostle@oasys.network                       |  |  |
| Locale English 🗸                                   |  |  |
| Change profile                                     |  |  |

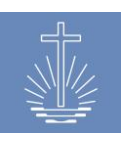

You can change the password whenever needed:

| Profile   Details   Edit profile   Change Password |                 |  |
|----------------------------------------------------|-----------------|--|
| Change Password                                    |                 |  |
| Password                                           | •••••           |  |
|                                                    | Change password |  |

### 4.5.2 Direct assignment of permissions

If only a few users have to be managed in the OASYS III installation, you can assign permissions directly in every user's system account.

Whenever possible, however, we recommend the assignment of permissions by roles (commission), especially if the user should access with restrictions regarding certain units. To assign permissions directly to a user, open the member and click on "Edit" in the system account section:

| Edit System Account  |                                                                          |
|----------------------|--------------------------------------------------------------------------|
| E-Mail *             | user@oasys.network                                                       |
| Password *           |                                                                          |
| Commission area mode | $\Box$ Yes, restrict visible units and members to assigned working areas |
| Read Permissions     | Read Finance                                                             |
|                      | Read Member                                                              |
|                      | □ Read Statistics                                                        |
|                      | Read Unit                                                                |
| Edit Permissions     | Book month                                                               |
|                      | Create Statistic                                                         |
|                      | Create voucher ranges                                                    |
|                      |                                                                          |

Tick the permissions to assign to this specific user.

Only permissions that are "active" are available for selection. Permissions which are set as "inactive" in the client will not be displayed. You can only assign permissions which you have as OASYS III user.

For a detailed description of the permissions, refer to <u>chapter 4.3.2.7</u>.

**Note**: permissions set as individual permissions will apply to the whole installation; if a restriction for a certain unit is needed, a commission has to be assigned with that unit as working area and the commission area mode must be activated (please refer to <u>chapter</u> <u>4.5.4</u>).

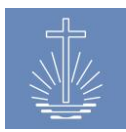

### 4.5.3 Role based allocation of permissions via commissions

If a lot of users with different access levels and restrictions access the system, the role base allocation of permissions via commissions should be used.

Please refer to <u>chapter 4.4</u> for information regarding the commission management (allocation of permissions) and <u>chapter 4.3.2.1</u> to manage the available commissions.

To assign permissions to a user via a commission, open the member dashboard:

| Personal Details Edit                                                                                                    | Contact Details Add                                                  | Member Actions                                                                                                    |
|----------------------------------------------------------------------------------------------------|----------------------------------------------------------------------|----------------------------------------------------------------------------------------------------|
| Name     Larue, Jed       Birthday     05.08.1971       Gender     male       Date of Death     21.05.2007       ID     17790       Unit     Aeschlimann<br>(Congregation) | Contact details for the member, exp. phone number,<br>email or skype | <ul> <li><u>Delete Member</u></li> <li><u>Change Unit</u></li> <li><u>PDF Profil</u></li> <li><u>History</u></li> </ul> |
| Household Create new<br>Create a new household or assign the member to an<br>existing household                                                                            | Commissions Add There are no commissions assigned for this member.   | System Account Edit   Delete<br>E-Mail: user@oasys.network                                                              |

Select the commission to assign and define the working area for that commission and set a start date:

| Create new Commission |                                              |
|-----------------------|----------------------------------------------|
| Commission Type *     | Congregation Rector v                        |
| Commission for Unit * | Aeschlimann (Congregation) » Caneva » Rieber |
| Start date *          | 01 . 01 . 2016 🖽                             |
|                       | Save Commission                              |

In the system account of this user, the permissions will be set as defined in the commission management.

### Example "Read Permissions" of a Congregation Rector:

| Commission          | Permissions                                                                                                    |
|---------------------|----------------------------------------------------------------------------------------------------|
| Congregation Rector | Member Full Report Member Grouped Report Member Profile Report Minister Full Report Minister Grouped Report Attendance Trend Report Offering Comparison Report Congregation Profile Report Future Retirements Report Read Member |
|                     | Read Unit Read Statistics Read Finance Member PDF Export Minister List Report                                                                                                    |

The permissions are now selected in the system account of the user:

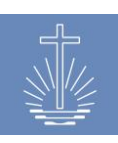

| Edit System Account  |                                                                    |  |  |  |
|----------------------|--------------------------------------------------------------------|--|--|--|
| E-Mail *             | user@oasys.network                                                 |  |  |  |
| Password *           |                                                                    |  |  |  |
| Commission area mode | □Yes, restrict visible units and members to assigned working areas |  |  |  |
| Read Permissions     | Read Finance Assigned by commission                                |  |  |  |
|                      | Read Member Assigned by commission                                 |  |  |  |
|                      | Read Statistics Assigned by commission                             |  |  |  |
|                      | Read Unit Assigned by commission                                   |  |  |  |

It is not possible to adjust the permissions in the individual system account of a user. If you have to adjust the permissions, you have to adjust these permissions in the commission management of the client.

**Note**: adjustment to the permissions of a commission will affect every user to which this commission has been assigned!

**Note**: permissions assigned to a user via commissions are valid for the whole system, if the commission area mode is not activated (please refer to <u>chapter 4.5.4</u>).

### 4.5.4 Restriction of user access via working area of a commission

It is possible to restrict the access of a user to a specific unit(s). The restriction applies to individual assigned permissions in the system account as well as to permissions assigned via a commission.

To activate the "Commission area mode" and restrict the access to a specific unit, open the system account of the user:

| Edit | System Account       |                                                                    |
|------|----------------------|--------------------------------------------------------------------|
|      | E-Mail *             | user@oasys.network                                                 |
|      | Password *           |                                                                    |
|      | Commission area mode | ☑Yes, restrict visible units and members to assigned working areas |

Now the access of this user is restricted to the working area stated in the commission assignment.

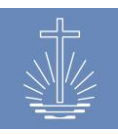

### Example of an access restriction to a certain District:

| Commission area mode          | ☑Yes, restrict visible units and members to assigned working areas |                                                  |                   |                            |
|-------------------------------|--------------------------------------------------------------------|--------------------------------------------------|-------------------|----------------------------|
| Read Permissions Read Finance |                                                                    |                                                  |                   |                            |
|                               | Read Statistics     Read Unit Assigned by commission               | Commissions                                      | Add               |                            |
| Edit Permissio                | ns ☐ Book month<br>✓ Create Statistic Assigned by commission       | Data Entry<br>Offering/Attendan<br><u>Caneva</u> | 01.01.2016<br>ICE | <u>Edit   End   Delete</u> |

This user can only enter an event voucher for units, which belong to Caneva District. In addition, the user can only see unit details of Caneva and its sub units:

| Selection                                                                                 | Details District Caneva                  |  |  |
|-------------------------------------------------------------------------------------------|------------------------------------------|--|--|
| <ul> <li>NAKI</li> <li>District Church Barrus</li> <li>Apostle District Rieber</li> </ul> | Total Members109Total active Ministers39 |  |  |
| <ul> <li>District Caneva</li> </ul>                                                       | Total Apostle Districts 0                |  |  |
| <ul> <li>Congregation Aeschlimann</li> </ul>                                              | Total Districts 0                        |  |  |
| <ul> <li>Congregation Arterberry</li> </ul>                                               | Total Congregations 15                   |  |  |
| <ul> <li>Congregation Bastille</li> </ul>                                                 |                                          |  |  |

| Add Event Statistics |                                                  |   |
|----------------------|--------------------------------------------------|---|
| Congregation *       | Type for search<br>Aeschlimann » Caneva » Rieber | ^ |
| Event Date *         | Arterberry » Caneva » Rieber                     |   |
| Event Type *         | Bastille » Caneva » Rieber                       |   |
| Event Type           | Bressman » Caneva » Rieber                       |   |
| Offering *           | Budziszewski » Caneva » Rieber                   |   |
|                      | Chatley » Caneva » Rieber                        |   |
| Total attendance *   | Erker » Caneva » Rieber                          |   |

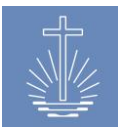

### 4.6 Report Management

Depending on the individual settings for a client and the needs of the Local Church, not all reports available in OASYS III should be enabled for the user.

In the report management section, you can control which reports will be available to the user of your OASYS III installation.

In the report management, reports are enabled/disabled for a whole client. User access to reports is managed in the user management (please refer to <u>chapter 4.5</u>).

To access the report management, open the client dashboard:

| REAL Clients » DC Barrus                                             |                                            |                                                                                                    |
|----------------------------------------------------------------------|--------------------------------------------|----------------------------------------------------------------------------------------------------|
| Details Edit                                                         |                                            | Actions                                                                                                    |
| Name<br>Description                                                  | DC Barrus                                  | <ul> <li>Reindex data</li> <li>Excel Import</li> <li>DBF/OASYS Import</li> <li>Reset client database</li> <li>Create Portable Container</li> <li>Delete Client</li> </ul> |
| Masterdata                                                           | Commission management                      | Report management                                                                                                    |
| Change and customize the available options and types for this client | Manage the permissions for the commissions | Manage the available reports this client                                                                                                    |

# The system administrator can now choose which reports should be available by ticking the

boxes:

| Activity Reporting (drill down)         | Permission to use Activity Reporting (drill down)         |
|-----------------------------------------|-----------------------------------------------------------|
| Activity Reporting (without drill down) | Permission to use Activity Reporting (without drill down) |
| Attendance Trend Report                 | Permission to use the Attendance Trend Report             |
| Congregation Profile Report             | Permission to use Congregation Profile Report             |
| Decease Members Full Report             | Permission to use the Decease Members Full Report         |
| Decease Members Grouped Report          | Permission to use the Decease Members Grouped Report      |
| Deposit Reconciliation Worksheet        | Permission to use the Deposit Reconciliation Worksheet    |
| District Leaders Report                 | Permission to use the District Leaders Report             |
| District List Report                    | Permission to use the District List Report                |
| Event Acts Full Report                  | Permission to use the Event Acts Full Report              |
| Event Acts Simple Report                | Permission to use the Event Acts Simple Report            |
| ☑ Future Retirements Report             | Permission to use the Future Retirements Report           |
| Member Full Report                      | Permission to use the Member Full Report                  |
| ☑ Member PDF Export                     | Permission to use the Member PDF Export                   |
| ≥ Member PDF Export                     | Permission to use the Member PDF Export                   |

Please refer to <u>chapter 11</u> for a short description of the OASYS III reports.

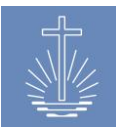

### 4.7 Actions

Client actions are reserved to the system administrator (a super permission is needed), with exception of the data indexation (which can also be accessed with a lower permission).

| To access client actions, open the client dashboard | d: |
|-----------------------------------------------------|----|
|-----------------------------------------------------|----|

| <u>RRR. Clients</u> » DC Barrus                                      |                                            |                                                                                                    |
|----------------------------------------------------------------------|--------------------------------------------|----------------------------------------------------------------------------------------------------|
| Details Edit                                                         |                                            | Actions                                                                                                    |
| Name<br>Description                                                  | DC Barrus                                  | Reindex data     Excel Import     DBF/OASYS Import     Reset Client database     Create Portable Container     Delete Client |
| Masterdata                                                           | Commission management                      | Report management                                                                                                    |
| Change and customize the available options and types for this client | Manage the permissions for the commissions | Manage the available reports this client                                                                                     |

### 4.7.1 Indexation of data

To enhance the performance of OASYS III reports, the system uses data indexation. Normally, the system indexes the data automatically in a nightly job:

|       | Administra | itor, Admin             | Profile | Jobs                  | Translation           | Backup / Restore      | Logout        | Last Targets           |        | ~ | French          |
|-------|------------|-------------------------|---------|-----------------------|-----------------------|-----------------------|---------------|------------------------|--------|---|-----------------|
| 166 C | lients I 📖 | <u>it   Create nev</u>  | M       |                       |                       |                       |               |                        |        |   |                 |
| Jobs  |            |                         |         |                       |                       |                       |               |                        |        |   |                 |
| ID    |            | Job                     |         | Descriptio            | on                    |                       |               | Create Time            | State  |   | Results         |
| #173  | 2          | Member Fu<br>Export     | II      | Member F<br>26.07.201 | ull Report PDF f<br>7 | or Congregation Arter | berry 26.07.2 | 2017 - 2017-07-26 09:5 | 7 done |   | <u>Download</u> |
| #173  | 31         | Reindexing              | Events  | Indexing E            | vents for Repor       | t Usage               |               | 2017-07-26 01:0        | 0 done |   | Download        |
| #173  | 0          | Reindexing<br>Ministers |         | Index Mini            | sters for Repor       | t Usage               |               | 2017-07-26 01:0        | 0 done |   | <u>Download</u> |
| #172  | 9          | Reindexing<br>Member Fu | lltext  | Reindexin             | g the Member S        | earch Index           |               | 2017-07-26 01:0        | 0 done |   | <u>Download</u> |
| #172  | 8          | Reindexing<br>Members   |         | Index Mer             | nbers for Repor       | t Usage               |               | 2017-07-26 01:0        | 0 done |   | <u>Download</u> |

In certain cases, it may be necessary to start the indexation job manually, as for example after the data import from excel sheets or if the server is turned off at night.

To index the data manually, click on "Reindex data":

| Start Indexing |         |                |        |
|----------------|---------|----------------|--------|
|                | Index * | Member         | ~      |
|                |         | Start Indexing | Cancel |

Choose one of the following options for the indexation:

- ✓ Member
- ✓ Minister

- ✓ Event
- ✓ Member (Full Text)

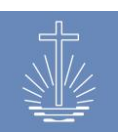

Click on "Start Indexing" to start the job.

In the job list, we can monitor the progress of the indexation:

|                                  | Administrator, Admin          | Profile   | Job running   | Translation     | Backup / Restore | Logout | Last Targets     |          |
|----------------------------------|-------------------------------|-----------|---------------|-----------------|------------------|--------|------------------|----------|
| RER. Clients   List   Create new |                               |           |               |                 |                  |        |                  |          |
|                                  |                               |           |               |                 |                  |        |                  |          |
| Jobs                             |                               |           |               |                 |                  |        |                  |          |
| ID                               | Job                           | Descript  | tion .        |                 |                  |        | Create Time      | State    |
| #1734                            | Reindexing Events             | Indexing  | Events for Re | port Usage      |                  |        | 26.07.2017 13:28 | progress |
| #1733                            | Reindexing Member<br>Fulltext | Reindexir | ng the Memb   | er Search Index |                  |        | 26.07.2017 13:28 | done     |

**Note**: Depending on the volume of data in the system, an indexing job can take seconds up to several hours to be completed.

### 4.7.2 Excel Import

To start an Excel import, click on "Excel Import" in "Actions":

| RER Clients » DC Vermer |                 |                                                             |  |  |  |  |  |
|-------------------------|-----------------|-------------------------------------------------------------|--|--|--|--|--|
|                         | Import Format * | Units 🗸                                                     |  |  |  |  |  |
|                         | File (.xls)     | Units           Members         .   Keine Datei ausgewählt. |  |  |  |  |  |
|                         |                 | Start Import Cancel                                         |  |  |  |  |  |

Select the correct import format for the Excel to upload, depending on whether you import unit or member data.

Choose the Excel file to upload data and start the import by clicking on "Start Import".

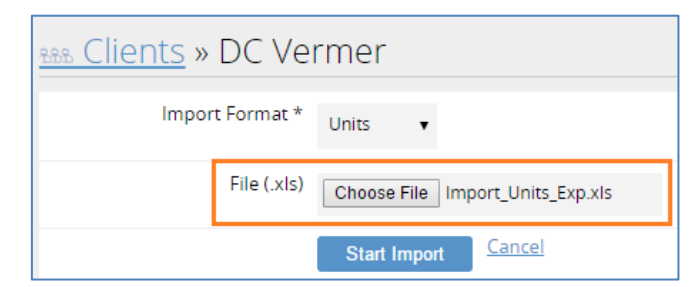

Note: before members can be imported, you have to import units in a first step.

The system now starts the import job:

| Jobs  |                   |                                                     |                  |       |          |
|-------|-------------------|-----------------------------------------------------|------------------|-------|----------|
| ID    | Јов               | Description                                         | Create Time      | State | Results  |
| #1716 | Unit Excel Import | Import given Unit Excel Sheet into Client DC Vermer | 24.07.2017 06:36 | done  | Download |

Once the job is finished, the state will change to "done".

To control, if the import has been successful, click on "Download".

If the import was successful:

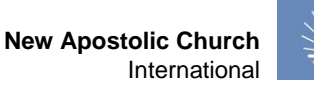

In case there has been a problem with the import, the system will indicate the invalid import items in red:

| F |     | А        | В        | С         | D       | E          | F          | G   | Н        | 1          | J               | K          | L          | M               | N            | 0         | Р       | Q         |
|---|-----|----------|----------|-----------|---------|------------|------------|-----|----------|------------|-----------------|------------|------------|-----------------|--------------|-----------|---------|-----------|
|   | 1 ( | CONGCODE | ISO_CODE | M_SHIPNO  | SURNAME | FIRST_NAME | BORN_ON    | SEX | MIN_CODE | BAPT_ON    | BAPT_BY         | BAPT_PLACE | SEALED_ON  | SEALED_BY       | SEALED_PLACE | CONTACTNO | DIED_AT | RESADDR   |
|   | 2   | 1109703  | ZM       | 078-00011 | DOE     | SYLVIA     | 09/05/1987 | F   |          | 19/06/1987 | HEINRICH MÜLLER |            | 12/10/1987 | HEINRICH MÜLLER |              |           |         | TEPEWEG 3 |

**Note**: after the import has been completed, the data has to be indexed. Please refer to <u>chapter 4.7.1</u> for instructions.

### 4.7.3 DBF/OASYS Import

To start an import from an existing OASYS I database, click on "DBF/OASYS Import" in "Actions":

| DBF Import                  |                        |   |
|-----------------------------|------------------------|---|
| File (.zip)                 | Choose File Werter.ZIP |   |
| Unit Type for Workareas     | District 🔹             | ] |
| Unit Type for Sub Districts | Sub District 🔹         |   |
| Unit Type for Congregations | Congregation 🔹         |   |
|                             | Start Import Cancel    |   |

Select the corresponding .ZIP<sup>1</sup> database for the import and indicate which unit type of the existing OASYS I database corresponds with the following unit types in OASYS III:

- ✓ Unit type for "Work Area" (Apostle District): in general "District"
- ✓ Unit type for sub district: in general "Sub District"
- ✓ Unit type for congregations: in general "Congregation"

Start the import by clicking on "Start Import".

After a successful data import, the system automatically indexes the data to make the data usable for the reports (please refer to <u>chapter 4.7.1</u>).

| Jobs  |                               |                                             |                  |          |                 |
|-------|-------------------------------|---------------------------------------------|------------------|----------|-----------------|
| ID    | Job                           | Description                                 | Create Time      | State    | Results         |
| #1723 | Reindexing<br>Events          | Indexing Events for Report Usage            | 24.07.2017 10:48 | progress |                 |
| #1722 | Reindexing<br>Ministers       | Index Ministers for Report Usage            | 24.07.2017 10:48 | done     | <u>Download</u> |
| #1721 | Reindexing<br>Members         | Index Members for Report Usage              | 24.07.2017 10:48 | done     | <u>Download</u> |
| #1720 | Reindexing<br>Member Fulltext | Reindexing the Member Search Index          | 24.07.2017 10:48 | done     | <u>Download</u> |
| #1719 | DBF Database<br>Import        | Import a DBF Database into Client DC Werter | 24.07.2017 10:48 | done     | <u>Download</u> |

<sup>&</sup>lt;sup>1</sup> In case the ending of the file is .zip, please rename the file to .ZIP; the system is not able to import a file with a .zip ending.

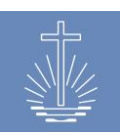

### 4.7.4 Reset client database

Resetting a client database will delete the database of the selected client.

Attention: please make sure, that you have selected the correct client in case that various clients exist in an OASYS III installation before you carry out the action!

To reset the database, click on "Reset client database":

| Reset database for client |                            |               |
|---------------------------|----------------------------|---------------|
| Confirm                   | ☑ Yes, drop client databas | e             |
|                           | Drop client database       | <u>Cancel</u> |

Tick the box and click on "Drop client database".

| Client database dropped                |  |  |  |  |  |
|----------------------------------------|--|--|--|--|--|
| RRR Clients   List   <u>Create new</u> |  |  |  |  |  |
| Name                                   |  |  |  |  |  |
| DC Barrus                              |  |  |  |  |  |
| DC Werter                              |  |  |  |  |  |
| DC Vermier                             |  |  |  |  |  |
|                                        |  |  |  |  |  |

The database is blank now and new data can be imported/created.

### 4.7.5 Create Portable Container

Portable containers are used to provide an offline OASYS installation on a laptop.

**Note:** before creating a portable container, index the data to ensure that the reports use the last available data.

The portable container is always a snapshot of the database in the moment you create the container. In order to get the latest data for the offline installation, you have to create a new container.

**Attention**: The server only stores the latest version of the portable container. If a new container is created, the old version will be replaced by the newly created.

For further instructions regarding the installation of the portable solution, refer to additional "OASYS Portable" manual (please contact the technical support if you need the additional manual, you will find the contact details in <u>chapter 12</u>).

To create a new portable container, click on "Create Portable Container" in Actions:

| Create OASYS portable conta                            | iner                            |               |  |  |  |
|--------------------------------------------------------|---------------------------------|---------------|--|--|--|
| Start the job, that pack the oasys portable container. |                                 |               |  |  |  |
|                                                        | Create OASYS portable container | <u>Cancel</u> |  |  |  |

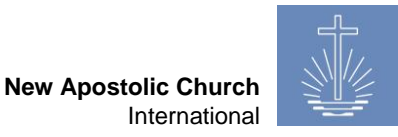

Click on "Create OASYS portable container" to start the job.

After the job is completed, you have to download the container to install OASYS III offline on a laptop:

| Jobs  |          |                                                            |                  |       |                 |
|-------|----------|------------------------------------------------------------|------------------|-------|-----------------|
| ID    | Job      | Description                                                | Create Time      | State | Results         |
| #1735 | Portable | Portable Container creation of this OASYS III Installation | 26.07.2017 14:01 | done  | <u>Download</u> |

### 4.7.6 Delete Client

The action "Delete Client" will delete a client completely, including the related data of this client.

Attention: please make sure, that you have selected the correct client in case that various clients exist in an OASYS III installation before you carry out the action.

To delete a client, click on "Delete Client" in Actions:

| Delete Client |         |                   |                                         |
|---------------|---------|-------------------|-----------------------------------------|
|               | Confirm | Yes, delete the C | lient and all related Members and Units |
|               |         | Delete Client     | Cancel                                  |

Tick the box and click on "Delete client".

| Client and all related data was deleted |
|-----------------------------------------|
| RRR Clients   List   Create new         |

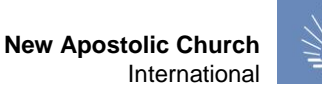

### 4.8 Backup and Restore

To backup or restore a database, click on «Backup / Restore»:

| Profile | Jobs                         | Translation                       | Backup / Restore                              |
|---------|------------------------------|-----------------------------------|-----------------------------------------------|
|         | Administrator, Admin Profile | Administrator, Admin Profile Jobs | Administrator, Admin Profile Jobs Translation |

Restore and Backup can be carried out directly on the server where OASYS III is installed or from every device, which is accessing the server via a browser (if the user has the necessary permissions to do so).

### 4.8.1 Backup

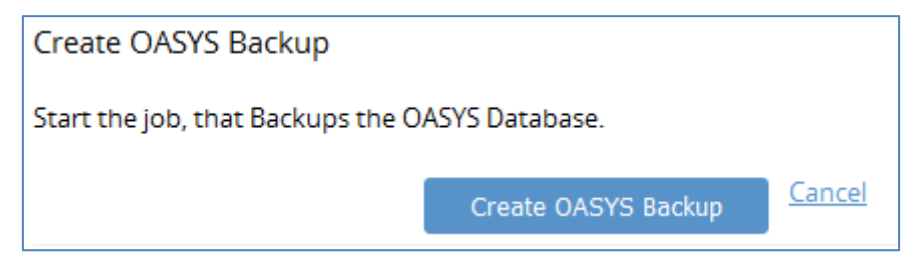

Click on «Create OASYS Backup». The backup is restored on the server and can be downloaded to store it on an external device once the backup job is finished:

| Jobs  |                 |                                                        |                  |       |                 |
|-------|-----------------|--------------------------------------------------------|------------------|-------|-----------------|
| ID    | Job             | Description                                            | Create Time      | State | Results         |
| #1736 | Database Backup | Backup of the whole OASYS III Database as .sql.gz File | 26.07.2017 14:26 | done  | <u>Download</u> |

Note: We recommend storing the backup on an external drive for data security reasons.

### 4.8.2 Restore

To restore a database, select the sql.gz file and click on "Restore OASYS Backup":

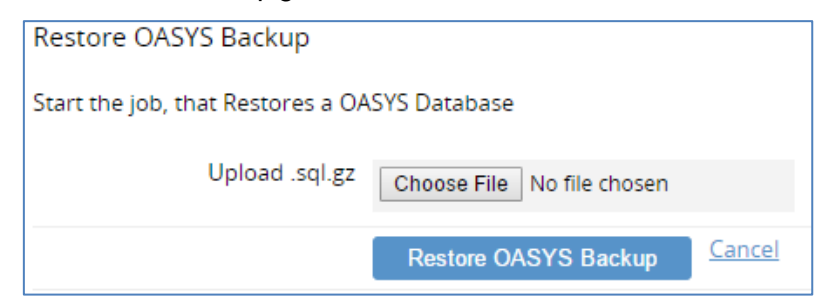

### 4.9 Translation

It is possible to adjust the French translation in the "Translation" section. This translation will only apply to OASYS III where the translation has been made. You can export translations to use them in other installations or import them from another OASYS III installation. To access the translation function, click on "Translation":

OASYS III Administrator, Admin Profile Jobs Translation

In the translation manager, select the expression, which should be translated:

| Translation-Manager   All (2030)   Open (0)   Finished (2030)   Review (217)   Im-/ Export |   |                          |                           |  |  |  |  |
|--------------------------------------------------------------------------------------------|---|--------------------------|---------------------------|--|--|--|--|
| 3. Abort and back                                                                          | ^ |                          |                           |  |  |  |  |
| 4. Access Time                                                                             |   | ID                       | 3b3cf13627d413e8          |  |  |  |  |
| 5. Account                                                                                 |   | Used in files/references |                           |  |  |  |  |
| 6. Account Name                                                                            |   | Source                   | Abort and back            |  |  |  |  |
| 7. Account Number                                                                          |   | Translation              | Annuler et retour         |  |  |  |  |
| 8. Account created                                                                         |   | Finished                 |                           |  |  |  |  |
| 9. Account deleted                                                                         |   | Review required          |                           |  |  |  |  |
| 10. Action                                                                                 |   |                          | Save and next Access Time |  |  |  |  |

You can indicate, if the translation is finished or if a review of the translation is required.

To export the translation, click on "Export":

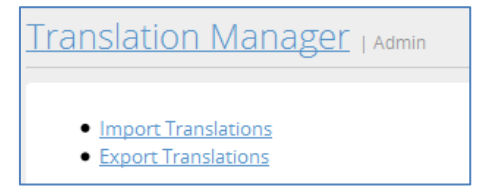

The translation is exported into a .sql.gz file:

|                               | Name                          |
|-------------------------------|-------------------------------|
| translation_1501078855.sql.gz | translation_1501078855.sql.gz |

To import a translation file, click on "Import" and select the corresponding sql.gz file and start the import:

| Translation Import |                                     |
|--------------------|-------------------------------------|
| File (.sql.gz)     | Choose File translation78855.sql.gz |
|                    | Start Import Cancel                 |

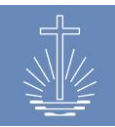

### 5 Managing "Members"

To manage member details in OASYS, click on "Members" in the main menu. In this section, you can search for members and create new members:

| OASYS III     | Adn                            |
|---------------|--------------------------------|
|               |                                |
| 🔅 Dashboard   |                                |
| 🙈 Members     |                                |
| 企 Units       | Add Filter: Name               |
| யி Statistics | Name begins with : Term Filter |
| ෯ Finance     |                                |
| 🖾 Reports     |                                |
| ೆ Support     | Set a filter first             |

### 5.1 Member search

To search for members, a filter has to be set. The following filters are available:

| Name (full text search)     | Name does not begin with   |
|-----------------------------|----------------------------|
| Member is user              | Ministers and working area |
| Ministry is not             | Unit                       |
| Unit is not                 | Member ID                  |
| Commission and working area | Age group                  |
| Age group is not            | Show deceased members      |

It is possible to combine different filters, for example to search for a specific name (member) in a specific unit:

| Filter: Name begins with ann x | Unit is Congregation Janus x |          |               |        | Т   | otal: 1 Members found |
|--------------------------------|------------------------------|----------|---------------|--------|-----|-----------------------|
| <u>Name ↑</u>                  | Unit                         | Ministry | Date of Birth | Gender | Age | Sealing Date          |
| Abston, Ann                    | Janus                        | Priest   | 01.05.1969    | male   | 47  |                       |

The filter "Name" offers a full text search. You can, for example, enter the family name of a member or only a part of the name. It is also possible to search for a member entering its family name and given name in order to limit the search result even more:

| 密 Members   List   <u>Create new</u>   <u>Quick create</u> |        |
|------------------------------------------------------------|--------|
| Add Filter: Name                                           |        |
| Name begins with : sara bonjour                            | Filter |

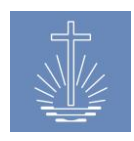

New Apostolic Church

International

| B Members   List   Create new   Quick cr | eate          |        |          |               |        |      |                    |
|------------------------------------------|---------------|--------|----------|---------------|--------|------|--------------------|
| Add Filter: Name                         |               |        |          |               |        |      |                    |
| Name begins with : Term                  |               | Filter |          |               |        |      |                    |
| Filter: Name begins with sara bonjour x  |               |        |          |               |        | Tota | l: 1 Members found |
| Name <u>↑</u>                            | Unit          |        | Ministry | Date of Birth | Gender | Age  | Sealing Date       |
| Bonjour, Sarah                           | <u>Uresti</u> |        |          | 02.10.1977    | female | 38   |                    |

You can sort the displayed search result by clicking on the headers of the different columns:

|                         |             | ««   «   1   <u>2</u>   <u>»</u>   <u>»</u> » |               |        |     |              |
|-------------------------|-------------|-----------------------------------------------|---------------|--------|-----|--------------|
| Name †                  | Unit        | Ministry                                      | Date of Birth | Gender | Age | Sealing Date |
| Amorim, Enola           | Lamery      |                                               | 05.04.2003    | male   | 13  |              |
| Arcega, Guillermina     | Lamery      | Deacon                                        | 12.12.1976    | male   | 39  |              |
| Baenziger, Sid          | Stoneburner | Deacon                                        | 02.08.1999    | male   | 17  |              |
| Beckor, Gertrud         | Bruker      |                                               | 20.04.1998    | female | 18  |              |
| <u>Biello, Marilynn</u> | Riekert     |                                               | 12.10.1968    | male   | 47  |              |
| Bissegger, Sherlyn      | Uresti      | Evangelist                                    | 24.10.1965    | male   | 50  |              |
| Blinn, Young            | Lamery      | Deacon                                        | 27.07.1977    | male   | 39  |              |
| Bolen, Rory             | Bruker      | Priest                                        | 24.06.1974    | male   | 42  |              |

In the above example, the column "Name" is sorted ascendingly.

### 5.2 Create a new member

To create a new member, open the unit to which the member should be added (congregation) or open the "Members" section in the main menu. Another option to access the "Create new member" function is to open "Add member" in the favorites section in the main menu.

Create a new member out of a unit:

|                                                      | s Profile              | Translation         | Backup / Restore          | Logout | Last Targets |                            | •         | French | English |
|------------------------------------------------------|------------------------|---------------------|---------------------------|--------|--------------|----------------------------|-----------|--------|---------|
| Bogden Congregat International Church NAKI » Distric | ion<br>t Church Cropse | y » Apostle Distric | ct Marina » District Banv | varth  |              |                            |           |        |         |
| Unit details Edit                                    |                        |                     |                           |        | Un           | it Actions                 |           |        |         |
| Name                                                 | Bogden (Cong           | regation)           |                           |        |              | • <u>Combine Units</u>     |           |        |         |
| ID                                                   | 1752                   |                     |                           |        |              | Move Unit     Move Members |           |        |         |
| Parent Unit                                          | Banwarth               |                     |                           |        |              | Add Event Statisti         | <u>cs</u> |        |         |
|                                                      |                        |                     |                           |        |              | Add Member     Add Deposit |           |        |         |
|                                                      |                        |                     |                           |        |              |                            |           |        |         |

Create a new member trough the main menu:

| OASYS III          | Administrator, Admin | Jobs     | Profile      | Translation |
|--------------------|----------------------|----------|--------------|-------------|
| 1.2.2 / 30.08.2016 | 🗟 Members 🕮          | Create n | ew   Quick c | reate       |
| 😔 Dashboard        |                      |          |              |             |
| 🙈 Members          |                      |          |              |             |
| 位 Units            | Add Filter: Name     |          | •            |             |

Create a new member through "Add Member": in the favourites section

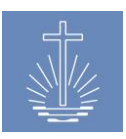

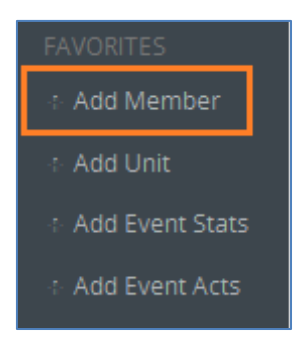

The following Window will open:

| Create new member |                                            |              |
|-------------------|--------------------------------------------|--------------|
| Given name *      | [                                          |              |
| Family name *     |                                            |              |
| Date of Birth *   | dd . mm . yyyy 🕮 🗆 Date of birth confirmed |              |
| Unit *            | Arterberry » Caneva » Rieber X             |              |
| Gender            | ● male ○ female                            |              |
| Date Baptism      | dd . mm . yyyy 🛗 Minister                  | Congregation |
| Date Sealing      | dd . mm . yyyy 🕮 Minister                  | Congregation |
| Date Confirmation | dd . mm . yyyy 🗰 Minister                  | Congregation |
| ID                | Automatic allocation                       |              |
| Ministry          | Optionally ~                               |              |
|                   | Create another Member                      |              |
|                   | Save Member                                |              |

The following data fields are mandatory:

- Given Name
- Family Name
- Date of Birth
- Unit / Congregation
- ✓ Write the **given name** and the **family name** in the appropriate fields.

If the birth date is confirmed, check the box "Date of birth confirmed"

Choose the congregation of the member. The field "Congregation" is a search box; just start typing to search for the congregation. In case you access the "Create member" function by a unit, this field is already prefilled, see the example above.

You can record the other fields as needed:

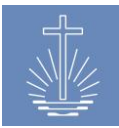

- ✓ Select the **gender of the member**.
- Enter the date of baptism, the minister who performed the act and the place where the act took place.

Depending on the client settings, the fields "Minister" and "Congregation" are free from fields or search boxes where the user choses the congregation and the minister from the recorded data. The same applies for date of sealing and confirmation.

- ✓ Depending on the configuration of the installation, the **member ID** is generated automatically by the system or has to be entered manually.
- ✓ If the member to be recorded has a **ministry**, this can already be entered in this mask:

| Ministry      | Priest ~         |
|---------------|------------------|
| Working area* | Type for search  |
| Start date*   | dd . mm . уууу 🌐 |
| Officiant     | Type for search  |
| Congregation  | Type for search  |

To add a ministry:

- > Choose the actual ministry of the member
- Select the working area
- > Enter the start date of the ministry
- > Enter the officiant who ordained the member in the ministry
- > Enter the congregation where the ordination took place.
- Create another member checkbox: if you activate the check box "Create another Member", the data entry screen is opened after saving the record by clicking on "Save member" and you can enter the next member.
- Save Member: clicking the "Save Member" button ensures that the data is written into the database.

After saving a new member, the system opens the **member mask** where you can record additional information (refer to <u>chapter 5.3</u>):

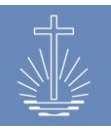

**New Apostolic Church** 

International

🙈 » Currin, Rick Priest Personal Details Edit Contact Details Add Member Actions Add Deposit Name Currin, Rick Business +1 987 654 Edit Delete Delete Member Mobilephone Birthday 08.08.1959 <u>Change Unit</u> Gender male PDF Profil 17785 • History ID Unit Erker (Congregation) Change Household Create new Commissions Add System Account Add Depositor 01.01.2015 Edit | End | Delete Create a new household or assign the member to an Add a system account for the member in order to grant Caneva existing household the member access to the system as a user. Civil status Change Ministries Add Civil status Date Ministry Type Unit Place of Act Start date End date 09.06.2016 married Priest 09.06.2016 Edit End Delete Add Working Area Erker (Congregation) 09.06.2016 Edit | End | Delete

### 5.2.1 "Quick Create" function

The "Quick Create" function allows to record one or various members with a limited data set. To access the function please select "Members" in the main menu:

| 82 | Members | List | Create new | Quick create |  |
|----|---------|------|------------|--------------|--|
|    |         |      |            |              |  |

The following window will open:

| 銘 Members   <u>List</u>   <u>Create new</u>   Quick create |                  |                 |                              |                 |  |
|------------------------------------------------------------|------------------|-----------------|------------------------------|-----------------|--|
| Create new member                                          |                  |                 |                              |                 |  |
| Numeric Member IDs will be automa                          | aticly generated |                 |                              |                 |  |
| Given name *                                               | Family name *    | Gender *        | Date of Birth * / confirmed? | Unit *          |  |
| Joe                                                        | Family name      | Please select 💌 | dd - mm - yyyy 📖 🗖           | Type for search |  |
| Given name                                                 | Family name      | Please select 💌 | dd - mm - yyyy 📖 🗖           | Type for search |  |
| Save Members Cancel                                        |                  |                 |                              |                 |  |

You only have to record the following information:

- Given name / Family name
- Gender
- Date of Birth / Confirmed (Date of Birth)
- Unit/Congregation

### 5.3 Maintaining General member data

### 5.3.1 Personal details

In this section, you can record or update the **personal details** of a member. These include all the sacrament acts of a member and the dates of birth and death.

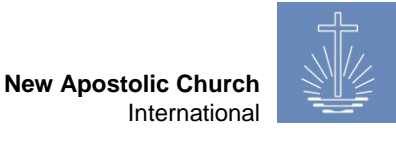

| Personal Details Edit |                             |  |  |  |
|-----------------------|-----------------------------|--|--|--|
| Name                  | Currin, Rick                |  |  |  |
| Birthday              | 08.08.1959                  |  |  |  |
| Gender                | male                        |  |  |  |
| ID                    | 17785                       |  |  |  |
| Unit                  | Erker (Congregation) Change |  |  |  |

In order to update recorded data, click on **Edit**.

Here the congregation of the member can also be updated. (Click on **Change**)

### 5.3.2 Contact Details

In this section, you can capture or update the **contact details** of a member, for example phone numbers and E-Mail.

| Contact Details | Add        |               |
|-----------------|------------|---------------|
| Business        | +1 987 654 | Edit   Delete |
| мовпернопе      |            |               |

In order to capture additional contact information, click on "**Add**".

In order to update or delete recorded data, click "Edit" or "Delete"

### 5.3.3 Household

In this area, you can add a member to a household (family), this allows you to identify the members of a family easily:

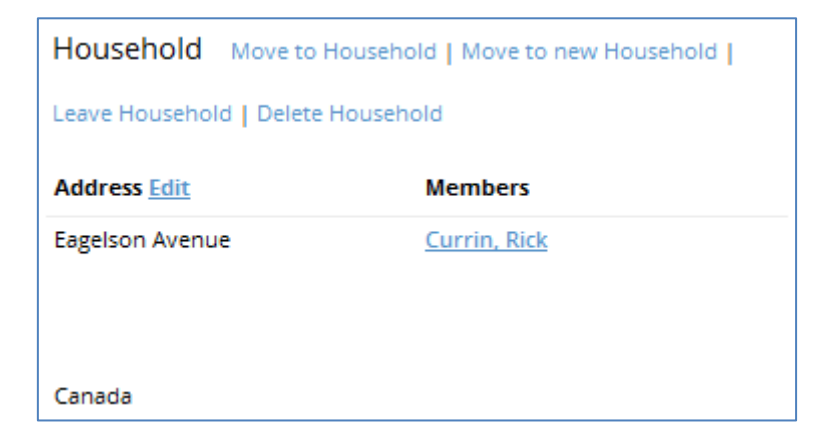

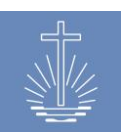

### 5.3.3.1 Create a new household

| Housebold | Croate paul | Accise to existing |
|-----------|-------------|--------------------|
| Household | Create new  | Assign to existing |

To create a new household click on "Create New".

### The following page will open:

| Create new Household |                |        |   |
|----------------------|----------------|--------|---|
| Head of Household    | 🗆 Yes          |        |   |
| Addressline 1        |                |        |   |
| Addressline 2        |                |        |   |
| Addressline 3        |                |        |   |
| Addressline 4        |                |        |   |
| Country *            | Please select  |        | ~ |
|                      | Save Household | Cancel |   |

To create a new household, you must tick the box "Head of Household". If you don't check this box, this household will not be eligible as household for other members.

Add the address for this household and click on "Save Household". After saving the household, you can add other members to this household.

Instead of using four address lines, it is also possible to register the address with traditional address data. You can adjust this setting in the client settings by the system administrator (refer to <u>chapter 4.2.3</u>):

| Create new Household  |                |               |   |
|-----------------------|----------------|---------------|---|
| Head of Household     | □ Yes          |               |   |
| Street, Housenumber * |                |               |   |
| City *                |                |               |   |
| Zipcode *             |                |               |   |
| Country *             | Please select  |               | ~ |
|                       | Save Household | <u>Cancel</u> |   |

### 5.3.3.2 Assign/Move a member to an existing household

If you assign a member to an existing household for the first time, click on "Assign to existing"2:

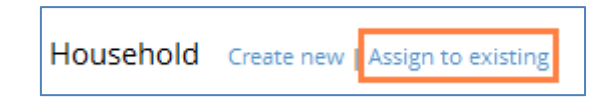

If you have already assigned the member to a household and want to change it, then choose the option "Move to household":

| Household                          | Move to Household | Move to new Household |  |  |
|------------------------------------|-------------------|-----------------------|--|--|
| Leave Household   Delete Household |                   |                       |  |  |

To move a member to an existing household (via "Assign to existing" or "Move to household"), you must select an existing household in the following window. To search for a household, you have to start typing the name of the head of household:

| <u>ﷺ</u> » <u>Currin, Stephanie</u> |                                                                                |  |  |
|-------------------------------------|--------------------------------------------------------------------------------|--|--|
| Assign Household                    | Assign Household by Head of Household Member Name                              |  |  |
| Household *                         | rurrl<br>Pr. Currin, Rick 1959-08-08 - Erker<br>Assign Household <u>Cancel</u> |  |  |

Now the member is shown as member of the selected household:

| Household Move to Household   Move to new Household |                                                 |  |  |
|-----------------------------------------------------|-------------------------------------------------|--|--|
| Leave Household   Delete Household                  |                                                 |  |  |
| Address Edit Members                                |                                                 |  |  |
| Eagelson Avenue                                     | <u>Currin, Rick</u><br><u>Currin, Stephanie</u> |  |  |

<sup>&</sup>lt;sup>2</sup> The option "Assign to existing" is only available if there is already at least one household recorded in the OASYS III installation. If there is no household recorded, only the option "Create new" will be available.

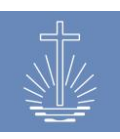

### 5.3.3.3 Edit an existing household

| Household                          | Move to Household   Move to new Household |  |  |  |
|------------------------------------|-------------------------------------------|--|--|--|
| Leave Household   Delete Household |                                           |  |  |  |
| Address Edit Members               |                                           |  |  |  |
| Eagleson Avenu                     | e <u>Hujer, Taren</u>                     |  |  |  |

The following actions are available:

- ✓ Move to household (refer to <u>chapter 5.3.3.2</u>)
- ✓ Move to new household: creates a new household for the member (refer to <u>chapter</u> 5.3.3.1), this action will delete the existing household.
- ✓ Leave household: the member will no longer be assigned to the household
- ✓ Delete household: the household will be deleted from the database

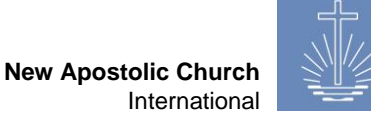

### In this area, you can assign a commission to a member: To add a commission click to the link "Add".

To modify existing commissions, use "Edit", "End" or "Delete"

Examples for commissions are congregation rector, district leader, depositor etc. as well as administrative functions for the OASYS installation, for example date entry.

Edit | End | Delete

For every client you can manage the available commissions (refer to chapter 4.3.2.1). For each commission, you can assign permissions to access the system (refer to chapter 4.5.3).

To add a commission, you have to enter the following data:

01.01.2015

5.3.4 Commissions

Commissions Add

Depositor

Caneva

| Create new Commission   |                  |   |  |  |
|-------------------------|------------------|---|--|--|
| Commission Type *       | Please select    | ~ |  |  |
| Commission for Unit * - | Type for search  |   |  |  |
| Start date *            | 17 . 07 . 2017 🗰 |   |  |  |
|                         | Save Commission  |   |  |  |

In the field "Commission Type", select the commission which should be assigned to the member.

Then you enter the unit (congregation, district ...) for which the commission will be active and a start date.

The unit, which you have assigned as commission unit, can also be used to restrict the access for users in the OASYS installation. Please refer to chapter 4.5.4 for restricted user access through commission units.

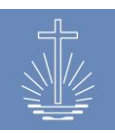

### 5.3.5 Civil status

In this section, you can enter the civil status of a member:

| Civil status | Change |            |  |
|--------------|--------|------------|--|
| Civil status |        | Date       |  |
| married      |        | 09.06.2016 |  |

The following options are eligible:

- ✓ Single
- ✓ Married
- ✓ Divorced
- ✓ Undisclosed
- ✓ Widowed

You have to enter an event date to change a civil status, unless the selected status is "single". You can also configure the available options to fit the needs of the local installation (refer to <u>chapter 4.3.2.3</u>).

It is also possible to deactivate the whole section of civil status if needed (refer to chapter 4.2.3).

### 5.3.6 System account (User account)

In this area, you can add and maintain the system account (user account):

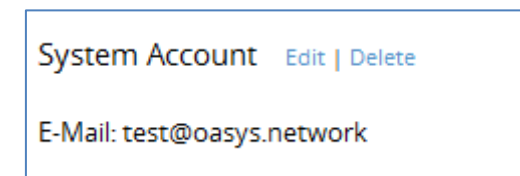

If a member should be a user of OASYS III, you have to open a system account. Only a system administrator can open a system account, therefore please refer to <u>chapter 4.5.1</u>.

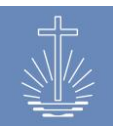

### 5.4 Ministry and working area

In this section, you enter and maintain the ministry and working area of a member:

| Ministries Add   |                      |              |            |          |                     |
|------------------|----------------------|--------------|------------|----------|---------------------|
| Ministry Type    | Unit                 | Place of Act | Start date | End date |                     |
| Priest           |                      |              | 09.06.2016 |          | Edit   End   Delete |
| Add Working Area | Erker (Congregation) |              | 09.06.2016 |          | Edit   End   Delete |

Both sections, "Ministry" and "Working Area" can be maintained separately.

### 5.4.1 Add a ministry

To add a ministry for the member, click "Add".

The following window will open:

| Create new Ministry |                                                                    |
|---------------------|--------------------------------------------------------------------|
| New ordination      | Create new Ordination and end all other Ministries for this Member |
| Ministry Type *     | Please select 🗸                                                    |
| Start date *        | 17 . 07 . 2017 🗰                                                   |
| Working Area *      | Type for search                                                    |
| Officiant           | Type for search                                                    |
| Place of Act        | Type for search                                                    |
|                     | Save Ministry Cancel                                               |

It is important to set the flag "Create new Ordination and end all other Ministries for the member". If you don't set the flag, the former ministry will not be ended and the member has two active ministries.

The following data is mandatory:

- Type of ministry
- Start date (date of ordination)
- Working Area.

The other fields are optional.

Close the action by clicking on the "Save Ministry" button.

### 5.4.2 Maintenance of an existing ministry

 Ministries Add
 Ministry Type
 Unit
 Place of Act
 Start date
 End date

 Priest
 09.06.2016
 Edit | End | Delete

 Add Working Area
 Erker (Congregation)
 09.06.2016
 Edit | End | Delete

To maintain an existing ministry, the following options are available:

### 5.4.2.1 Edit a ministry

| Edit ministry   |                        |
|-----------------|------------------------|
| Remove end date | Yes, remove end date   |
| Officiant       | Type for search        |
| Place of Act    | Type for search        |
|                 | Update Ministry Cancel |

The flag "Yes, remove end date" is used in case the ministry has been ended by mistake. If this flag is set and the ministry updated, the end date of the ministry is removed and the ministry is set as active (as well as the end date of the working area of this ministry).

### 5.4.2.2 End a ministry

| End Ministry             |                     |
|--------------------------|---------------------|
| Ministry                 | Deacon              |
| Working Area             | Arterberry          |
| End date *               | 22 . 06 . 2017 🗰    |
| Purpose for Ministry End | Please Select 🗸     |
|                          | End Ministry Cancel |

To end a ministry, you have to enter an end date and choose a purpose:

✓ Retired

- ✓ Resigned
- ✓ Removed ✓
- ✓ Leave of absence

According to the needs of the local installation, further options can be added by a system administrator (refer to <u>chapter 4.3.2.5</u>).

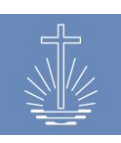

### 5.4.2.3 Delete a ministry

| Delete Ministry |                 |               |
|-----------------|-----------------|---------------|
| Ministry Type   | Priest          |               |
| Working Areas   | Bogden          |               |
|                 | Delete Ministry | <u>Cancel</u> |

If needed, you can delete a ministry. For the ministry history, however, it is recommended to end a ministry instead of deleting it.

### 5.4.3 Add and maintain working areas

To add or maintain the working area, the following options are available:

| Ministries Add   |                      |              |            |          |                     |
|------------------|----------------------|--------------|------------|----------|---------------------|
| Ministry Type    | Unit                 | Place of Act | Start date | End date |                     |
| Priest           |                      |              | 09.06.2016 |          | Edit   End   Delete |
| Add Working Area | Erker (Congregation) |              | 09.06.2016 |          | Edit   End   Delete |

### 5.4.3.1 Add an additional working area

A minister can be active in more than one units. Therefore, it is possible to add various working areas.

To add an additional working area, click on "Add Working Area":

| Add Working Area |                   |
|------------------|-------------------|
| Working Area *   | Type for search   |
| Start date *     | 22 . 06 . 2017 🖽  |
| Officiant        | Type for search   |
|                  | Save Working Area |

You have to enter the following mandatory data:

- ✓ a working area (congregation, district, apostle area,...)
- ✓ and a start date

In addition, you can enter the officiant who assigned the minister to the working area.

Close the action by clicking on the "Save Working Area" button.

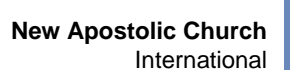

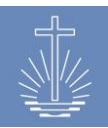

### 5.4.3.2 Edit a working area

You can edit the following data in the dialog:

| Edit Working Area |                                               |
|-------------------|-----------------------------------------------|
| Start date *      | 09 . 06 . 2016 🗰                              |
| Working Area *    | Arterberry (Congregation) » Caneva » Rieber X |
| Remove end date   | ☐ Yes, remove end date                        |
| Officiant         | Type for search                               |
|                   | Update Working Area Cancel                    |

If the history of working areas of a minister should be available in the future, it is recommended to add a new area instead of editing the existing working area. To avoid that the ministry is ended while editing the working areas, the user has to add a new working area first (refer to <u>chapter 5.4.3.1</u>) and end the former one (refer to <u>chapter 5.4.3.3</u>) afterwards.

### 5.4.3.3 End a working area

To end a working area, enter an end date:

| End Working Area |                  |
|------------------|------------------|
| Name             | Deacon           |
| End date         | 22 . 06 . 2017 🛄 |
|                  | End Working Area |

If the last working area of a minister is ended, the ministry will be ended as well. Every ministry must have at least one active working area.

### 5.4.3.4 Delete a working area

|                                                                                            | Delete Ministry                      |
|--------------------------------------------------------------------------------------------|--------------------------------------|
| This deletes a working area. If the last working area got deleted, the whole ministry disa |                                      |
|                                                                                            | Name Arterberry                      |
|                                                                                            | Ministry Deacon                      |
|                                                                                            | Working area Congregation Arterberry |
|                                                                                            | Delete Ministry Cancel               |

If needed, you can delete a working area. For the working area history, however, it is recommended to end a working area instead of deleting it.

If the last working area of a minister is ended, the ministry will be deleted as well.

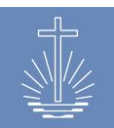

## 6 Managing Units

To access units in OASYS, click "Units" on the main menu. In this section, you can search for units and create new units:

| OASYS III     | Administrator, Admin <b>Jobs P</b> | Profile Trans |
|---------------|------------------------------------|---------------|
|               |                                    |               |
| 🖗 Dashboard   |                                    |               |
| 🕸 Members     |                                    |               |
| 企 Units       | Add Filter: Name is                |               |
| மி Statistics | name Term                          | Filter        |
| ශි Finance    |                                    |               |
| 🖾 Reports     |                                    |               |
| ී Support     | Set a filter first                 |               |

You can also access Units via the dashboard:

| © Dashboard                                                                 |                                |    |
|-----------------------------------------------------------------------------|--------------------------------|----|
| Selection<br>NAKI                                                           | Details <u>District Caneva</u> |    |
| <ul> <li>District Church Barrus</li> <li>Apostle District Rieber</li> </ul> | Total Ministers                | 39 |
| District Caneva                                                             | Total Apostle Districts        | 0  |
| Congregation Aeschlimann                                                    | Total Districts                | 0  |
| <ul> <li>Congregation Arterberry</li> </ul>                                 | Total Congregations            | 15 |
| <ul> <li>Congregation Bastille</li> </ul>                                   |                                |    |
| <ul> <li>Congregation Bressman</li> </ul>                                   |                                |    |

### 6.1 Unit search

To search for units, you have to set a filter. The following filters are available:

| Parent Unit is             | Parent Unit is not       |
|----------------------------|--------------------------|
| Name is (full text search) | Name is not              |
| City is <sup>3</sup>       | City is not <sup>3</sup> |
| Property type is           | Property type is not     |
| Unit type is               | Unit type is not         |
| Show closed units          |                          |

<sup>&</sup>lt;sup>3</sup> This filter is only available if the setting for properties is not set to "Use 4 address lines instead of specific fields for Properties" (refer to <u>chapter 4.2.4</u>).

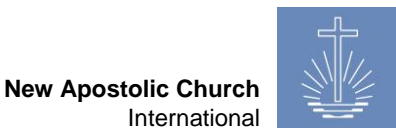

To search for a specific unit (congregation, district, ...) type the name or part of the name in the field "**name**" and click "**Filter**":

| ① Units   List   <u>Create new</u> |        |
|------------------------------------|--------|
| Add Filter: Name is                |        |
| name Ba                            | Filter |

It is possible to combine several filters to limit the search result, for example to show all church owned buildings in a specific district:

| ① Units   List   <u>Create new</u>                                       |              |                   |  |  |  |
|--------------------------------------------------------------------------|--------------|-------------------|--|--|--|
| Add Filter: Property type is  property type Own Building  Filter         |              |                   |  |  |  |
| Filter: Parent Unit is District Caneva x Property Type is Own Building x |              |                   |  |  |  |
| Name 1                                                                   | Туре         | Parent            |  |  |  |
| Arterberry                                                               | Congregation | Caneva (District) |  |  |  |

You can sort search results by clicking on the column headers:

| Filter: Name begins with ba x |                 |                             |
|-------------------------------|-----------------|-----------------------------|
| Name <u>↑</u>                 | Туре            | Parent                      |
| Barbadillo                    | Congregation    | Schaer (District)           |
| Barns                         | Congregation    | Schroeder (District)        |
| Barrus                        | District Church | NAKI (International Church) |
| Bastille                      | Congregation    | Caneva (District)           |

In the above example, the search result is sorted ascendingly according to the column "Name".
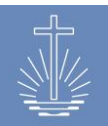

### 6.2 Create a new unit

To access the "Create new" function the user has two possibilities:

Through the "Unit" section in the main menu:

| OASYS III          | Administrator, Admin Jobs Profile |
|--------------------|-----------------------------------|
| 1.2.2 / 30.08.2016 | ① Units   List   Create new       |
| 🕀 Dashboard        |                                   |
| ংশ্চ Members       |                                   |
| 企 Units            | Add Filter: Name is               |
| ഥി Statistics      | name Term                         |

Or through "Add unit" in the favorites in the main menu:

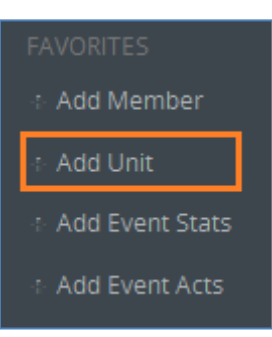

The following window will open:

| Create new unit |                            |
|-----------------|----------------------------|
| Name *          |                            |
| Unit Type *     | Please select v            |
| Opening date    | 11 . 07 . 2017 🖽           |
| ID              | 665955                     |
| Parent Unit *   | Type for search            |
| Add Commissions | □ Yes                      |
| Address book    | □Yes, show in Address book |
|                 | Save Unit Cancel           |

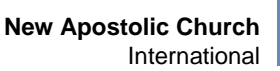

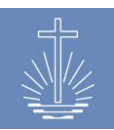

- ✓ Add the "Name" of the unit
- ✓ Select the "Unit Type"
- Enter the correct "Opening date" (the date is prefilled with the current date at the moment the unit is recorded) or leave it unchanged
- ✓ **ID** is predefined by the system but can be adapted manually if needed
- ✓ Select a "Parent Unit"

After these steps, you can save the new unit.

In case the OASYS III installation is connected to the internet, it is possible to show the congregation in the official NAC address book. In this case, in the property section of the unit longitude and latitude have to be added, (refer to <u>chapter 6.3.8</u>). If the unit should be shown, the flag "**Show in address book**" has to be set.

In case you need to add a **commission** (exp. rector, district leader, depositor ...), check the checkbox "Yes". To do so, the member to which the commission should be assigned to has to be registered in the system. The following window will open:

| Add Commissions | Ves Yes |                                                            |   |
|-----------------|---------|------------------------------------------------------------|---|
| Commission      | Rector  | ► Hujer, Taren Bogden   Private Mobilephone: +1 234 567 89 | x |

Choose the "Commission" type and select the member to which the commission should be assigned. It is possible to add various commissions in this dialogue. For commissions also refer to <u>chapter 5.3.4</u>.

#### 6.2.1 Special Unit "Transfers"

In every new OASYS III database, you can find a special unit "Transfers":

| Selection                                           | Details Special Transfers |  |  |
|-----------------------------------------------------|---------------------------|--|--|
| <ul> <li>NAKI</li> <li>Special Transfers</li> </ul> | Total Members 0           |  |  |
| - special mansfers                                  | Total active Ministers 0  |  |  |
|                                                     | Total Apostle Districts 0 |  |  |
|                                                     | Total Districts 0         |  |  |
|                                                     | Total Congregations 0     |  |  |

You can use this special unit for member transfers outside the client. If for example a member transfers to another District Apostle Area, you can transfer the member to the congregation "Transfer" in order to keep the membership database up to date and send the member profile to the new area.

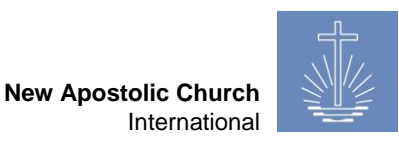

In case the units have been imported and there is a need for a "Transfer Congregation", you can create a new unit with the following settings:

| Create new unit |                                         |
|-----------------|-----------------------------------------|
| Nam             | * Transfers                             |
| Unit Typ        | * Special 🗸                             |
| Opening d       | e 01 . 01 . 2017 🗰                      |
|                 | D 665962                                |
| Parent Un       | * NAKI (International Church) X         |
| Add Commissio   | <sup>15</sup> Yes                       |
| Address bo      | <sup>ik</sup> Yes, show in Address book |
|                 | Save Unit Cancel                        |

As "Unit Type" please choose "Special" and for the "Parent Unit" NAKI because this unit should not be part of the Local Church or District Apostle Area in order to exclude these transferred members in reports and analysis.

## 6.3 Maintaining unit data

According to the unit type of the selected unit, the information shown in the unit dashboard varies. In the unit dashboard, you can maintain and edit the information regarding a unit. As an example the dashboard of a congregation:

| 11 » AILEIDEITY Congregation                                                                   |                            |                            |                        |                                  |                        |         |             |               |
|------------------------------------------------------------------------------------------------|----------------------------|----------------------------|------------------------|----------------------------------|------------------------|---------|-------------|---------------|
| International Church NAKI » District Church Barrus » Apostle District Rieber » District Caneva |                            |                            |                        |                                  |                        |         |             |               |
| Unit details Edit                                                                              |                            |                            |                        | Unit Actions                     | ;                      |         |             |               |
| Name Arterberry (Congregation)                                                                 |                            |                            |                        | • Combin                         | ne Units               |         |             |               |
| ID 1232                                                                                        |                            |                            |                        | <u>Move L</u>                    | <u>Jnit</u><br>Jambars |         |             |               |
| Parent Unit Caneva                                                                             |                            |                            |                        | Add Ev                           | ent Statistics         |         |             |               |
|                                                                                                |                            |                            |                        | <u>Add Me</u>                    | ember                  |         |             |               |
|                                                                                                |                            |                            |                        | <u>Add De</u>                    | posit                  |         |             |               |
|                                                                                                |                            |                            |                        |                                  |                        |         |             |               |
| Members Su                                                                                     | ibunits                    |                            |                        | Event Times                      | Add                    |         |             |               |
| 16 Members                                                                                     |                            |                            |                        |                                  |                        |         |             |               |
| <u>6 active Ministers in this working area</u>                                                 | Shows                      | s subunits belonging to th | e displayed unit       | Manage Event Times for this Unit |                        |         |             |               |
|                                                                                                |                            |                            |                        |                                  |                        |         |             |               |
| Report Co                                                                                      | ommissions Add             |                            |                        | Ministers 4                      | Assign                 |         |             |               |
| Mamber Report (full)                                                                           | percention Pactor Cote     | hall Batar                 | Edit I End I Dalata    | Evangelist                       | 01                     | 06 2016 | Cotcha      | II Dator      |
| Ministry Report (full)                                                                         | Priva                      | te Mobilephone:            | +1 234 5678            | Priest                           | 01.                    | 06.2016 | Bevers      | Luriene       |
|                                                                                                | F-Mail: sotshall@vahoo.com |                            | Priest                 | 09.                              | 06.2016                | Wisbey  | , Jacquetta |               |
| Dat                                                                                            | ta Entry Gots              | hall, Ruth                 | Edit   End   Delete    | Deacon                           | 09.                    | 06.2016 | Grenwa      | ay, Raymundo  |
| Off                                                                                            | fering/Attendance          |                            |                        | Deacon                           | 09.                    | 06.2016 | Steenh      | ard, Reinaldo |
|                                                                                                | No Contact Details         |                            | Deacon                 | 01.                              | 01.2017                | User, T | <u>est</u>  |               |
|                                                                                                | 8000                       | d yet                      |                        |                                  |                        |         |             |               |
| Property and His                                                                               | STODY Datails              |                            |                        | Voucher Rar                      | DOR Create             |         |             |               |
|                                                                                                | story betalls              |                            |                        | voucher har                      | Per create             |         |             |               |
| Own Building Edit   Delete Act                                                                 | tion                       | Action Date                | Action Account         | From                             | То                     | Full    |             |               |
| Cre                                                                                            | eated Voucher Range        | 13.10.2016 09:39           | admin@oasys.network    | 106-5608201                      | 106-5608300            | no      | Edit        | Delete        |
|                                                                                                |                            |                            | (Administrator, Admin) | 000-5708680                      | 000-5708700            | no      | Edit        | Delete        |
| Edit                                                                                           | ited Event Time            |                            |                        |                                  |                        |         |             |               |

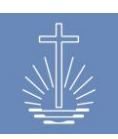

## 6.3.1 Unit details

In this section, you can record and update the unit details:

| w Arterberry Congregation                     |                                                    |  |  |  |
|-----------------------------------------------|----------------------------------------------------|--|--|--|
| International Church NAKI » District Church I | Barrus » Apostle District Rieber » District Caneva |  |  |  |
| Unit details Edit                             |                                                    |  |  |  |
| Name                                          | Arterberry (Congregation)                          |  |  |  |
| Opening date                                  | 01.06.2002                                         |  |  |  |
| ID                                            | 1232                                               |  |  |  |
| Parent Unit                                   | Caneva                                             |  |  |  |

By a click on the parent unit link(s) you can switch to the District or a higher unit level.

In order to update the recorded unit details, click "**Edit**".

You can edit the following information:

- Name
- Opening Date
- ID

- Unit Type
- Date closed
- Address book flag

#### 6.3.1.1 Closing a unit

To close a unit, click "Edit" in the Unit details and enter a closing date for the unit:

| Edit unit |          |                           |
|-----------|----------|---------------------------|
|           | Name *   | Demars                    |
| Unit      | Type *   | Congregation ~            |
| Opening   | g date * | 01 . 01 . 2015 🗰          |
| Date      | e closed | dd . mm . yyyy 🗰          |
|           | ID       | 2868                      |
| Addre     | ss book  | Yes, show in Address book |
|           |          | Update Unit Cancel        |

To complete the action, click "Update Unit".

Note: It is not possible to close a unit when active commissions for this unit exist.

A special case is the closing of a congregation. It is not possible to close a congregation if there are still members registered:

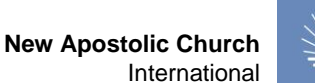

| 4   |     |
|-----|-----|
| .\\ | 17. |
|     | 1/2 |
| 1   |     |

| Edit unit      |                                                             |
|----------------|-------------------------------------------------------------|
| Name *         | Demars                                                      |
| Unit Type *    | Congregation ~                                              |
| Opening date * | 01 . 01 . 2015 🗰                                            |
| Date closed    | 01 . 01 . 2017 🗰 Unit can not be closed if it holds members |

To move the members, choose the "Move Members" action in the "Unit Actions section" (please refer to chapter 6.4.3).

#### 6.3.2 Members

| Members                                                                                       |
|-----------------------------------------------------------------------------------------------|
| <ul> <li><u>16 Members</u></li> <li><u>6 active Ministers in this working area</u></li> </ul> |

This section shows the number of members and active ministers of a given unit. Clicking on the links, displays a list with all members (or active ministers).

#### 6.3.3 Subunits

| Subunits    |              |
|-------------|--------------|
| Aeschlimann | Congregation |
| Arterberry  | Congregation |
| Bastille    | Congregation |
| Bressman    | Congregation |

This section of the dashboard shows the subunits of a specific unit. The above example shows the subunits (congregations) of a district.

Clicking the blue link of a subunit opens the dashboard of the selected unit.

#### 6.3.4 Event Times

| Event Times Add        |                       |        |               |
|------------------------|-----------------------|--------|---------------|
| Divine Service Sunday  | 21.02.2016 - 10:00:00 | repeat | Edit   Delete |
| Divine Service Weekday | 01.01.2016 - 20:00:00 | repeat | Edit   Delete |

In this section, you can add or edit the event times of a specific unit.

In order to capture additional event times, click on "**Add**".

In order to update or delete recorded event times, click "Edit" or "Delete"

Finance and Reporting Services/CL

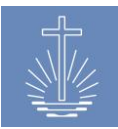

Event times play a special role in the recording of attendance and offerings. If you track the event type for offering/attendance, the event times are used as a control for the data entry. If for example a weekday (Thursday instead of Wednesday) is chosen while entering data for a congregation for which there is no event time registered in the system, the system will issue a warning as soon as the user tries to save the record:

| Congregation * | Bastille » Caneva » Rieber | x                                                                                      |
|----------------|----------------------------|----------------------------------------------------------------------------------------|
| Event Date *   | 10 . 03 . 2016 🖽           | No Event Time for this Date in Unit. Resend form to create Event for this date anyways |
| Event Type *   | Divine Service Weekday 🗸   |                                                                                        |

If needed, you can disable this warning. Please refer to chapter 4.2.2 for the configuration .

## 6.3.5 Reports

| Report                                                                                                    | ep |
|----------------------------------------------------------------------------------------------------|----|
| <ul> <li>Member Report (full)</li> <li>Ministry Report (full)</li> <li>Attendance Trend</li> <li>Congregation Profile</li> <li>District Leaders</li> <li>Member Report (active, sealings, death)</li> <li>Minister Change Report</li> <li>Activity Report</li> </ul> |    |
| <u>All Reports</u>                                                                                                    |    |

In this section, you can open the reports of the displayed unit. The report selection in this section varies according to the unit type of the displayed unit. The above example shows the reports of a district.

Clicking on a report (with exception of "All Reports) prefills the report with the unit from which you have opened the report:

| Minister Change Report   Excel Export   P     | DF Expor | Ľ                 |
|-----------------------------------------------|----------|-------------------|
| Unit: Caneva (District) > Rieber > Barrus     | x        | Group by District |
| Time Range From: 01 . 01 . 2015 🛄 To: 31 . 12 | . 2015   | iii Show          |

For more information regarding reports, refer to chapter 11.

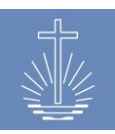

## 6.3.6 Commissions

This section of the dashboard shows the commissions assigned for a specific unit:

| Congregation Rector Gotshall, Peter Edit   End   Delete |
|---------------------------------------------------------|
|                                                         |
| Private Mobilephone: +1 234 5678                        |
| E-Mail: gotshall@yahoo.com                              |

In order to capture additional commissions, click on "Add".

In order to update, end or delete recorded commissions, click "Edit" "End" or "Delete"

Clicking on the link of the member opens the member dashboard, where you can add or update contact information (refer to chapter 5.3.2). You can also edit the commission of a member directly in the member section (refer to chapter 5.3.4).

To add a new commission for the displayed unit, click "Add". The following window will open:

| Create new Commission   |                            |
|-------------------------|----------------------------|
| Commission Type *       | Please select $\checkmark$ |
| Member for Commission * | Type for search            |
| Start date *            | 17 . 07 . 2017 🗰           |
|                         | Save Commission            |

You have to enter the type of the commission, the member to which the commission should be assigned and a start date for the commission.

This action creates a new entry in the commission section of the congregation as well as in the commission section of the selected member.

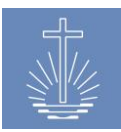

## 6.3.7 Minister

This section shows the Minister of the displayed unit (Ministers that have the displayed unit registered as their working area):

| Ministers Ass  | sign       |                                       | In order to add an additional minister to the displayed unit, click " <b>Add</b> ". |
|----------------|------------|---------------------------------------|-------------------------------------------------------------------------------------|
| Priest         | 09.06.2016 | <u>Gajica, Salena</u>                 |                                                                                     |
| Priest         | 05.12.2014 | Hawkinson, Maris                      |                                                                                     |
| Priest         | 09.06.2016 | Ostroff, Jewel                        |                                                                                     |
| Deacon         | 09.06.2016 | <u>Haliburton,</u><br><u>Fernando</u> |                                                                                     |
| Assign Ministe | er to Unit |                                       |                                                                                     |
|                | Minister * | Type for search                       |                                                                                     |
|                |            | Assign Minister t                     | o Unit Cancel                                                                       |

Assigning a minister to the unit will create an additional working area in the ministry section of the selected minister.

## 6.3.8 Property

In this section, you can record or maintain the property information of a congregation:

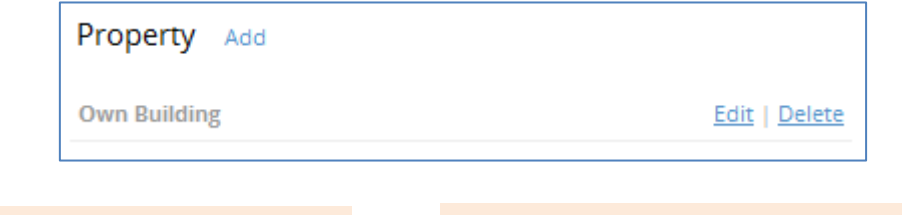

In order to capture a property, click on "**Add**".

In order to update, end or delete a recorded property, click "Edit" "End" or "Delete"

The property section contains the following information:

- ✓ Property type
- ✓ Address (4 lined or traditional data)
- ✓ Country
- ✓ Start date
- ✓ Latitude and Longitude (for the international address book)

To create a new property, click on "Add". The following page will open:

Finance and Reporting Services/CL

#### New Apostolic Church International

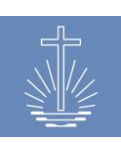

| Create new Property |                      |
|---------------------|----------------------|
| Property Type *     | Please select 🗸      |
| Addressline 1       |                      |
| Addressline 2       |                      |
| Addressline 3       |                      |
| Addressline 4       |                      |
| Country *           | Please select 🗸      |
| Start date *        | 17 . 07 . 2017 🗰     |
| End date            | dd . mm . yyyy 🌐     |
| Latitude            |                      |
| Longitude           |                      |
| Primary?            | ☑ Yes                |
|                     | Save Property Cancel |

Instead of using four address lines, it is also possible to register the address with traditional address data:

| Create new Property   |                 |               |   |
|-----------------------|-----------------|---------------|---|
| Property Type *       | Please select 🗸 |               |   |
| Street, Housenumber * |                 |               |   |
| City *                |                 |               |   |
| Zipcode               |                 |               |   |
| Country *             | Please select   |               | ~ |
| Start date *          | 17 . 07 . 2017  | <b></b>       |   |
| End date              | dd . mm . yyyy  | <b></b>       |   |
| Latitude              |                 |               |   |
| Longitude             |                 |               |   |
| Primary?              | ☑ Yes           |               |   |
|                       | Save Property   | <u>Cancel</u> |   |

You can adjust this setting in the client settings (refer to <u>chapter 4.2.4</u>). It is also possible to add further property types if needed (refer to <u>chapter 4.3.3.2</u>).

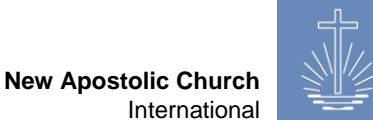

#### 6.3.9 History

This section shows the last five editing actions of a unit:

| History Details       |                  |                                               |
|-----------------------|------------------|-----------------------------------------------|
| Action                | Action Date      | Action Account                                |
| Edited a Unit         | 11.07.2017 14:12 | admin@oasys.network<br>(Administrator, Admin) |
| Created Voucher Range | 13.10.2016 09:39 | admin@oasys.network<br>(Administrator, Admin) |

Click on details will display the full editing history of the displayed unit.

The information contains the type of action, the date and the user, which has performed the action.

## 6.3.10 Voucher Range

In this section, you specify the range of the vouchers used in a congregation or district if this information is available.

| Voucher R   | ange Create | 1    |      |        |
|-------------|-------------|------|------|--------|
| From        | То          | Full |      |        |
| 106-5608201 | 106-5608300 | no   | Edit | Delete |
|             |             |      |      |        |

In order to be able to register a voucher range, you have to specify the length of the voucher number in the client settings (refer to <u>chapter 4.2.2</u>).

To enter a voucher range, click "create":

| Create new Voucher Range |                    |
|--------------------------|--------------------|
| From *                   | 100-000001         |
| To *                     | 100-000200         |
|                          | Save Voucher Range |

Voucher ranges are used to control if a congregation has sent all the vouchers from the booklet to the administration office.

The default setting in a client makes it mandatory to enter a voucher range for every congregation in order to enable the data entry for offerings/attendance. It is not possible to enter

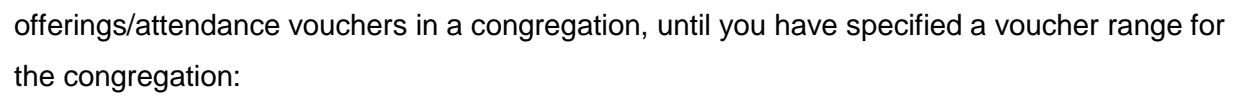

| Add Event Statistics |                                   |            |
|----------------------|-----------------------------------|------------|
| Congregation *       | Wunderly » Caneva » Rieber X      |            |
| Event Date *         | 17 . 07 . 2017 🗰                  |            |
| Event Type *         | Divine Service Weekday 🗸          |            |
| Offering *           | 20 USD                            |            |
| Total attendance *   | 5                                 |            |
| Adults               | 5                                 |            |
| Children             | 0                                 |            |
| Guests               | 0                                 |            |
| Officiant            | Type for search                   |            |
| Voucher No. *        | You need a voucher range to creat | e an Event |

When all voucher numbers have been used as specified in the voucher range, the system indicates that the voucher range has been used and it is not possible to enter offerings/attendance data until a new voucher range has been entered.

| Voucher Range Create |             |         |      |        |
|----------------------|-------------|---------|------|--------|
| From                 | То          | Full    |      |        |
| 100-00000            | 01 100-0000 | 003 yes | Edit | Delete |

This mandatory setting can nevertheless be set aside by the system administrator in cases where the information which voucher booklet has been distributed to which congregation is not available (refer to <u>chapter 4.2.2</u>).

## 6.3.11 Bank Account (only on Local Church level)

On Local Church level, it is possible to record bank accounts:

| Bank Account | Create            |       |      |
|--------------|-------------------|-------|------|
| Туре         | Account<br>Number | State |      |
| offerings    | 12345678          | open  | Edit |
|              |                   |       |      |

Bank accounts are needed to register deposits for the voucher – deposit reconciliation (refer to chapter 9.1).

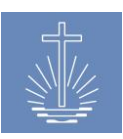

To add a new account, click "Create":

| Create new Bank Account |                   |
|-------------------------|-------------------|
| Bank Account type *     | Please select 🗸   |
| Account Name *          |                   |
| Account Number *        |                   |
| Bank Number *           |                   |
| State                   | open 🗸            |
| Notes                   |                   |
| Opening date *          | 17 . 07 . 2017 🗰  |
| Date closed             | dd . mm . yyyy 🖽  |
|                         | Save Bank Account |

If needed, you can add additional bank account types (refer to chapter 4.3.1.4).

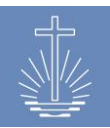

#### 6.4 Unit Actions

You can access unit actions in the unit dashboard:

| Unit Actions                                                                                                    |  |  |
|----------------------------------------------------------------------------------------------------|--|--|
| <ul> <li><u>Combine Units</u></li> <li><u>Move Unit</u></li> <li><u>Move Members</u></li> <li><u>Add Event Statistics</u></li> <li><u>Add Member</u></li> </ul> |  |  |

## 6.4.1 Combine Units

In case of a merger of two or more units, you can do this via the action "Combine Units". It is only possible to merge units of the same unit type, exp. Congregations.

As a first step, you have to select the units to merge:

| Combine Units                                  |                                           |   |  |  |
|------------------------------------------------|-------------------------------------------|---|--|--|
| You can only combine Units with the same type. |                                           |   |  |  |
| Unit to Merge                                  | Frasso (Congregation) » Polssant » Rieber | x |  |  |
| Unit to Merge                                  | Fouyer (Congregation) » Landress » Rieber | x |  |  |
| Unit to Merge                                  | Type for search                           |   |  |  |
| Unit to Merge                                  | Type for search                           |   |  |  |
| Unit to Merge                                  | Type for search                           |   |  |  |
|                                                | Combine Units                             |   |  |  |

In the next step, you have to determine which unit master data and property should be used and if the ministries and commissions should be transferred to the merged unit:

| Reassign ( Fouyer, Frasso ) |                                 |
|-----------------------------|---------------------------------|
| Unit Masterdata from        | Fouyer 🗸                        |
| Primary property            | (3c64ee1c766d3217) ~            |
| Ministries                  | Move to combined Unit $$        |
| Commissions                 | Move to combined Unit $\ arphi$ |
|                             | Reassign Unit Back Cancel       |

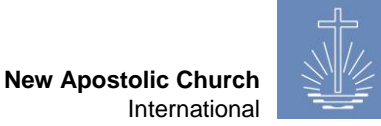

In the next step, you have to confirm the merger:

| Confirm combine Units        |                  |         |                       |
|------------------------------|------------------|---------|-----------------------|
| Unit Masterdata              | Name             |         | Fouyer                |
|                              | Date Opened      |         |                       |
|                              | Date Closed      |         |                       |
|                              | ID               |         | 2236                  |
|                              | Unit Type        |         | Congregation          |
|                              | Parent Unit      |         | Landress              |
| Unit Details                 | Primary Property |         | (3c64ee1c766d3217)    |
|                              | Ministries       |         | Move to combined Unit |
|                              | Commissions      |         | Move to combined Unit |
| After submiting the units wi | ill be combined  | Confirm |                       |

In case a new unit is created out of the merger, you have to select "Create new master data" in the second step and enter the following information:

| Confirm combine Units                      |                  |   |         |            |                       |
|--------------------------------------------|------------------|---|---------|------------|-----------------------|
| Name                                       | 2                |   |         |            |                       |
| Unit Type                                  | Please select    | ~ |         |            |                       |
| Opening date                               | 23 . 09 . 2017 🗰 |   |         |            |                       |
| Date closed                                | dd . mm . yyyy 🛗 |   |         |            |                       |
| IC                                         | 665963           |   |         |            |                       |
| Parent Unit                                | Type for search  |   |         |            |                       |
| Unit Details <b>Pr</b>                     | rimary Property  |   |         |            | (3c64ee1c766d3217)    |
| М                                          | inistries        |   |         |            | Move to combined Unit |
| Co                                         | ommissions       |   |         |            | Move to combined Unit |
| After submiting the units will be combined |                  |   | Confirm | ack Cancel |                       |

This action results in the creation of a new unit in the selected parent unit.

**Attention:** using the "Combine Unit" action will eliminate the whole event history of the units that will be merged! The result of the "Combine Unit" action is always the creation of a new unit without any history!

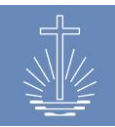

## 6.4.2 Move Unit

With the action "Move Unit", you can assign the displayed unit to another parent unit. To do so, select the unit that has to be assigned to another parent unit and click "Move Unit" in the unit actions. The following window opens:

| Move Unit |                 |                 |        |
|-----------|-----------------|-----------------|--------|
|           | New Parent Unit | Type for search |        |
|           |                 | Move Unit       | Cancel |

Select the new parent unit. Clicking on "Move Unit" will save the action and the unit is assigned to the chosen parent unit.

## 6.4.3 Move Members

This action allows moving all members of the displayed congregation to another congregation. You can use this action to move all the members of a congregation that is to be closed. To do so, open the unit from which the members should be moved and click on "Move Members" action item. The following window opens:

| Move Members to another Unit |                      |               |  |
|------------------------------|----------------------|---------------|--|
| New Unit                     | Type for search      |               |  |
|                              | Move Members to Unit | <u>Cancel</u> |  |

Choose the new unit where the members should be moved. Complete the action by clicking on "Move Members to Unit".

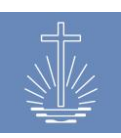

## 6.4.4 Add Event Statistics

This action opens the data entry dialog for offerings and statistics of the displayed unit:

| Add Event Statistics |                                 |
|----------------------|---------------------------------|
| Congregation *       | Arterberry - Caneva - Rieber X  |
| Event Date *         | 19 . 07 . 2017 🛗                |
| Event Type *         | Divine Service Sunday 🗸         |
| Offering *           | USD                             |
| Total attendance *   | 0                               |
| Adults               | 0                               |
| Children             | 0                               |
| Guests               | 0                               |
| Officiant            | Type for search                 |
| Voucher No. *        | 106-5608201                     |
| Foreign Offering     | Add a foreign currency offering |
|                      | Add another event               |
|                      | Save Event Statistics           |

Please refer to <u>chapter 7.1</u> for detailed information on recording of event data.

#### 6.4.5 Add Member

This action opens the dialog to create a new member for the displayed congregation:

| Create new member |                                            |              |
|-------------------|--------------------------------------------|--------------|
| Given name *      |                                            |              |
| Family name *     |                                            |              |
| Date of Birth *   | dd . mm . yyyy 🛗 🗆 Date of birth confirmed |              |
| Unit *            | Arterberry - Caneva - Rieber X             |              |
| Gender            | ● male ○ female                            |              |
| Date Baptism      | dd . mm . yyyy 🏛 Minister                  | Congregation |
| Date Sealing      | dd . mm . yyyy 🛗 Minister                  | Congregation |
| Date Confirmation | dd . mm . yyyy 🛗 Minister                  | Congregation |
| ID                | Automatic allocation                       |              |
| Ministry          | Optionally ~                               |              |
|                   | Create another Member                      |              |
|                   | Save Member                                |              |

Please refer to chapter 5.2 for detailed information on creating a new member.

Finance and Reporting Services/CL

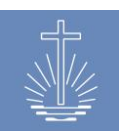

## 6.4.6 Add deposit (only on District Level)

This action opens the dialog to add a new deposit for the displayed unit:

| Edit Deposit   |                                       |
|----------------|---------------------------------------|
| Depositor *    | Type for search                       |
| District *     | Caneva (District) » Rieber » Barrus X |
| Deposit Date * | 25 . 07 . 2017 🗰                      |
| Bank Account * | Please select 🗸                       |
|                | Save Deposit Cancel                   |

Please refer to <u>chapter 9.1</u> for detailed information on deposits.

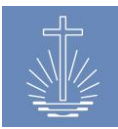

# 7 Recording Event Data

To record event data, click on «Add Event Stats" or "Add Event Acts" in the favorites section of the main menu or in "Unit Actions" in the congregation where the data is entered:

| OASYS III                           | Administrator, Admin Profile                                                |                             |
|-------------------------------------|-----------------------------------------------------------------------------|-----------------------------|
|                                     | (2) Dashboard                                                               |                             |
| 😔 Dashboard                         |                                                                             |                             |
|                                     | Selection                                                                   |                             |
|                                     | NAKI                                                                        |                             |
|                                     | <ul> <li>District Church Barrus</li> <li>Apostle District Rieber</li> </ul> |                             |
|                                     | Apostle District Stromer                                                    |                             |
| 🖾 Reports                           |                                                                             |                             |
|                                     |                                                                             |                             |
| new Clients                         |                                                                             | Unit Actions                |
|                                     |                                                                             | <u>Combine Units</u>        |
| <ul> <li>Add Member</li> </ul>      |                                                                             | Move Unit                   |
| + Add Unit                          |                                                                             | Move Members                |
| <ul> <li>Add Event Stats</li> </ul> |                                                                             | <u>Add Event Statistics</u> |
| + Add Event Acts                    |                                                                             | Add Member                  |

Another option to open the data entry dialog is the "Statistics" module in the main menu:

| OASYS III              | Administrator, Admin Profile Jobs Translation Backup / Restore Logout Last Targets |
|------------------------|------------------------------------------------------------------------------------|
| 1.6.1-rc2 / 29.07.2017 | Ill Statistics   List   Create new   Book Month                                    |
| (a) Dashboard          |                                                                                    |
| े Members              | From: 19 09 2017 III To: 29 09 2017 III Unit: Turp for courts                      |
| 企 Units                |                                                                                    |
| மி Statistics          |                                                                                    |
| ් Finance              | Events Add                                                                         |
| 🖾 Reports              |                                                                                    |
| ು Support              | No Events for your search                                                          |
| new Clients            |                                                                                    |
| FAVORITES              | Event Acts Add                                                                     |

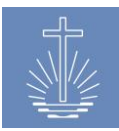

## 7.1 Add Event Statistics

To enter data for a certain event, click on "Add Event Statistics". Depending on the client settings (refer to <u>chapter 4.3.1</u>), you can enter the acts directly in this section or you enter them in a separate dialog (refer to <u>chapter 7.2</u>).

## 7.1.1 Data entry

Depending on the settings of the OASYS Installation (refer to <u>chapter 4</u>), you can record the following data:

| Add Event Statistics |                                 |
|----------------------|---------------------------------|
| Congregation *       | Type for search                 |
| Event Date *         | 20 . 07 . 2017                  |
| Event Type *         | Please select 🗸                 |
| Offering *           | USD                             |
| Total attendance *   | 0                               |
| Adults               | 0                               |
| Children             | 0                               |
| Guests               | 0                               |
| Officiant            | Type for search                 |
| Voucher No. *        |                                 |
| Foreign Offering     | Add a foreign currency offering |
|                      | Add another event               |
|                      | Save Event Statistics           |

- ✓ Congregation: the congregation in which the service or activity was held
- ✓ Event Date: the date the service or activity was held
- ✓ Event Type: the type of service/activity (exp. Weekday Devine Service)
- ✓ Offering: the total amount of offering counted in local currency
- ✓ Total Attendance: the total number of persons present for service or for this event (can also be calculated by the system)
- ✓ Adults: the total number of adults present for the service or event
- ✓ Children: the total number of children present for the service or event
- ✓ Guests: the number of persons that are "guests" (those that have not been sealed)

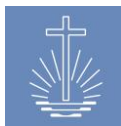

- Officiant: the minister that conducted the service as specified on the voucher form (the officiant can be searched by the minister's ID or the name)
- ✓ Voucher No: the sequential number pre-printed on the voucher form
- ✓ Foreign offering: for offerings in other currency than the local currency

Once you have entered all the necessary information on the data entry form, click on "Save Event Statistics" to save the current voucher, clear the form and begin entering a new voucher. You may continue to enter vouchers while they are for the same congregation. If you have vouchers for another congregation, make sure to select the correct congregation for the data entry.

Once a voucher has been saved, it is listed in the grid below the entry form.

Note: It is easier to enter the vouchers if they are pre-sorted in numerical order prior to entering them into the system.

For a speedy data entry, it is recommended to work with the keyboard instead of the mouse.

The following control functions have been implemented to help avoid wrong data entry:

- ✓ Event Time Data Entry (warning if event time doesn't correspond to the recorded event time in a congregation)
- ✓ Offering (warn level)
- ✓ Total Attendance (warn level)
- ✓ Guests (warn level)
- ✓ Officiant (officiants which are not active are marked in red)
- ✓ Voucher No. (avoid double entry of the same voucher number; check if voucher number fits the defined voucher range of a congregation)

## 7.1.1.1 Voided vouchers

In order to control whether all vouchers of a congregation have been sent to the office, it is mandatory for the congregation to send all vouchers, also the ones with typing errors. These vouchers are entered by the data entry staff but have to be voided after entering. Voiding a voucher implicates, that the data of the voided voucher is not taken into account for reporting.

|               |               | ,                  |                                    |            |             |      |
|---------------|---------------|--------------------|------------------------------------|------------|-------------|------|
| Event History |               |                    |                                    |            |             |      |
| Date          | Booking State | Total<br>Attending | Guests Voucher<br>Attending Number | Offering   |             |      |
| 26.03.2017    | open          | 114                | 2 000-8737215                      | 158.00 USD | Delete Edit | Void |

You can void vouchers directly after saving in:

Another option to void a voucher is to search for it in the "Statistics" module in the main menu:

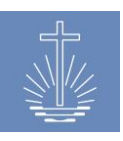

New Apostolic Church International

| III Statistics Lis | III Statistics   List   Create new   Book Month                                               |                        |             |                                 |                  |                                              |  |  |
|--------------------|-----------------------------------------------------------------------------------------------|------------------------|-------------|---------------------------------|------------------|----------------------------------------------|--|--|
| From: 01 . 03 . 20 | From: 01 . 03 . 2017 🕮 To: 31 . 03 . 2017 🕮 Unit: Arterberry (Congregation) - Caneva - Rieber |                        |             |                                 |                  |                                              |  |  |
| Events Add         |                                                                                               |                        |             |                                 |                  |                                              |  |  |
| Date               | Unit                                                                                          | Event Type             | Voucher No. | Officiant                       |                  |                                              |  |  |
| 26.03.2017         | Arterberry                                                                                    | Divine Service Sunday  | 000-8737215 | Ekstein, Kyra, (Apostle)        |                  | <u>Details   Edit   Delete</u>   <u>Void</u> |  |  |
| 22.03.2017         | Arterberry                                                                                    | Divine Service Weekday | 000-8737214 | <u>Ekstein, Kyra, (Apostle)</u> | Foreign Currency | Details   Edit   Delete   Void               |  |  |

Voided vouchers appear as crossed in the system:

| III Statistics List | Statistics   List   Create new   Book Month |                       |                             |                          |   |      |  |
|---------------------|---------------------------------------------|-----------------------|-----------------------------|--------------------------|---|------|--|
| From: 01 . 03 . 201 | 17 🗰 To: 31 . 03 .                          | 2017 🛄 Unit: Arterber | rry (Congregation) - Caneva | • Rieber                 | x | Show |  |
| Events Add          | Unit                                        | Event Tyme            | Voucher No                  | Officiant                |   |      |  |
| 26.03.2017          | Arterberry                                  | Divine Service Sunday | 000-8737215                 | Ekstein, Kyra, (Apostle) |   |      |  |

## 7.2 Add Event Acts

You can enter Event Acts separately in "Add Event Acts" or directly in "Add Event Stats", depending on the client settings (refer to <u>chapter 4.3.1</u>).

To add event acts separately, click on "Add Event Acts" in the favorites section of the main menu:

| Add Event Acts |                  |                    |                                                  |   |  |  |  |  |
|----------------|------------------|--------------------|--------------------------------------------------|---|--|--|--|--|
|                | Congregation *   | Arterberry (Cong   | regation) » Caneva » Rleber                      | x |  |  |  |  |
|                | Event *          | 2017-03-22 (Divine | 2017-03-22 (Divine Service Weekday), Ekstein, Kj |   |  |  |  |  |
|                | Event Acts       |                    |                                                  |   |  |  |  |  |
|                | Confirmation     |                    | Numbers                                          |   |  |  |  |  |
|                | Retired          |                    | Numbers                                          |   |  |  |  |  |
|                | Ordination       | 2                  | Numbers                                          |   |  |  |  |  |
|                | Holy Baptism     |                    | Numbers                                          |   |  |  |  |  |
|                | Holy Sealing     | 3                  | Numbers                                          |   |  |  |  |  |
|                | Holy Sealing <14 | 12                 | Numbers                                          |   |  |  |  |  |
|                |                  | Save Holy Acts     | Cancel                                           |   |  |  |  |  |

In the master data, you can decide which event acts should be entered (refer to <u>chapter</u> <u>4.3.1.2</u>).

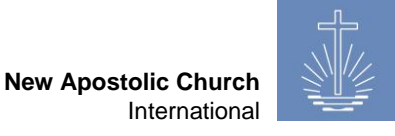

To enter an event act, select the congregation and the event in which the act took place and enter the necessary data.

In the example above, holy sealing (3 adults, 12 children) and ordination took place.

To correct or delete entered data, open "Statistics Module" in the main menu:

| III Statistics List             | Statistics   List   Create new   Book Month |                        |                              |                          |                  |                                |  |  |
|---------------------------------|---------------------------------------------|------------------------|------------------------------|--------------------------|------------------|--------------------------------|--|--|
| From: 01 . 03 . 20              | 117 🏛 To: 28 . 08 .                         | 2017 🛄 Unit: Arterbe   | erry (Congregation) = Caneva | s » Rieber 🛛 🗙           | Show             |                                |  |  |
| Events Add                      | vents Add                                   |                        |                              |                          |                  |                                |  |  |
| Date                            | Unit                                        | Event Type             | Voucher No.                  | Officiant                |                  |                                |  |  |
| 26.03.2017                      | Arterberry                                  | Divine Service Sunday  | 000-8737215                  | Ekstein, Kyra, (Apostle) |                  | Unvoid                         |  |  |
| 22.03.2017                      | Arterberry                                  | Divine Service Weekday | 000-8737214                  | Ekstein, Kyra, (Apostle) | Foreign Currency | Details   Edit   Delete   Void |  |  |
| Event Acts Add                  |                                             |                        |                              |                          |                  |                                |  |  |
| 22.03.2017 Divine Service Weeks | day ( <u>Edit   Delete</u> )                | Holy Sealing <14       |                              | 12                       |                  |                                |  |  |
|                                 |                                             | Holy Sealing           |                              | 3                        |                  |                                |  |  |
|                                 |                                             | Ordination             |                              | 2                        |                  |                                |  |  |

Attention: it is only possible to record event acts up to 12 months in the past from the actual date!

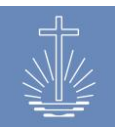

## 8 Statistics Module

## 8.1 Event Overview

In the statistics module, you can list all event vouchers recorded for a specific unit and time range as well as registered event acts.

A special case is the deduction section, this section only shows records, if a District is set as Unit.

To access the statistics overview, click on "Statistics" in the main menu:

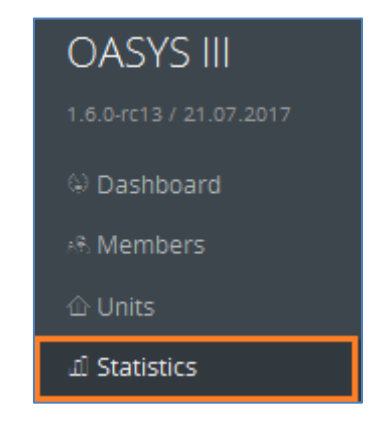

| From: 01 . 01  | 5   List   <u>Create new</u>   <u>Book M</u><br>. 2016 III To: 04 . ( | onth<br>01 . 2016 🗰 Unit: Canev | x Sho       | w                               |                                |
|----------------|-----------------------------------------------------------------------|---------------------------------|-------------|---------------------------------|--------------------------------|
| Date           | Unit                                                                  | Event Type                      | Voucher No. | Officiant                       |                                |
| 03.01.2016     | Arterberry                                                            | Divine Service Sunday           | 000-5708695 | Treichler, Delilah, (Priest)    | Details   Edit   Delete   Void |
| 03.01.2016     | Budziszewski                                                          | Divine Service Sunday           | 000-8738613 |                                 | Details   Edit   Delete   Void |
| 03.01.2016     | Grindeland                                                            | Divine Service Sunday           | 000-8737404 |                                 | Details   Edit   Delete   Void |
| 03.01.2016     | Aeschlimann                                                           | Divine Service Sunday           | 000-8737509 | Alsina, Lacie, (District Elder) | Details   Edit   Delete   Void |
| 03.01.2016     | Greenwell                                                             | Divine Service Sunday           | 000-8738904 | Grissett, Branden, (Priest)     | Details   Edit   Delete   Void |
| 03.01.2016     | Wunderly                                                              | Divine Service Sunday           | 000-5707684 | Ekstein, Kyra, (Apostle)        | Details   Edit   Delete   Void |
| 03.01.2016     | Bastille                                                              | Divine Service Sunday           | 000-5708278 |                                 | Details   Edit   Delete   Void |
| Event Acts Add | ice Sunday <mark>Edit   Delete )</mark>                               | Holy Sealing<br>Ordination      |             | 2<br>1                          |                                |
| Deductions     |                                                                       |                                 |             |                                 |                                |
| Date           | Unit                                                                  | Deduction Type                  | Receipt N   | umber Sum                       |                                |
| 02.01.2016     | Arterberry                                                            | expense Electricit              | у 1         | 75.00 USD                       | Edit   Delete                  |

In this overview, you can edit, delete and void vouchers as well as edit event acts. It is also possible to edit deductions, if you have selected a District.

It is also possible to add new vouchers or event acts directly in this overview. Clicking on "Add" opens the data entry dialog for event statistics or event acts.

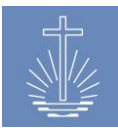

## 8.2 Book Month

Once all the data for a month has been entered for all units and the vouchers have been reconciled (refer to <u>chapter 9.1</u>), a month can be booked.

This action changes the status of the vouchers from "open" to "booked". Once you have booked a month, you can't edit the data anymore:

| III Statistics   List   Create new   Book Month |                                                                                           |                    |                  |                   |                             |                      |        |                |             |
|-------------------------------------------------|-------------------------------------------------------------------------------------------|--------------------|------------------|-------------------|-----------------------------|----------------------|--------|----------------|-------------|
| From: 01 . 0                                    | From: 01 . 01 . 2014 To: 31 . 01 . 2015 Unit: Trelew (District) + Stromer + Barrus X Show |                    |                  |                   |                             |                      |        |                |             |
| Events Add                                      |                                                                                           |                    |                  |                   |                             |                      |        |                |             |
| Date                                            | Unit                                                                                      | Event Ty           | pe               | Voucher No.       | Officiant                   |                      |        |                |             |
| 01.01.2015                                      | Trelew                                                                                    | Divine Se          | rvice Weekday    | 000-0000003       | Shepperd, Clarence          | , (Priest)           |        | Details   Edit | Delete Void |
| 25.12.2014                                      | Trelew                                                                                    | Divine Se          | rvice Sunday     | 000-0000002       | <u>Wolma, Jay, (Priest)</u> | Wolma, Jay, (Priest) |        |                |             |
| 21.12.2014                                      | Trelew                                                                                    | Divine Se          | rvice Sunday     | 000-0000001       | <u>Benton, German, (P</u>   | <u>riest)</u>        |        |                |             |
| Event History                                   |                                                                                           |                    |                  |                   |                             |                      |        |                |             |
| Date                                            | <b>Booking State</b>                                                                      | Total<br>Attending | Guests Attending | /oucher<br>Number | Offering                    |                      |        |                |             |
| 01.01.2015                                      | open                                                                                      | 24                 | 0 (              | 000-000003        | 325.00 USD                  |                      | Delete | Edit           | Void        |
| 25.12.2014                                      | booked                                                                                    | 48                 | 2 (              | 000-0000002       | 432.00 USD                  |                      |        |                |             |
| 21.12.2014                                      | booked                                                                                    | 35                 | 1 (              | 000-0000001       | 500.00 USD                  |                      |        |                |             |

To book a month, click on "Book Month" and select the month to book:

| Book Month    |                   |  |  |  |  |  |
|---------------|-------------------|--|--|--|--|--|
| Month to Book | December 2014 v   |  |  |  |  |  |
|               | Book Month Cancel |  |  |  |  |  |

Attention: this action will book the month for all units of the client!

The system displays all vouchers that will be booked and asks you to confirm the operation:

| Confirm book Month 2014-12 |                                                                          |                 |
|----------------------------|--------------------------------------------------------------------------|-----------------|
|                            | ««   «   <b>1</b>   <u>2</u>   <u>3</u>   <u>4</u>   <u>»</u>   <u>»</u> | <u>»</u>        |
| Events                     |                                                                          |                 |
| Event Type                 | Unit                                                                     | Date            |
| Divine Service Sunday      | Tofolla (Congregation)                                                   | 07.12.2014      |
| Divine Service Weekday     | Tofolla (Congregation)                                                   | 10.12.2014      |
| Divine Service Sunday      | Tofolla (Congregation)                                                   | 14.12.2014      |
| Divine Service Sunday      | Tofolla (Congregation)                                                   | 28.12.2014      |
| Divine Service Weekday     | Tofolla (Congregation)                                                   | 31.12.2014      |
| Divine Service Weekday     | Citino (Congregation)                                                    | 03.12.2014      |
| Confirm book Month Cancel  | ≪«   «   <b>1</b>   <u>2</u>   <u>3</u>   <u>4</u>   <u>≥</u>   :        | <u>&gt;&gt;</u> |

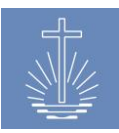

## 9 Finance Module

## 9.1 Reconcile vouchers with a bank deposit

Before a Deposit can be reconciled against vouchers, there must exist at least one Depositor at District Level and a bank account at Local Church level. You may create as many depositors (please refer to <u>chapter 5.3.6</u> for instructions) and as many bank accounts as required (please refer to <u>chapter 5.3.11</u> for instructions).

Click on "Finance" in the main menu to access the finance module:

| OASYS III               |               | Adminis                     | strator, Admin Prof          | ìle Jobs          | Translation     | Backup / Re  | store Logout  | Last Targets |      | ~        | French |
|-------------------------|---------------|-----------------------------|------------------------------|-------------------|-----------------|--------------|---------------|--------------|------|----------|--------|
| 1.6.0-rc13 / 21.07.2017 | ® Finance     | List Deposits   Create      | Deposit   Currency Co        | onversion   Add ( | Currency conver | sion         |               |              |      |          |        |
| 🔅 Dashboard             |               |                             |                              |                   |                 |              |               |              |      |          |        |
| 🙈 Members               | Depositor All | <ul> <li>Settled</li> </ul> | Yes O No Sh                  | now               |                 |              |               |              |      |          |        |
| ① Units                 |               |                             | _                            | _                 |                 |              |               |              |      |          |        |
| ⊥l Statistics           | Batch ID      | Depositor                   | Unit                         | Deposit Dat       | e De            | posit Total  | Netto Amount  | Settled      |      |          |        |
| ෯ Finance               | 1             | Pr. Currin, Rick            | Caneva (District)            | 03.03.2016        | 5               | 5,000.00 USD | 5,499.00 USD  | Yes          | Edit | <u>D</u> | elete) |
| 🖾 Reports               | 3             | Pr. Currin, Rick            | Caneva (District)            | 20.01.2017        |                 | 600.00 USD   | 600.00 USD    | Yes          | Edit | <u>[</u> | elete) |
| ා Support               | 5             | Pr. Currin, Rick            | Caneva (District)            | 11.07.2017        | 4               | 4,000.00 USD | 4,000.00 USD  | Yes          | Edit |          | elete) |
| Clionts                 | 6             | Pr. Currin, Rick            | Caneva (District)            | 02.02.2016        | 19              | ,095.00 USD  | 19,095.00 USD | Yes          | Edit | <u>[</u> | elete) |
| s clients               | 7             | Pr. Currin, Rick            | Arterberry<br>(Congregation) | 02.01.2016        | 7               | ,500.00 USD  | 7,500.00 USD  | Yes          | Edit | <u>D</u> | elete  |

The finance section lists all Deposits. You can decide if you want to display the settled or unsettled deposits:

| Depositor All Ves IN Show |                  |                   |              |               |                      |      |               |
|---------------------------|------------------|-------------------|--------------|---------------|----------------------|------|---------------|
| Batch ID                  | Depositor        | Unit              | Deposit Date | Deposit Total | Netto Amount Settled |      |               |
| 9                         | Pr. Currin, Rick | Caneva (District) | 03.03.2016   | 5,000.00 USD  | 5,499.00 USD No      | Edit | <u>Delete</u> |
| 4                         | Pr. Currin, Rick | Caneva (District) | 07.03.2016   | 2,000.00 USD  | 1,900.00 USD No      | Edit | <u>Delete</u> |

You can edit or delete the deposits in this section.

Depending on the client setting, the congregation worksheet is used in the reconciliation process or not (refer to <u>chapter 4.2.5</u>).

#### 9.1.1 Create deposit with congregation worksheet

Click on the "Create Deposit" command button to begin the Reconciliation Process:

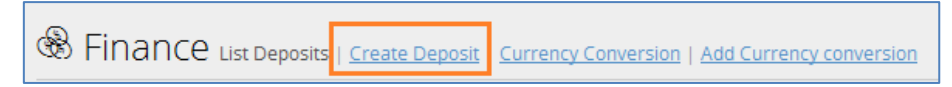

The process diagram with the congregation worksheet looks as follows:

 $Deposit \rightarrow \underline{Congregation Worksheet} \rightarrow \underline{Deductions} \rightarrow \underline{Save Deposit}$ 

Select a depositor, a district, the deposit date and a bank account and save the deposit to move on in the process:

| Edit Deposit   |                                     |  |  |  |  |
|----------------|-------------------------------------|--|--|--|--|
| Depositor *    | Pr. Currin, Rick Erker              |  |  |  |  |
| District *     | Caneva (District) » Rieber » Barrus |  |  |  |  |
| Deposit Date * | 12 . 01 . 2015 🗰                    |  |  |  |  |
| Bank Account * | Offerings USD (123456) 🗸            |  |  |  |  |
|                | Save Deposit Cancel                 |  |  |  |  |

Please indicate the number of vouchers and attendees (to which the deposit belongs) and the deposited amount:

| Congregation Worksheet     |                    |                             |
|----------------------------|--------------------|-----------------------------|
| Congregation               | Vouchers Attendees | Amount                      |
| Aeschlimann (Congregation) | 3 43 +             | 8650.00 USD Assign Vouchers |
| Arterberry (Congregation)  |                    | 0.00 USD Assign Vouchers    |
| Bastille (Congregation)    |                    | 0.00 USD Assign Vouchers    |

Select the respective voucher by clicking on "Assign Vouchers" and save the selection:

| Add Vouchers for Aeschlimann in Deposit Batch # |                            |            |           |              |               |  |  |  |
|-------------------------------------------------|----------------------------|------------|-----------|--------------|---------------|--|--|--|
| Voucher No.                                     | Congregation               | Date       | Attendees | Amount       | Select        |  |  |  |
| 000-5703310                                     | Aeschlimann (Congregation) | 04.01.2015 | 8         | 2,700.00 USD |               |  |  |  |
| 000-5703311                                     | Aeschlimann (Congregation) | 07.01.2015 | 4         | 1,650.00 USD |               |  |  |  |
| 000-5703312                                     | Aeschlimann (Congregation) | 11.01.2015 | 31        | 4,500.00 USD |               |  |  |  |
| 000-5703313                                     | Aeschlimann (Congregation) | 18.01.2015 | 28        | 5,390.00 USD |               |  |  |  |
| 000-5703314                                     | Aeschlimann (Congregation) | 18.01.2015 | 52        | 1,395.00 USD |               |  |  |  |
| Summary                                         |                            |            | 43        | 8850.00 USD  | 3             |  |  |  |
| Back                                            |                            |            |           |              | Save Vouchers |  |  |  |

If the deposited amount equals the total offering amount, the status changes to "Matching". In

this case click on "Save" to save this deposit.

| Congregation Worksheet     |                    |                             |                 |
|----------------------------|--------------------|-----------------------------|-----------------|
| Congregation               | Vouchers Attendees | Amount                      | Status          |
| Aeschlimann (Congregation) | 3€ 43€             | 8850.00 USD Assign Vouchers | Matching        |
| Back                       |                    | Save                        | Save & Continue |

The command button "Save & Continue" will open the deductions section.

The **Deductions Section** allows you to enter any receipts received along with the Vouchers. Such Entries are "Deducted" from the Total Offerings to obtain the "Net Difference" or, Deposit Amount. In this case, the amount deposited and the total offering show a difference, which is indicated in the status:

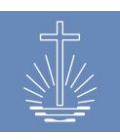

New Apostolic Church International

| Congregation Worksheet     |           |           |                             |        |      |                 |
|----------------------------|-----------|-----------|-----------------------------|--------|------|-----------------|
| Congregation               | Vouchers  | Attendees | Amount                      | Status |      |                 |
| Aeschlimann (Congregation) | 3         | 43 🜩      | 8650.00 USD Assign Vouchers | Amount |      | ^               |
| Arterberry (Congregation)  | 0         | 0         | 0.00 USD Assign Vouchers    |        |      |                 |
| Bastille (Congregation)    | 0         | 0         | 0.00 USD Assign Vouchers    |        |      |                 |
| Bressman (Congregation)    | 0         | 0         | 0.00 USD Assign Vouchers    |        |      |                 |
| <u>-</u>                   | Summary 3 | 43        | 8650.00 USD                 |        |      |                 |
| Back                       |           |           |                             |        | Save | Save & Continue |

## Click "Save & Continue" to add deductions:

| Add Deductions to Deposit |                    |                       |                |  |  |  |  |  |
|---------------------------|--------------------|-----------------------|----------------|--|--|--|--|--|
| Туре                      | Account            | Amount Receipt Number |                |  |  |  |  |  |
| receipt                   | 5525 Water         | 50.00 USD 12/2016     | Delete         |  |  |  |  |  |
| receipt 🗸                 | 5520 Electricity 🗸 | 150 USD 12/2016       | Add Deductions |  |  |  |  |  |
| Back                      |                    |                       | Continue       |  |  |  |  |  |

Choose the type of deduction, the account, enter the amount and a receipt number, then click on "Add Deductions". When you have entered all deductions concerning this deposit, click on "Continue" to advance to the deposit summary:

| Create new    | Create new Deposit |              |          |  |  |  |  |
|---------------|--------------------|--------------|----------|--|--|--|--|
| Total Offerir | ngs Collected      | 8,850.00 USD |          |  |  |  |  |
| LESS: Deduc   | tions              | 200.00 USD   |          |  |  |  |  |
| Net Balance   | to Deposit         | 8,650.00 USD |          |  |  |  |  |
| Actual Depo   | sited Amount       | 8,650.00 USD |          |  |  |  |  |
| Difference    |                    |              | 0.00 USD |  |  |  |  |
| Back          | Save Deposit       | Cancel       |          |  |  |  |  |

The final step in the Vouchers Reconciliation process is the **Deposit Summary** section. This Summary represents the following:

- 1. Total Offerings Collected the sum of the offering vouchers
- 2. LESS: Deductions the sum of the receipts entered in the Deductions Section
- 3. Net Balance to Deposit Total Offerings minus the Deductions equals what should have been the Bank Deposit
- 4. Actual Deposited Amount this is the amount shown on the Deposit Ticket; entered on the first step of this form
- 5. Difference the difference between the Net Balance to Deposit and the Actual Deposited Amount.

**Note:** Any differences cause the Deposit not to balance correctly and such discrepancies must be resolved before a deposit is completely reconciled.

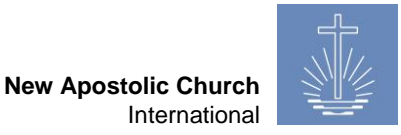

Now save the deposit by clicking on "Save deposit":

| Batch ID | Depositor                         | Unit                        | Deposit<br>Date | Deposit<br>Total | Netto<br>Amount | Settled |             |               |
|----------|-----------------------------------|-----------------------------|-----------------|------------------|-----------------|---------|-------------|---------------|
| 10       | <u>Pr. Currin,</u><br><u>Rick</u> | <u>Caneva</u><br>(District) | 13.01.2015      | 8,650.00 USD     | 8,650.00 USD    | Yes     | <u>Edit</u> | <u>Delete</u> |

#### 9.1.2 Create a deposit without congregation worksheet

Click on the "Create Deposit" command button to begin the Reconciliation Process:

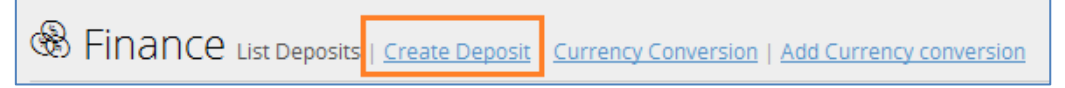

The process diagram with the congregation worksheet looks as follows:

```
\textbf{Deposit} \rightarrow \underline{Vouchers} \rightarrow \underline{Deductions} \rightarrow \underline{Save \ Deposit}
```

Select a depositor, a district, the deposit date, the amount deposited, a bank account, the number of vouchers and attendees that correspond to that specific deposit and click on "Save Deposit" to move on in the process:

| Edit Deposit         |                                  |
|----------------------|----------------------------------|
| Depositor *          | De. MEIER, MIKE Itensis          |
| District *           | Leitz (District) » Vermer » NAKI |
| Deposit Date *       | 2016 - 08 - 01 🗰                 |
| Deposit Amount *     | 100.00 USD                       |
| Bank Account *       | Offerings (1478652) 🗸            |
| Number of Vouchers * | 1 🛬                              |
| Total Attendees *    | 31                               |
|                      | Save Deposit                     |

Now select the voucher that applies to the deposit and click on "Save Vouchers" to proceed to the deductions section:

| Add Vouchers for Leitz in Deposit Batch # |                        |            |        |            |            |
|-------------------------------------------|------------------------|------------|--------|------------|------------|
| Voucher No.                               | Congregation           | Date Att   | endees | Amount     | Select     |
| 000-000001                                | Itensis (Congregation) | 2016-07-25 | 31     | 120.00 USD |            |
| 000-000002                                | Itensis (Congregation) | 2016-07-28 | 19     | 80.00 USD  |            |
|                                           |                        |            |        |            |            |
|                                           |                        | Summary    |        | 120.00 USD | 1          |
| Back                                      |                        |            |        | Save       | e Vouchers |

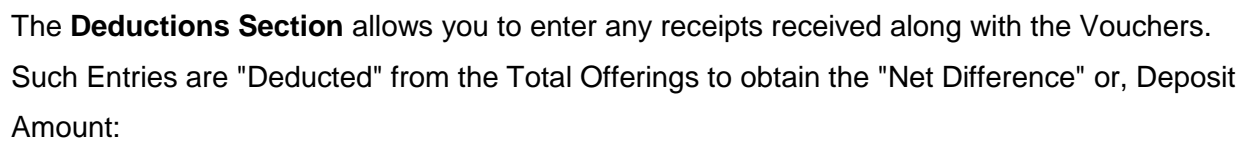

| Add Deductions to Deposit |                                   |                       |                |
|---------------------------|-----------------------------------|-----------------------|----------------|
| Туре                      | Account                           | Amount Receipt Number |                |
| receipt                   | 5530 Telephone &<br>Communication | 5.00 USD 07/2016      | Delete         |
| receipt 🗸                 | 5401 Youth activities 🗸 🗸         | 15 USD 07/2016        | Add Deductions |
| Back                      |                                   |                       | Continue       |

Choose the type of deduction, the account, enter the amount and a receipt number, then click on "Add Deductions". When you have entered all deductions concerning this deposit, click on "Continue" to advance to the deposit summary:

| Create new Deposit              |            |
|---------------------------------|------------|
| Total Offerings Collected       | 120.00 USD |
| LESS: Deductions                | 20.00 USD  |
| Net Balance to Deposit          | 100.00 USD |
| Actual Deposited Amount         | 100.00 USD |
| Difference                      | 0.00 USD   |
| Back Save Deposit <u>Cancel</u> |            |

The final step in the Vouchers Reconciliation process is the **Deposit Summary** section. This Summary represents the following:

- 1. Total Offerings Collected the sum of the offering vouchers
- 2. LESS: Deductions the sum of the receipts entered in the Deductions Section
- 3. Net Balance to Deposit Total Offerings minus the Deductions equals what should have been the Bank Deposit
- 4. Actual Deposited Amount this is the amount shown on the Deposit Ticket; entered on the first step of this form
- 5. Difference the difference between the Net Balance to Deposit and the Actual Deposited Amount.

**Note:** Any differences cause the Deposit not to balance correctly and such discrepancies must be resolved before a deposit is completely reconciled.

| Batch ID | Depositor                        | Unit             | Deposit<br>Date | Deposit<br>Total | Netto<br>Amount | Settled |             |               |
|----------|----------------------------------|------------------|-----------------|------------------|-----------------|---------|-------------|---------------|
| 11       | <u>De. MEIER,</u><br><u>MIKE</u> | Leitz (District) | 2016-08-01      | 100.00 USD       | 100.00 USD      | Yes     | <u>Edit</u> | <u>Delete</u> |

Now save the deposit by clicking on "Save deposit":

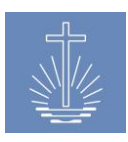

## 9.2 Currency conversion

In case offerings in foreign currency are recorded in the system, you can add exchange rates for the used currencies. It is mandatory to add a currency conversion if you use the report "Offering with foreign currency" (refer to <u>chapter 11.5.5</u>).

To open the currency conversion, click on "Finance" in the main menu:

| OASYS III     |               | Administrator                  | , Admin Profile     | Jobs Trar         | nslation Backup / Restore |
|---------------|---------------|--------------------------------|---------------------|-------------------|---------------------------|
|               | & Finance     | 2 List Deposits   <u>Creat</u> | e Deposit   Currend | y Conversion   Ad | d Currency conversion     |
| 🔅 Dashboard   |               |                                |                     |                   |                           |
| ි Members     | Depositor All | <ul> <li>Settled</li> </ul>    | ● Yes ○ No          | Show              |                           |
|               |               |                                |                     |                   |                           |
| LD Statistics | Batch ID      | Depositor                      | Unit                | Deposit Dat       | e Deposit Total           |
| ෯ Finance     | 10            | Pr. Currin, Rick               | Caneva (District    | 13.01.2015        | 48,640.00 USD             |
| 역 Reports     | 17            | Pr. Currin, Rick               | Caneva (District    | 28.07.2017        | 2,500.00 USD              |

To add a new conversion, click on "Add Currency conversion":

| Create Currency Conversions |                                 |   |  |
|-----------------------------|---------------------------------|---|--|
| Currency                    | US-Dollar (USD) US-Dollar (USD) | x |  |
| Foreign Currency            | Euro (EUR) Euro (EUR)           | x |  |
| Conversion Date             | 31 . 03 . 2016 🗰                |   |  |
| Conversion Rate             | 0.9                             |   |  |
|                             | Save Currency Conversion        |   |  |

Choose the foreign currency for which you want to enter a conversion, enter the date of the conversion and the exchange rate and save it by clicking on "Save Currency Conversion".

To display the entered conversions, click on "Currency Conversion" and choose a time range and currency (or leave it blank to display all conversions):

| B Finance List Deposits                                 | Create Deposit                                   | Add Currency conversion |                 |               |      |
|---------------------------------------------------------|--------------------------------------------------|-------------------------|-----------------|---------------|------|
| Date Fron 01 . 01 . 2016<br>Currency From US-Dollar (US | 5 🛗 Date To 31 . 12 . 2016<br>D) US-Dollar (USD) | Currency To Type        | for search      |               | Show |
|                                                         |                                                  |                         |                 |               |      |
| Currency                                                | Foreign Currency                                 | Conversion Date         | Conversion Rate |               |      |
| USD                                                     | EUR                                              | 31.12.2016              | 0.903000        | Edit Delete   |      |
| USD                                                     | CHF                                              | 31.03.2016              | 1.050000        | Edit Delete   |      |
| USD                                                     | EUR                                              | 31.03.2016              | 0.900000        | Edit Delete   |      |
| USD                                                     | EUR                                              | 30.03.2016              | 1.111000        | Edit Delete   |      |
| USD                                                     | EUR                                              | 29.02.2016              | 1.120000        | Edit Delete   |      |
| USD                                                     | CHF                                              | 29.02.2016              | 1.010000        | Edit Delete   |      |
| USD                                                     | EUR                                              | 31.01.2016              | 1.100000        | Edit Delete   |      |
| USD                                                     | CHF                                              | 31.01.2016              | 1.020000        | Edit   Delete |      |

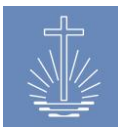

## **10 Support Module**

In the support module, you can contact the OASYS III developer to report bugs, errors or suggest new features for the system. The system also creates an exception ticket, if an unexpected problem occurs.

To access the support module, click on "Support":

| OASYS III               | Administrator, Admin | Profile J                | lobs Translation              | Backup / Restore     | Logout    | Last Targets |        | ~ |
|-------------------------|----------------------|--------------------------|-------------------------------|----------------------|-----------|--------------|--------|---|
| 1.6.0-rc13 / 21.07.2017 | ी Support 🗉          | .ist   <u>Report</u>   ! | Excel Docs   <u>Remote Su</u> | ipport               |           |              |        |   |
| ) Dashboard             |                      |                          |                               |                      |           |              |        |   |
| ം Members               | Tracker Known Bugs   | ~                        | change                        |                      |           |              |        |   |
| 습 Units                 |                      |                          |                               |                      |           |              |        |   |
| ل Statistics            | Ticket ID            |                          | Ti                            | tle                  |           |              | Status |   |
| ෯ Finance               | <u>6952</u>          |                          | <u>U</u> 1                    | hknown expection OAS | <u>YS</u> |              | new    |   |
| 🖾 Reports               | <u>7007</u>          |                          | <u>Ur</u>                     | hknown expection OAS | <u>YS</u> |              | new    |   |
| ී Support               |                      |                          |                               |                      |           |              |        |   |

In "Tracker" you can switch between the different ticket types:

| Tracker Feature Requests 🗸 change |                                       |        |
|-----------------------------------|---------------------------------------|--------|
| Ticket ID                         | Title                                 | Status |
| <u>6982</u>                       | Import Attendance figures             | new    |
| <u>6983</u>                       | External access to local installation | new    |

"Status" indicates the actual status of the ticket.

To contact the support, click on "Report" and submit the form by clicking on "Report":

| Administrator, Admin | Profile     | Jobs    | Translation             | Backup / Restore | Logout | Last Targets |
|----------------------|-------------|---------|-------------------------|------------------|--------|--------------|
| ② Support 🗆          | List Report | Excel [ | Docs   <u>Remote Su</u> | pport            |        |              |
| Report               |             |         |                         |                  |        |              |
|                      | Subject     |         |                         |                  |        |              |
| Desc                 | ription     |         |                         |                  |        |              |
|                      |             |         |                         |                  |        |              |
|                      |             |         |                         |                  |        |              |
|                      |             |         |                         |                  |        |              |

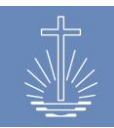

## **10.1 Remote Support**

To facilitate the access to a local installation for maintenance and support purposes of the OASYS III support team, you can establish a VPN connection (Virtual Private Network) if an appropriate Internet connection is available. To establish the remote support, click on "Remote Support" in the "Support" section in the main menu:

| OASYS III     | Administrator, Admin Profile Jobs Translation                                    |
|---------------|----------------------------------------------------------------------------------|
|               | Support   List   Report   Excel Docs Remote Support                              |
| 😔 Dashboard   |                                                                                  |
| 🙈 Members     | Remote Support                                                                   |
| 企 Units       | Remote Support is stopped. Please enter the client name and start the connection |
| யி Statistics | Client-Name Demo                                                                 |
| ෯ Finance     | Start remote support connection                                                  |
| 역 Reports     | Start remote support connection                                                  |
| ് Support     |                                                                                  |

Please enter client name (the name is needed to identify the installation) and start the remote support connection.

If the connection was successful, the following message appears:

Connection started

In case the remote support has to be stopped, click on "Stop remote support connection":

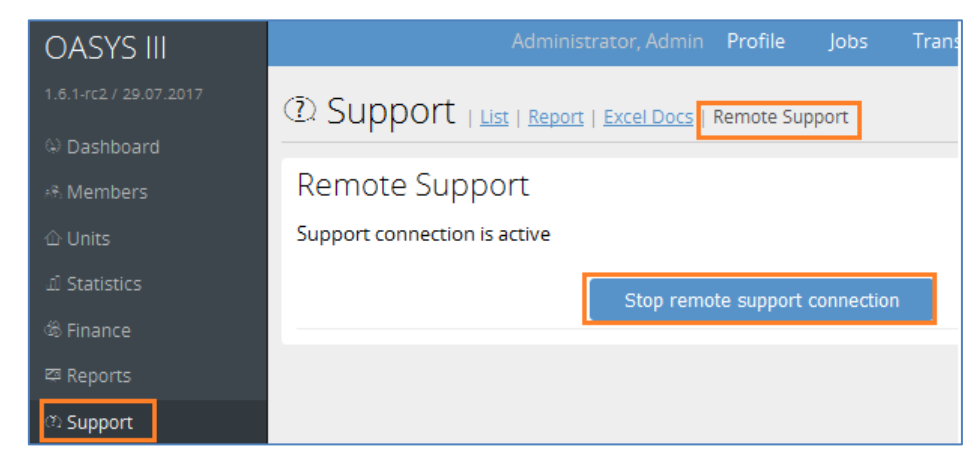

For security reasons, only the OASYS III support team has access to the connected local OASYS III installations.

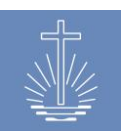

## **11 Reports**

## **11.1 General aspects regarding reports**

In the report section, we distinguish between "live" reports and indexed reports.

"Live reports" show data directly in the moment they are entered.

Example of a live report:

| Voucher Drilldown by Unit   Excel Export   PDF Export     |   |                |  |  |  |  |  |  |
|-----------------------------------------------------------|---|----------------|--|--|--|--|--|--|
| Unit Limited to apostel districts and lower               |   |                |  |  |  |  |  |  |
| Arterberry (Congregation) = Caneva = Rieber               | x | include Voided |  |  |  |  |  |  |
| Time Range<br>From: 01 . 01 . 2017 III To: 28 . 08 . 2017 | ⅲ |                |  |  |  |  |  |  |
| Show Live Report                                          |   |                |  |  |  |  |  |  |

"Indexed reports" show the data up to the last indexation of data. Data which is entered after the indexation will not be shown until the next data indexation (please refer to <u>chapter 4.7.1</u> for further information). The indexation normally takes place in a nightly, automated job if the server is running at night. In case the server is not running at night, you have to start the indexation manually.

Example of a report with indexed data:

| Activity Reporting By District   Excel Export   PDF Export                                                                                                    |        |  |  |  |  |  |  |  |
|----------------------------------------------------------------------------------------------------|--------|--|--|--|--|--|--|--|
| Time Range From:       19       07       2017       III       Control of the control of the con |        |  |  |  |  |  |  |  |
| District                                                                                                    | ✓ Show |  |  |  |  |  |  |  |
| Last Indexed 2017-07-26                                                                                                    |        |  |  |  |  |  |  |  |

You can determine which reports will be available in the client (please refer to <u>chapter 4.6</u>). The access to reports can be limited through the assignment of permissions and/or commissions to the OASYS III users (please refer to <u>chapter 4.5</u>).

To run a report in, in general you have to select one or several of the following parameters:

- Unit
- Time Range
- Group by

| Unit: Rieber (Apostle District) » Barrus » NAKI | x    | Group by | Apostle District 🗸                          |  |
|-------------------------------------------------|------|----------|---------------------------------------------|--|
| Time Range From: 01 . 01 . 2017 🗰 To: 31 . 01 . | 2017 | ⊞ s      | Please select<br>Apostle District           |  |
| Last Indexed                                    |      |          | Bishop District<br>District<br>Sub District |  |
|                                                 |      |          | Congregation                                |  |

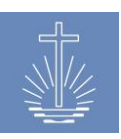

The group by function in the report enables you to show the data according to the chosen unit level. The available options in the "Group by" list vary according to the unit level specified in "Unit".

Example for a report with an Apostle District as unit, grouped by "Apostle District":

| Minister Change Report<br>Apostle District Rieber, 01.01.2017 - 31.01.2017 |        |             |         |         |    |    |    |     |           |    |     |     |
|----------------------------------------------------------------------------|--------|-------------|---------|---------|----|----|----|-----|-----------|----|-----|-----|
| <u>Unit ↑</u>                                                              | Active | <u>Ord.</u> | Death R | Retired | Ap | Bi | DE | DEv | <u>Sh</u> | Ev | Pr  | Dc  |
| Rieber                                                                     | 769    | 1           | 0       | 0       | 1  | 1  | 11 | 16  | 30        | 44 | 339 | 327 |
| Total                                                                      | 769    | 1           | 0       | 0       | 1  | 1  | 11 | 16  | 30        | 44 | 339 | 327 |

Example for a report with an Apostle District as unit, grouped by "District":

| Minister Change R                                | eport  |         |         |       |    |    |     |           |           |     |     |
|--------------------------------------------------|--------|---------|---------|-------|----|----|-----|-----------|-----------|-----|-----|
| Apostle District Rieber, 01.01.2017 - 31.01.2017 |        |         |         |       |    |    |     |           |           |     |     |
| <u>Unit ↑</u>                                    | Active | Ord. De | eath Re | tired | Bi | DE | DEv | <u>Sh</u> | <u>Ev</u> | Pr  | Dc  |
| Caneva                                           | 42     | 1       | 0       | 0     | 0  | 1  | 0   | 3         | 3         | 21  | 14  |
| Curren                                           | 45     | 0       | 0       | 0     | 0  | 0  | 1   | 0         | 3         | 24  | 17  |
| Donath                                           | 48     | 0       | 0       | 0     | 0  | 1  | 3   | 2         | 4         | 18  | 20  |
| Goswick                                          | 34     | 0       | 0       | 0     | 1  | 1  | 1   | 2         | 0         | 13  | 16  |
| Guinto                                           | 39     | 0       | 0       | 0     | 0  | 0  | 0   | 1         | 5         | 17  | 16  |
| Jeska                                            | 33     | 0       | 0       | 0     | 0  | 0  | 1   | 1         | 0         | 16  | 15  |
| Kroll                                            | 20     | 0       | 0       | 0     | 0  | 1  | 0   | 0         | 3         | 9   | 7   |
| Lacross                                          | 34     | 0       | 0       | 0     | 0  | 0  | 1   | 1         | 3         | 17  | 12  |
| Landress                                         | 58     | 0       | 0       | 0     | 0  | 2  | 2   | 2         | 5         | 24  | 23  |
| Lurey                                            | 60     | 0       | 0       | 0     | 0  | 0  | 1   | 0         | 2         | 33  | 24  |
| Petrizzo                                         | 47     | 0       | 0       | 0     | 0  | 0  | 0   | 3         | 4         | 16  | 24  |
| Poissant                                         | 99     | 0       | 0       | 0     | 0  | 0  | 1   | 4         | 2         | 43  | 49  |
| Schaer                                           | 39     | 0       | 0       | 0     | 0  | 0  | 0   | 1         | 1         | 18  | 19  |
| Schroeder                                        | 34     | 0       | 0       | 0     | 0  | 0  | 2   | 2         | 3         | 14  | 13  |
| Slaff                                            | 44     | 0       | 0       | 0     | 0  | 1  | 2   | 4         | 1         | 17  | 19  |
| Stakem                                           | 57     | 0       | 0       | 0     | 0  | 4  | 1   | 3         | 1         | 25  | 23  |
| Stram                                            | 35     | 0       | 0       | 0     | 0  | 0  | 0   | 1         | 4         | 14  | 16  |
| Total                                            | 768    | 1       | 0       | 0     | 1  | 11 | 16  | 30        | 44        | 339 | 327 |

For certain reports, additional specific parameters are used.

You can export every report to PDF and Excel for further analysis or distribution:

Activity Reporting Excel Export | PDF Export

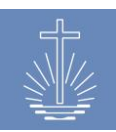

## **11.2 Member and Minister Reports**

## **11.2.1 Member Profile**

## **11.2.1.1** Member Profile Report (all members of a unit)

This report creates the member profile for all members of the selected unit. If you want to create the member profile of a specific member, use the Member PDF export instead (please refer to <u>chapter 11.2.7.2</u>).

The member profile contains personal data as well as data regarding ministry and assigned commissions.

| 💯 Member I         | Profiles   Excel Expo      | ort   PDF Export |        |                |                    |                         |
|--------------------|----------------------------|------------------|--------|----------------|--------------------|-------------------------|
| Unit: Alosta (Cong | regation) - Slaff - Rieber |                  | x      |                |                    |                         |
| Show               |                            |                  |        |                |                    |                         |
| Live Report        |                            |                  |        |                |                    |                         |
|                    |                            |                  |        | ««   «   1   ] | 2 3 4 5 » »»       |                         |
| Member Pr          | ofile                      |                  |        |                |                    |                         |
| Congregation Alost | a, 28.08.2017              |                  |        |                |                    |                         |
| Buntrock, Kirk     |                            |                  |        |                |                    |                         |
| Marahan Dataila    |                            |                  |        |                |                    |                         |
| Member Details     |                            |                  |        |                |                    |                         |
| Apostle District   |                            | Rieber           |        |                |                    |                         |
| District           |                            | Slaff            |        |                |                    |                         |
| Congregation       |                            | Alosta           |        |                |                    |                         |
| Member ID          |                            | 13643            |        |                |                    |                         |
| Given Name         |                            | Kirk             |        |                |                    |                         |
| Family Name        |                            | Buntrock         |        |                |                    |                         |
| Birthday           |                            | 17.05.1971       |        |                |                    |                         |
| Gender             |                            | male             |        |                |                    |                         |
| Baptism            |                            |                  |        |                |                    |                         |
| Holy Sealing       |                            |                  |        |                |                    |                         |
| Confirmation       |                            |                  |        |                |                    |                         |
| Civil status       |                            | married          |        |                |                    |                         |
|                    |                            |                  |        |                |                    |                         |
| Member Ministri    | es                         |                  |        |                | Member Commissions |                         |
| Unit               | Ministry Type              | Start date       | End da | te             |                    |                         |
| Congregation Alo   | osta Shepherd              | 19.11.2014       |        |                |                    | No Commissions for Unit |
|                    |                            |                  |        |                |                    |                         |

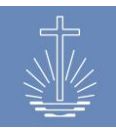

## **11.2.1.2** Member PDF Export (for a specific member)

To open the PDF profile of a specific member, open the member dashboard and click on "PDF Profile" in the "Actions section:

| 🚵 » Buntrock, Kirk shepherd |                              |                                                                   |                                              |  |  |  |  |  |  |
|-----------------------------|------------------------------|-------------------------------------------------------------------|----------------------------------------------|--|--|--|--|--|--|
| Personal Details            | 5 Edit                       | Contact Details Add                                               | Member Actions                               |  |  |  |  |  |  |
| Name<br>Birthday            | Buntrock, Kirk<br>17.05.1971 | Contact details for the member, exp. phone number, email or skype | Delete Member     Change Unit     DDE Profil |  |  |  |  |  |  |
| Gender                      | male                         |                                                                   | History                                      |  |  |  |  |  |  |
| ID                          | 13643                        |                                                                   |                                              |  |  |  |  |  |  |
| Unit                        | Alosta (Congregation) Change | -                                                                 |                                              |  |  |  |  |  |  |

The member profile report is directly created as PDF:

| OASYS III 1.6.1-rc2                                                          | Ν                                                         | lember Profiles  |          | 2017-08-28 - 14:03:49 |
|------------------------------------------------------------------------------|-----------------------------------------------------------|------------------|----------|-----------------------|
| Member Profi<br>Buntrock, Kirk                                               | ile                                                       |                  |          |                       |
| Member Details                                                               |                                                           |                  |          |                       |
| Congregation<br>Member ID<br>Given Name<br>Family Name<br>Birthday<br>Gender | Alosta<br>13643<br>Kirk<br>Buntrock<br>17.05.1971<br>male |                  |          |                       |
| Baptism<br>Holy Sealing<br>Confirmation<br>Civil status                      | married                                                   |                  |          |                       |
| Member Ministries                                                            |                                                           |                  |          |                       |
| Unit                                                                         | Ministry Type                                             | Start date       | End date |                       |
| Congregation Alosta                                                          | Shepherd                                                  | 19.11.2014       |          |                       |
| Member Commissions                                                           |                                                           |                  |          |                       |
|                                                                              | No Comm                                                   | issions for Unit |          |                       |
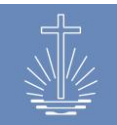

## 11.2.2 Member Report (full)

The member report full lists all members of the selected unit indicating the following information:

- Name
- Sealing date
- Baptism date
- Gender

- Date of birth
- Ministry
- Member ID

| Member Report (full)   Excel Export   PDF Export                                    |            |        |            |    |             |           |  |
|-------------------------------------------------------------------------------------|------------|--------|------------|----|-------------|-----------|--|
| Unit Limited to apostel districts and lower<br>Bressman (Congregation) » Caneva » f | Rieber     | x      |            |    |             |           |  |
| Show Live Report                                                                    |            |        |            |    |             |           |  |
| Member Report (full)<br>Congregation Bressman, 30.08.2017                           |            |        |            |    |             |           |  |
| Congregation Bressman                                                               | Sealing    | Gender | Birthday   | A  | Ministry    | Member ID |  |
| Baldwin, Faye                                                                       | 1960-09-25 | M      | 1960-08-30 | 57 | Sh          | 17709     |  |
| Chisholm, Carolee                                                                   | 1996-06-12 | М      | 1954-05-06 | 63 | Dc          | 63339     |  |
| Schehr, Sherman                                                                     | 2008-07-05 | М      | 1972-08-16 | 45 | Dc          | 17710     |  |
| 3 Members                                                                           | 3 sealed   |        |            |    | 3 Ministers |           |  |

## 11.2.3 Member Report (active, sealings, death)

This report shows the number of members, holy sealing and deceased members for the

selected unit and time range:

| 💯 Member Report (active, sealings, death)   Excel Export   PDF Export                                                                  |                               |                      |            |  |  |  |  |
|----------------------------------------------------------------------------------------------------|-------------------------------|----------------------|------------|--|--|--|--|
| Unit: Caneva (District) » Rieber » Barrus<br>Time Range<br>From: 01 . 07 . 2003 III To: 31 . 03 . 2017 IIII<br>Last Indexed 2017-08-30 | X Group by District           |                      |            |  |  |  |  |
| Member Report (active, sealings, dea<br>District Caneva, 01.07.2003 - 31.03.2017, 107 active Members<br><u>Unit 1</u><br>Caneva        | ath)<br><u>Members</u><br>107 | <u>Sealings</u><br>4 | Death<br>4 |  |  |  |  |

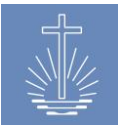

#### **11.2.4 District Leaders**

The district leaders report provides a list per district/sub district with the responsible leader. It is mandatory to assign the commission "District Leader" to the responsible minister in order to show the information in the report.

| District Leaders   Excel Export                                                  | PDF Export            |        |               |                  |         |
|----------------------------------------------------------------------------------|-----------------------|--------|---------------|------------------|---------|
| Unit: Rieber (Apostle District) » Barrus » NAKI<br>Live Report                   | X Leaders by District | ∽ Show |               |                  |         |
| Leaders Report<br>Apostle District Rieber, 28.08.2017, by District<br>District : | District Leader       |        | Congregations | <u>Ministers</u> | Members |
| Caneva                                                                           | Alsina Lacie (D)      |        | 15            | 39               | 109     |
| Curren                                                                           | Um Theo (D)           |        | 15            | 45               | 219     |
| Donath                                                                           | Moyet Lissette (D)    |        | 10            | 48               | 115     |
| Goswick                                                                          | Woodhead Rolland (D)  |        | 5             | 34               | 58      |
| Guinto                                                                           |                       |        | 4             | 39               | 90      |
| Jeska                                                                            |                       |        | 6             | 33               | 125     |

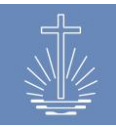

## 11.2.5 Minister Report (full)

The minister report full provides a list of all active ministers of the selected unit, indicating the following data:

- Working area
- Age
- Name
- Ministry
- Date of birth
- Member ID

| 💯 Minister Report (†                                                                      | full)   <u>Excel Export</u>   <u>PDF E</u> | xport |     |                 |           |  |  |  |
|-------------------------------------------------------------------------------------------|--------------------------------------------|-------|-----|-----------------|-----------|--|--|--|
| Unit: Aeschlimann (Congregation) » Caneva » Rieber X Control Break by Congregation V Show |                                            |       |     |                 |           |  |  |  |
| Minister Report (fu<br>Congregation Aeschlimann, 29.08.<br>Congregation Aeschlimann       | )<br>2017, 4 Ministries                    |       |     |                 |           |  |  |  |
| <u>Name ↑</u>                                                                             | Birthday                                   |       | Age | <u>Ministry</u> | Member ID |  |  |  |
| Alvardo, Isa                                                                              | 07.12.1962                                 |       | 54  | Sh              | 13428     |  |  |  |
| Odmark, Carlota                                                                           | 04.08.1969                                 |       | 48  | Dc              | 17778     |  |  |  |
| Tollin, Lynne                                                                             | 11.05.1954                                 |       | 63  | Dc              | 63338     |  |  |  |
| Walkington, Kayce                                                                         | 09.09.1968                                 |       | 49  | Pr              | 17789     |  |  |  |

The report shows the data recorded in the database at the time of running the report (live data).

In the excel report, the report indicates the working area for each minister (marked in blue) and the parent unit of the working area (where applicable):

| Minister Re                        | port (full | )   |          |           |                  |          |              |
|------------------------------------|------------|-----|----------|-----------|------------------|----------|--------------|
| District Church Barrus, 20.09.2017 |            |     |          |           |                  |          |              |
| Name                               | Birthday   | Age | Ministry | Member ID | Apostle District | District | Congregation |
| Ekstein, Kyra                      | 1956-09-27 | 61  | Ар       | 31905     | Rieber           |          |              |
| Worlow, Walter                     | 1972-07-12 | 45  | Ev       | 17777     | Rieber           | Caneva   |              |
| Yenor, Carmina                     | 1976-10-07 | 40  | Pr       | 19232     | Rieber           | Lurey    | Touchette    |
| Zant, Graig                        | 1962-10-07 | 54  | Dc       | 12953     | Rieber           | Landress | Schoenhard   |

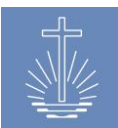

## 11.2.6 Minister Change Report

The minister change report provides information about changes among the ministers for the specified period and the selected unit.

It lists:

- Number of active ministers
- Number of ordained ministers
- Number of deceased ministers
- Number of retired ministers
- Number of ministers per ministry

| 💯 Minister Change Report 🛛                | Excel Export   PDF Export                                   |             |            |         |    |    |    |    |    |  |
|-------------------------------------------|-------------------------------------------------------------|-------------|------------|---------|----|----|----|----|----|--|
| Unit: Caneva (District) » Rieber » Barrus | x                                                           | Group by Co | ngregation | ~       |    |    |    |    |    |  |
| Time Range From: 01 . 01 . 2017 🕮 T       | Time Range From: 01 . 01 . 2017 🗰 To: 30 . 06 . 2017 🏛 Show |             |            |         |    |    |    |    |    |  |
| Last indexed                              |                                                             |             |            |         |    |    |    |    |    |  |
|                                           |                                                             |             |            |         |    |    |    |    |    |  |
| Ministor Chango Poport                    |                                                             |             |            |         |    |    |    |    |    |  |
| District Caneva, 01.01.2017 - 30.06.2017  |                                                             |             |            |         |    |    |    |    |    |  |
| Unit t                                    | Active                                                      | Ord.        | Death      | Retired | DE | Sh | Ev | Pr | Dc |  |
| Aeschlimann                               | 4                                                           | 1           | 0          | 0       | 0  | 1  | 0  | 1  | 2  |  |
| Arterberry                                | 6                                                           | 1           | 0          | 1       | 0  | 0  | 1  | 2  | 3  |  |
| Bastille                                  | 4                                                           | 0           | 0          | 0       | 0  | 0  | 0  | 3  | 1  |  |
| Bressman                                  | 3                                                           | 0           | 0          | 0       | 0  | 1  | 0  | 0  | 2  |  |
| Budziszewski                              | 1                                                           | 0           | 0          | 0       | 0  | 0  | 0  | 1  | 0  |  |
| Erker                                     | 1                                                           | 0           | 0          | 0       | 0  | 0  | 0  | 1  | 0  |  |
| Greenwell                                 | 5                                                           | 0           | 0          | 0       | 0  | 0  | 0  | 4  | 1  |  |
| Grindeland                                | 4                                                           | 0           | 0          | 0       | 0  | 0  | 1  | 2  | 1  |  |
| Konruff                                   | 4                                                           | 0           | 0          | 0       | 0  | 1  | 0  | 2  | 1  |  |
| Seelye                                    | 1                                                           | 0           | 0          | 0       | 0  | 0  | 0  | 0  | 1  |  |
| Victorine                                 | 3                                                           | 0           | 0          | 0       | 1  | 0  | 0  | 1  | 1  |  |
| Vlchek                                    | 2                                                           | 0           | 0          | 0       | 0  | 0  | 0  | 1  | 1  |  |
| Wellnitz                                  | 0                                                           | 0           | 0          | 1       | 0  | 0  | 0  | 0  | 0  |  |
| Wunderly                                  | 1                                                           | 0           | 0          | 0       | 0  | 0  | 0  | 1  | 0  |  |
|                                           |                                                             |             |            |         |    |    |    |    |    |  |

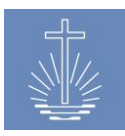

## **11.2.7 Minister Distribution Report**

The minister distribution provides a graphic to visualize the distribution according to the ministry for the selected unit (working area). The report also contains a table with the number of active ministers per ministry in the selected unit.

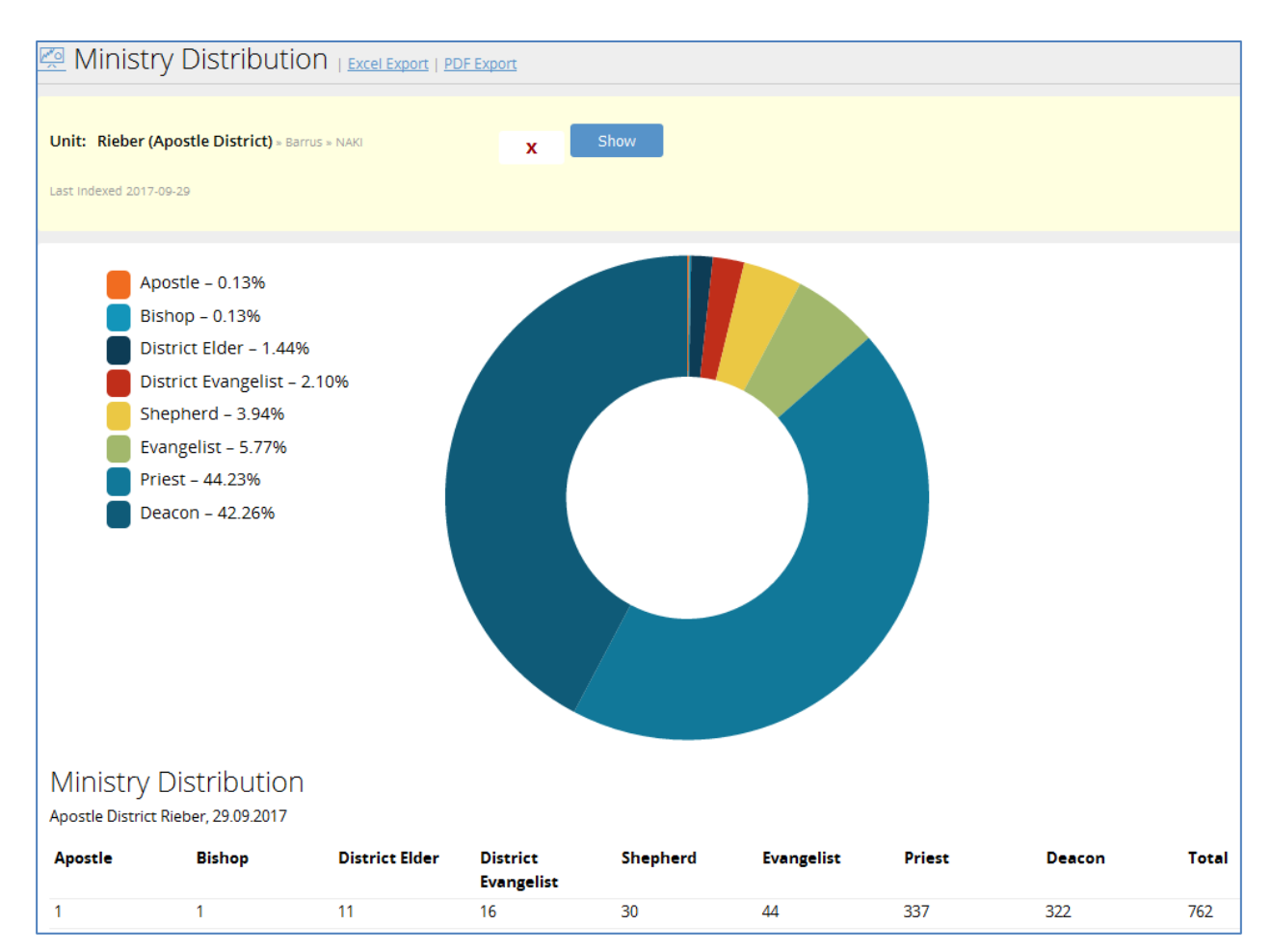

The report reflects the data recorded in the database at the time of running the report (live report).

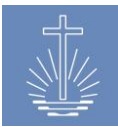

#### 11.2.8 Minister List Report

The minister list provides information about changes in the ministerial status of the ministers for the selected unit and period:

- Ordained
- Retired
- Removed
- Resigned
- Leave of absence

The example shows the ordained priests in the selected period for the unit "Barrus":

| 💯 Reports          | <u>Excel Export</u>   <u>PC</u> | )F Export            |                   |        |                 |                  |                       |                              |           |
|--------------------|---------------------------------|----------------------|-------------------|--------|-----------------|------------------|-----------------------|------------------------------|-----------|
| Unit: Barrus (Di   | strict Church) > NA             | KI                   | X Fr              | om: 01 | . 07 . 2016     | 🗰 <b>То</b> : 31 | . 12 . 2016 🛄 M       | inisterial Status Ordination | ~         |
| Ministry type Pr   | iest 🗸                          | Show                 |                   |        |                 |                  |                       |                              |           |
| Live Report        |                                 |                      |                   |        |                 |                  |                       |                              |           |
|                    |                                 |                      |                   |        |                 |                  |                       |                              |           |
| Minister L         | ist                             |                      |                   |        |                 |                  |                       |                              |           |
| District Church Ba | arrus, 01.07.2016 - 3           | 1.12.2016, 3 Ministr | ies               |        |                 |                  |                       |                              |           |
| <u>Unit</u>        | <u>Sub Unit</u>                 | <u>Congregation</u>  | <u>Name ↑</u>     |        | <u>Ministry</u> | <u>Birthday</u>  | <u>State</u><br>Date  | <u>State Officiant</u>       | <u>ID</u> |
| Rieber             | Lurey                           | Touchette            | Lapidus, Eldridge |        | Priest          | 1979-03-03       | 2016-07-08 ordination | Ekstein, Kyra                | 47825     |
| Rieber             | Schaer                          | Ramgel               | Wearly, Lan       |        | Priest          | 1975-07-19       | 2016-08-13 ordination | Ekstein, Kyra                | 12984     |
| Rieber             | Caneva                          | Wellnitz             | Worlow, Walter    |        | Priest          | 1972-07-12       | 2016-10-01 ordination |                              | 17777     |

The report provides the following information:

- Working area (including parent units)
- Name
- Ministry
- Birthdate
- Event date
- Officiant
- Member ID

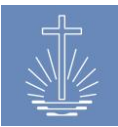

#### **11.2.9 Future Retirements**

This report provides information to the church management regarding the ministers to be retired in the future.

The report lists all active ministers, which will turn 65 years in the selected time range.

The example report shows all ministers to be retired in the year 2018 in the selected district:

| Excel Export   PDF Export                                                                                                    |                           |                 |     |         |           |
|----------------------------------------------------------------------------------------------------|---------------------------|-----------------|-----|---------|-----------|
| Unit: Curren (District) = Rieber = Barrus         x           Date From:         01         01         2018         Date To:         31         12         2018 | Control Break by District | ~               |     |         |           |
| Live Report                                                                                                    |                           |                 |     |         |           |
| Future Retirements<br>District Curren, 01.01.2018 - 31.12.2018                                                                                                  |                           |                 |     |         |           |
| District Curren Congregation Angier                                                                                                    |                           |                 |     |         |           |
| <u>Name ↑</u>                                                                                                    | Ministry                  | <u>Birthday</u> | Age | Sealing | Member ID |
| Um, Theo                                                                                                    | District Evangelist       | 1953-12-23      | 63  |         | 12423     |
| Winney, Brandie                                                                                                    | Deacon                    | 1953-06-11      | 64  |         | 12479     |

You can also use this report to verify that all ministers older than 65 have been retired or the information on the retirement has been entered correctly by stretching the "Date from" to a date far in the past:

| Future Retirements   Excel Export   PDF Export                                                                  |                           |            |     |         |           |
|----------------------------------------------------------------------------------------------------|---------------------------|------------|-----|---------|-----------|
| Unit: Curren (District) = Rieber = Barrus X<br>Date From: 01 . 01 . 1920 Date To: 31 . 12 . 2018<br>Live Report | Control Break by District | ~          |     |         |           |
| Future Retirements<br>District Curren, 01.01.1920 - 31.12.2018<br>District Curren<br>Congregation Angier        |                           |            |     |         |           |
| Name †                                                                                                    | Ministry                  | Birthday   | Age | Sealing | Member ID |
| Um, Theo                                                                                                    | District Evangelist       | 1953-12-23 | 63  |         | 12423     |
| Winney, Brandie                                                                                                 | Deacon                    | 1953-06-11 | 64  |         | 12479     |
| Congregation Corban                                                                                             |                           |            |     |         |           |
| Name ↑                                                                                                    | Ministry                  | Birthday   | Age | Sealing | Member ID |
| Kafton, Val                                                                                                    | Deacon                    | 1945-01-17 | 72  |         | 12516     |
| Congregation Rapa                                                                                               |                           |            |     |         |           |
| Name ↑                                                                                                    | Ministry                  | Birthday   | Age | Sealing | Member ID |
| Matro, Sherrell                                                                                                 | Deacon                    | 1949-07-02 | 68  |         | 12506     |

The example shows two ministers, which already have passed 65 years, but are still listed as active ministers. These ministers might still be active or their retirement hasn't been entered in the system.

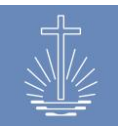

## 11.2.10 Deceased Members Full

This report provides a detailed list of all the deceased members for the selected unit and period:

| 🖾 Deceased Members Report (full)   Excel Export   PDF Export                                            |    |                  |                |                 |                |            |  |
|----------------------------------------------------------------------------------------------------|----|------------------|----------------|-----------------|----------------|------------|--|
| Unit Limited to apostel districts and lower<br>Rieber (Apostle District) > Barrus > NAKI<br>Live Report | x  | Time Range From: | 01 . 01 . 2016 | 5 🗰 То:         | 31 . 12 . 2016 | Show       |  |
| Deceased Members Report (full)<br>Apostle District Rieber, 31.12.2016                                   |    |                  |                |                 |                |            |  |
| Congregation Angier                                                                                     |    | -1-6             | 0              | Dischalass      | Dese deserve   | Manakan ID |  |
| Name I                                                                                                  | MI | nistry           | Age            | 10.04.1929      | 16.04.2016     | Member ID  |  |
| Congregation Ector                                                                                      |    |                  | 37             | 10.04.1929      | 10.04.2016     | 49303      |  |
| Name †                                                                                                  | Mi | nistry           | Age            | <u>Birthday</u> | Date decease   | Member ID  |  |
| Paden, Romelia                                                                                          | Dc |                  | 91             | 15.06.1925      | 05.09.2016     | 12350      |  |
|                                                                                                    |    |                  |                |                 |                |            |  |

## 11.2.11 Deceased Members Grouped

This report shows the number of deceased member for the selected period and unit:

| 🙅 Deceased Members Grouped   Excel                                | el Export   PDF Export |        |
|-------------------------------------------------------------------|------------------------|--------|
|                                                                   |                        |        |
| Unit: Rieber (Apostle District) + Barrus + NAKI                   | x Group by District ~  |        |
| Time Range                                                        |                        |        |
| From: 01 . 01 . 2016 🗰 To: 31 . 12 . 2016 🏛                       | Show                   |        |
| Last Indexed 2017-09-19                                           |                        |        |
|                                                                   |                        |        |
| Deceased Members Grouped                                          |                        |        |
| Apostle District Rieber, 01.01.2016 - 31.12.2016, 2 deceased Memi | ibers                  |        |
| Apostle District Rieber                                           |                        |        |
| <u>Unit ↑</u>                                                     | Dec                    | :eased |
| Curren                                                            |                        | 1      |
| Poissant                                                          |                        | 1      |
| Total                                                             |                        | 2      |

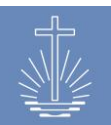

## 11.3 User Reports

## 11.3.1 User List

The report provides a list of all OASYS III users' currently registered (whole OASYS III installation):

| Show<br>Live Report  |                     |
|----------------------|---------------------|
| User List<br>Member  | E-Mail              |
| Administrator, Admin | admin@oasys.network |
| Gotshall, Peter      | test@oasys.network  |

## 11.3.2 User Access History

The report provides a log of the access times and actions performed by the selected user account in the specified period:

| 🖉 User Access History        | Excel Export   PDF Export |                                                                                         |
|------------------------------|---------------------------|-----------------------------------------------------------------------------------------|
| Account: admin@oasys.network | ✓ Time Range From:        | 01 . 06 . 2017 🛄 To: 30 . 06 . 2017 🛄 Show                                              |
| User Access History          |                           | ««   «   <b>1</b>   <u>2</u>   <u>3</u>   <u>4</u>     <u>7</u>   <u>»</u>   <u>»</u> » |
| Member                       | Access Time               | Action                                                                                  |
| admin@oasys.network          | 26.06.2017 14:09          | Edited a Unit                                                                           |
| admin@oasys.network          | 26.06.2017 14:09          | Visited Unit Details                                                                    |
| admin@oasys.network          | 26.06.2017 14:09          | Visited edit Unit Form                                                                  |
| admin@oasys.network          | 26.06.2017 14:09          | Visited edit Unit Form                                                                  |
| admin@oasys.network          | 26.06.2017 14:09          | Visited Unit Details                                                                    |
| admin@oasys.network          | 26.06.2017 14:08          | Updated Member Informations                                                             |
| admin@oasys.network          | 26.06.2017 14:08          | Visited Member Details                                                                  |
| admin@oasys.network          | 26.06.2017 14:08          | Opened edit Member Form                                                                 |
| admin@oasys.network          | 26.06.2017 14:08          | Visited Member Details                                                                  |
| admin@oasys.network          | 26.06.2017 14:08          | Viewed Member List                                                                      |

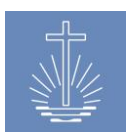

## 11.3.3 User Performance List

The performance list report shows the number of vouchers entered per day per user for the selected unit in the indicated period. The performance labels are set by the system administrator in the client settings (please refer to <u>chapter 4.2.6</u>).

|                                                                                                    | ц                  |          |                   |
|----------------------------------------------------------------------------------------------------|--------------------|----------|-------------------|
| Unit: Barrus (District Church) + NAKI Time Range From: 01 . 07 . 2017 III To: 31 . 07 Last Indexed 2017-08-17 | X<br>. 2017 🖽 Show |          |                   |
| User Performance<br>District Church Barrus, 01.07.2017 - 31.07.2017                                           |                    |          |                   |
| Member                                                                                                    | Date               | Vouchers | Performance       |
| Gotshall, Peter                                                                                               | 03.07.2017         | 1,335    | Excellent         |
|                                                                                                    | 10.07.2017         | 1,023    | Excellent         |
|                                                                                                    | 11.07.2017         | 1,452    | Excellent         |
|                                                                                                    | 12.07.2017         | 1,083    | Excellent         |
|                                                                                                    | 13.07.2017         | 858      | Excellent         |
|                                                                                                    | 14.07.2017         | 1,016    | Excellent         |
|                                                                                                    | 17.07.2017         | 1,604    | Excellent         |
|                                                                                                    | 18.07.2017         | 1,048    | Excellent         |
|                                                                                                    | 19.07.2017         | 800      | Excellent         |
|                                                                                                    | 20.07.2017         | 1,217    | Excellent         |
|                                                                                                    | 21.07.2017         | 415      | Needs Improvement |
|                                                                                                    | 24.07.2017         | 318      | No Performance    |
|                                                                                                    | 26.07.2017         | 556      | Fair              |
|                                                                                                    | 27.07.2017         | 218      | No Performance    |
|                                                                                                    | 28.07.2017         | 963      | Excellent         |
|                                                                                                    | 31.07.2017         | 1,574    | Excellent         |
|                                                                                                    | Total              | 15,480   |                   |

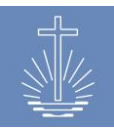

## 11.4 Unit Reports

#### **11.4.1 Congregation Profile**

The congregation profile provides a summary of the recorded data of a congregation:

- General information
- Property information
- Event time information
- Commissions
- Voucher Ranges

| 🖉 Congregation                                                                              | Profiles   Excel Export  | PDF Export          |                    |                              |                |      |
|---------------------------------------------------------------------------------------------|--------------------------|---------------------|--------------------|------------------------------|----------------|------|
| Unit: Arterberry (Congrega                                                                  | ition) = Caneva > Rieber | X                   |                    |                              |                |      |
| Congregation Pr<br>Congregation Arterberry, 29.0<br>Congregation Arterberry<br>Unit Details | rofile<br>08.2017        |                     |                    | Property Details             |                |      |
| Unit ID                                                                                     | 1232                     |                     |                    | Property Type                | Own Building   |      |
| Unit Name                                                                                   | Congregation Arterberry  |                     |                    | Address                      | Churchstreet 1 |      |
| Opening date                                                                                | 01.06.2002               |                     |                    |                              | Arteberry      |      |
| Date closed                                                                                 |                          |                     |                    |                              | United States  |      |
| Event Time Details<br>Divine Service Sunday                                                 | Sunday                   | 09:00               |                    | Voucher Ranges<br>Range From | Range To       | Full |
| Divine Service Weekday                                                                      | Wednesday                | 18:00               |                    | 106-5608201                  | 106-5608300    | no   |
| Commissions                                                                                 | Name                     | Contact Type        | Contact Details    |                              |                |      |
| Congregation Rector                                                                         | Gotshall Charmaine       | Private Mobilephone | +1 234 5678        |                              |                |      |
|                                                                                             | country charmanic        | E-Mail              | gotshall@yahoo.com |                              |                |      |
| Data Entry<br>Offering/Attendance                                                           | Bergeman, Rudolf         |                     | <u> </u>           |                              |                |      |

If you run the report on a higher unit level than a congregation, the report provides the profile for every congregation in the selected unit:

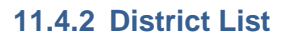

The district list provides the following information for the selected unit:

- Number of congregations (in case a congregation is chosen or "group by" is set on congregation level, the number is always 1)
- Break down of the number of members in age groups: children, youth, adults, seniors (the system administrator can set the age groups in the client settings, please refer to <u>chapter 4.2.3</u>)
- Number of members
- Number of active ministers

| District List   Excel Export   PDF Export                        |                           |            |               |        |                |         |           |  |  |  |
|------------------------------------------------------------------|---------------------------|------------|---------------|--------|----------------|---------|-----------|--|--|--|
| Unit: Stromer (Apostle District) » Ba<br>Last Indexed 2017-08-29 | irrus » NAKI              | x Grou     | p by District | Shou   | N              |         |           |  |  |  |
| District List<br>Apostle District Stromer, 31.07.2017, 3         | 374 active Members in gro | uped Units |               |        |                |         |           |  |  |  |
| <u>Unit ↑</u>                                                    | <b>Congregations</b>      | Children   | Youth         | Adults | <u>Seniors</u> | Members | Ministers |  |  |  |
| Secunda                                                          | 12                        | 54         | 35            | 55     | 2              | 146     | 38        |  |  |  |
| Tannahill                                                        | 7                         | 58         | 29            | 53     | 13             | 153     | 42        |  |  |  |
| Vire                                                             | 11                        | 12         | 12            | 42     | 8              | 75      | 43        |  |  |  |
| Total                                                            | 30                        | 124        | 76            | 0      | 23             | 374     | 123       |  |  |  |

#### **11.4.3 Unit Verification List**

The unit verification list provides a list to compare sub districts and higher unit levels regarding:

• Number of congregations

• Number of members

• Number of ministers

• Minister / Member ratio

| Multi Verification List                                         | <u>ort</u> |                   |               |           |         |     |
|-----------------------------------------------------------------|------------|-------------------|---------------|-----------|---------|-----|
| Unit: Stromer (Apostle District) » Barrus » NAKI<br>Live Report | x          | Group by District | ♥ Show        |           |         |     |
| Unit Verification List<br>Apostle District Stromer, 29.08.2017  |            |                   | Congregations | Ministers | Members | AVG |
| District Secunda                                                |            |                   | 12            | 38        | 146     | 0   |
| District Tannahill                                              |            |                   | 7             | 42        | 153     | 0   |
| District Vire                                                   |            |                   | 11            | 43        | 75      | 0   |
| Total                                                           |            |                   | 30            | 123       | 374     | 0   |

## 11.5 Analysis / Control Reports regarding Attendance / Offering

#### 11.5.1 Activity Reporting (drill down)

#### 11.5.1.1 Activity Reporting by District

The Activity Reporting by District report allows you to drill down in the displayed data unto the entered event voucher per unit.

The report displays data for the whole client. The Unit Type and Sub Unit type selection determines how you can drill down in the data.

If you choose for example Unit Type = Apostle District and as Sub Unit Type = Congregation, the drilldown will skip the unit levels in between.

To drill down, you have to click on a unit (blue link) until it reaches the desired level. The export of the report reflects exactly the unfolded structure of the drilldown.

The report provides the following data per unit in the selected period:

- Attendance
  - (total attendance including guests)

- -

• Guests

- Offering
- Number of entered vouchers
- Drilldown to the actual vouchers

| 👳 Αсτίνιτη κεροιτίης Βι                                                 | / DISUICU   <u>Excel Export</u>   <u>PDF E</u> | xport                  |                   |               |           |
|-------------------------------------------------------------------------|------------------------------------------------|------------------------|-------------------|---------------|-----------|
| Show         01         01         20           Last Indexed 2017-08-29 | 16 🗒 To: 31 . 01 . 2016                        | i Unit Type Apostle Di | strict v Sub Unit | Type District | ~         |
| Activity Reporting<br>01.01.2016 - 31.01.2016, by District              |                                                |                        |                   |               |           |
| Description                                                             | Attendance                                     | Guests                 | Offering          | Vouchers      |           |
| Rieber                                                                  | 38,829                                         | 1,882                  | 5,381,044.00 USD  | 1,253         | Drilldown |
| - <u>Caneva</u>                                                         | 2,468                                          | 155                    | 154,890.00 USD    | 92            | Drilldown |
| Aeschlimann                                                             | 381                                            | 28                     | 22,095.00 USD     | 8             | Drilldown |
| Arterberry                                                              | 133                                            | 16                     | 6,245.00 USD      | 7             | Drilldown |
| Bastille                                                                | 87                                             | 10                     | 4,620.00 USD      | 8             | Drilldown |
| Bressman                                                                | 115                                            | 3                      | 7,380.00 USD      | 5             | Drilldown |
| Budziszewski                                                            | 112                                            | 2                      | 7,070.00 USD      | 8             | Drilldown |
| Chatley                                                                 | 67                                             | 2                      | 2,930.00 USD      | 7             | Drilldown |
| Erker                                                                   | 270                                            | 4                      | 31,345.00 USD     | 6             | Drilldown |
| Greenwell                                                               | 78                                             | 6                      | 2,135.00 USD      | 7             | Drilldown |
| Grindeland                                                              | 92                                             | 17                     | 5,870.00 USD      | 6             | Drilldown |
| Konruff                                                                 | 411                                            | 55                     | 29,300.00 USD     | 7             | Drilldown |
| Seelye                                                                  | 339                                            | 3                      | 7,270.00 USD      | 7             | Drilldown |
| Vlchek                                                                  | 96                                             | 1                      | 3,470.00 USD      | 5             | Drilldown |
| Wellnitz                                                                | 53                                             | 2                      | 7,340.00 USD      | 3             | Drilldowr |
| Wunderly                                                                | 234                                            | 6                      | 17,820.00 USD     | 8             | Drilldown |
| - <u>Curren</u>                                                         | 2,068                                          | 102                    | 196,480.00 USD    | 96            | Drilldown |
| - <u>Donath</u>                                                         | 3,524                                          | 60                     | 458,520.00 USD    | 84            | Drilldown |
|                                                                         |                                                |                        |                   |               |           |

A click on "Drilldown" will open the "Voucher Drilldown by Unit" report of the selected unit (please refer to <u>chapter 11.5.8.1</u>) and you can further drill down to the entered voucher details.

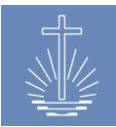

## **11.5.1.2** Activity Reporting by Ministry

The Activity Reporting by Ministry report allows you to drill down in the displayed data unto the entered event voucher per minister. The report displays data for the whole client.

To drill down, you have to click on a minister level (blue link) until you reach the desired minister. The export of the report reflects exactly the unfolded structure of the drilldown. The report provides the following data per minister in the selected period:

- Attendance (total attendance including guests)
- Guests
- Offering
- Number of entered vouchers
- Drilldown to the actual vouchers

| Time Range From:         01         01         2016         III         To:         31         01         2017         III         Show           Last indexed 2017-08-29 |                        |            |        |                  |          |                  |  |  |  |  |
|----------------------------------------------------------------------------------------------------|------------------------|------------|--------|------------------|----------|------------------|--|--|--|--|
| Activity Repor<br>01.01.2016 - 31.01.201                                                                                                    | ting<br>7, by Ministry |            |        |                  |          |                  |  |  |  |  |
| Description                                                                                                    | Ministry               | Attendance | Guests | Offering         | Vouchers |                  |  |  |  |  |
| Chief Apostle                                                                                                    |                        | 0          | 0      | 0.00 USD         | 0        |                  |  |  |  |  |
| District Apostle                                                                                                    |                        | 0          | 0      | 0.00 USD         | 0        |                  |  |  |  |  |
| Apostle                                                                                                    |                        | 7,184      | 104    | 1,128,665.00 USD | 32       |                  |  |  |  |  |
| Bishop                                                                                                    |                        | 0          | 0      | 0.00 USD         | 0        |                  |  |  |  |  |
| District Elder                                                                                                    |                        | 3,516      | 245    | 628,565.00 USD   | 58       |                  |  |  |  |  |
| - <u>Alsina, Lacie</u>                                                                                                    | District Elder         | 821        | 39     | 64,490.00 USD    | 12       | Drilldown        |  |  |  |  |
| Aeschlimann                                                                                                    |                        | 240        | 17     | 11,610.00 USD    | 3        | Drilldown        |  |  |  |  |
| Erker                                                                                                    |                        | 284        | 5      | 30,340.00 USD    | 6        | Drilldown        |  |  |  |  |
| Konruff                                                                                                    |                        | 200        | 15     | 17,340.00 USD    | 1        | Drilldown        |  |  |  |  |
| Seelye                                                                                                    |                        | 69         | 1      | 1,600.00 USD     | 1        | Drilldown        |  |  |  |  |
| Wunderly                                                                                                    |                        | 28         | 1      | 3,600.00 USD     | 1        | Drilldown        |  |  |  |  |
| - Lemings, Levi                                                                                                    | District Elder         | 654        | 7      | 174,670.00 USD   | 11       | Drilldown        |  |  |  |  |
| - Mcgavock, Harrison                                                                                                    | District Elder         | 1,370      | 179    | 216,390.00 USD   | 20       | Drilldown        |  |  |  |  |
| - <u>Montell, Yael</u>                                                                                                    | District Elder         | 75         | 5      | 34,650.00 USD    | 2        | Drilldown        |  |  |  |  |
| - <u>Polster, Deana</u>                                                                                                    | District Elder         | 596        | 15     | 138,365.00 USD   | 13       | <u>Drilldown</u> |  |  |  |  |
| District Evangelist                                                                                                    |                        | 5,241      | 288    | 904,655.00 USD   | 106      |                  |  |  |  |  |

A click on "Drilldown" will open the "Voucher Drilldown by Officiant" report of the selected minister (please refer to <u>chapter 11.5.8.2</u>) and you can further drill down to the entered voucher details.

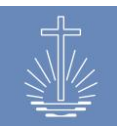

## **11.5.2** Activity Report (attendance, guests, offerings, vouchers)

The Activity Report provides the following data for the selected unit and period:

- Unit
- Attendance (total attendance including guests)
- Guests
- Offering
- Number of entered vouchers
- Total row for the selected unit

| 🖾 Activity Report (attendand                                                                         | ce, guests, offerings,                                                        | Vouchers)   Excel Export   PDF                        | Export                                                                                                    |                                                                          |
|----------------------------------------------------------------------------------------------------|-------------------------------------------------------------------------------|-------------------------------------------------------|----------------------------------------------------------------------------------------------------|--------------------------------------------------------------------------|
| Unit: Vire (District) - Stromer - Barrus<br>Time Range From: 01 . 01 . 2016                          | <b>X</b> Group by<br>To: 31 . 01 . 2016 🗰                                     | Congregation v                                        |                                                                                                    |                                                                          |
| Activity Report (attendance<br>District Vire, 01.01.2016 - 31.01.2016, 632,79                        | e, guests, offerings, vo<br>0.00 USD total Offerings                          | ouchers)                                              |                                                                                                    |                                                                          |
| Unit 1                                                                                               | Attendance                                                                    | Guests                                                | Offerings                                                                                                    | Vouchers                                                                 |
| Unit ↑<br>Conces                                                                                     | Attendance<br>249                                                             | <u>Guests</u><br>6                                    | Offerings<br>35,380.00 USD                                                                                                    | Vouchers<br>8                                                            |
| Unit 1<br>Conces<br>Guerette                                                                         | Attendance<br>249<br>711                                                      | <u>Guests</u><br>6<br>5                               | Offerings<br>35,380.00 USD<br>89,605.00 USD                                                                                                    | Vouchers<br>8<br>8                                                       |
| Unit 1<br>Conces<br>Guerette<br>Klocek                                                               | Attendance<br>249<br>711<br>262                                               | Guests<br>6<br>5<br>1                                 | Offerings<br>35,380.00 USD<br>89,605.00 USD<br>62,290.00 USD                                                                                                    | Vouchers<br>8<br>8<br>8                                                  |
| Unit 1<br>Conces<br>Guerette<br>Klocek<br>Kyzar                                                      | Attendance<br>249<br>711<br>262<br>574                                        | Guests<br>6<br>5<br>1<br>0                            | Offerings<br>35,380.00 USD<br>89,605.00 USD<br>62,290.00 USD<br>80,570.00 USD                                                                                                    | Vouchers<br>8<br>8<br>8<br>8<br>8                                        |
| Unit 1<br>Conces<br>Guerette<br>Klocek<br>Kyzar<br>Raymos                                            | Attendance<br>249<br>711<br>262<br>574<br>1,292                               | Guests<br>6<br>5<br>1<br>0<br>33                      | Offerings<br>35,380.00 USD<br>89,605.00 USD<br>62,290.00 USD<br>80,570.00 USD<br>157,845.00 USD                                                                                                    | Vouchers<br>8<br>8<br>8<br>8<br>8<br>8<br>10                             |
| Unit 1<br>Conces<br>Guerette<br>Klocek<br>Kyzar<br>Raymos<br>Taker                                   | Attendance<br>249<br>711<br>262<br>574<br>1,292<br>178                        | Guests<br>6<br>5<br>1<br>0<br>33<br>0                 | Offerings<br>35,380.00 USD<br>89,605.00 USD<br>62,290.00 USD<br>80,570.00 USD<br>157,845.00 USD<br>52,940.00 USD                                                                                                    | Vouchers<br>8<br>8<br>8<br>8<br>8<br>8<br>10<br>8                        |
| Unit 1<br>Conces<br>Guerette<br>Klocek<br>Kyzar<br>Raymos<br>Taker<br>Wickson                        | Attendance<br>249<br>711<br>262<br>574<br>1,292<br>178<br>342                 | Guests<br>6<br>5<br>1<br>0<br>33<br>0<br>3            | Offerings<br>35,380.00 USD<br>89,605.00 USD<br>62,290.00 USD<br>80,570.00 USD<br>157,845.00 USD<br>52,940.00 USD<br>120,280.00 USD                                                                                                    | Vouchers<br>8<br>8<br>8<br>8<br>8<br>10<br>8<br>10<br>8<br>11            |
| Unit 1<br>Conces<br>Guerette<br>Klocek<br>Kyzar<br>Raymos<br>Taker<br>Wickson<br>Zanders             | Attendance<br>249<br>711<br>262<br>574<br>1,292<br>178<br>342<br>514          | Guests<br>6<br>5<br>1<br>0<br>33<br>0<br>3<br>3<br>10 | Offerings<br>35,380.00 USD<br>89,605.00 USD<br>62,290.00 USD<br>80,570.00 USD<br>157,845.00 USD<br>52,940.00 USD<br>120,280.00 USD<br>33,880.00 USD                                                                                                    | Vouchers<br>8<br>8<br>8<br>8<br>8<br>10<br>8<br>11<br>8                  |
| Unit (<br>Conces<br>Guerette<br>Klocek<br>Kyzar<br>Raymos<br>Taker<br>Wickson<br>Zanders<br>Subtotal | Attendance<br>249<br>711<br>262<br>574<br>1,292<br>178<br>342<br>514<br>4,122 | Guests 6 5 1 0 33 0 3 1 0 3 1 0 5 8                   | Offerings           35,380.00 USD           89,605.00 USD           62,290.00 USD           80,570.00 USD           157,845.00 USD           52,940.00 USD           120,280.00 USD           33,880.00 USD           632,790.00 USD           632,790.00 USD | Vouchers<br>8<br>8<br>8<br>8<br>8<br>10<br>8<br>11<br>8<br>11<br>8<br>69 |

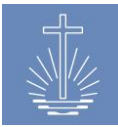

## 11.5.3 Attendance Trend Report

The attendance trend report provides a graphic that allows to compare the development of attendance per month over the selected years.

The report also contains a table with the total attendance figures per month and year.

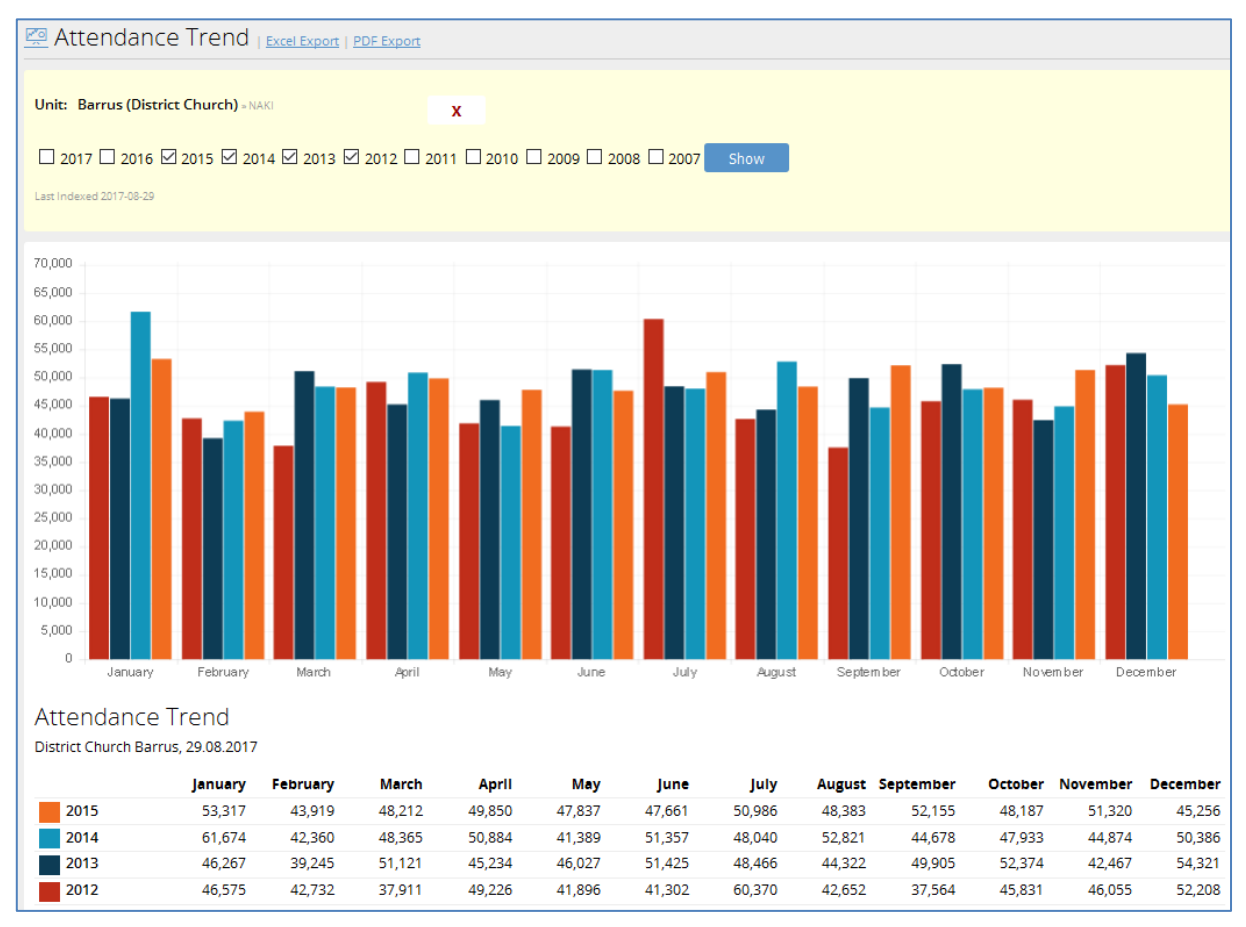

Eye-catching outliers in this graphic, comparing a month over the years, may be an indicator for a wrong data entry.

**Example January 2014**: to detect if there is a data entry error, you can use the Activity Reporting by Unit to verify if there has been a wrong data entry:

| 🖾 Activity Reporting                                                                                        |                                                                           | oort   PDF Export                           |                                                                                                    |                                                                                                    |                                                                                                    |
|----------------------------------------------------------------------------------------------------|---------------------------------------------------------------------------|---------------------------------------------|----------------------------------------------------------------------------------------------------|----------------------------------------------------------------------------------------------------|----------------------------------------------------------------------------------------------------|
| Time Range From: 01 . 01 . 2                                                                                | 2014 🕮 To: 31 . 01 .                                                      | 2014 Unit Type District                     | ∽ St                                                                                                    | Ib Unit Type Congregation                                                                                                    | ✓ Show                                                                                               |
| Activity Reporting<br>01.01.2014 - 31.01.2014, by District                                                  |                                                                           |                                             |                                                                                                    |                                                                                                    |                                                                                                    |
| Description                                                                                                 | Attendance                                                                | Guests                                      | Offering                                                                                                    | Vouchers                                                                                                    |                                                                                                    |
| Description<br>Caneva                                                                                       | Attendance<br>3,068                                                       | Guests<br>144                               | Offering<br>316,070.00 USD                                                                                                    | Vouchers<br>99                                                                                                    | Drilldown                                                                                            |
| Description Caneva Curren                                                                                   | Attendance<br>3,068<br>15,875                                             | Guests<br>144<br>122                        | Offering<br>316,070.00 USD<br>267,520.00 USD                                                                                                    | Vouchers<br>99<br>126                                                                                                    | Drilldown<br>Drilldown                                                                               |
| Description<br>Caneva<br>Curren<br>- Angier                                                                 | Attendance<br>3,068<br>15,875<br>165                                      | Guests<br>144<br>122<br>15                  | Offering<br>316,070.00 USD<br>267,520.00 USD<br>27,570.00 USD                                                                                                    | Vouchers<br>99<br>126<br>10                                                                                                    | Drilldown<br>Drilldown<br>Drilldown                                                                  |
| Description<br>Caneva<br>Curren<br>- Angier<br>- <u>Blackford</u>                                           | Attendance<br>3,068<br>15,875<br>165<br>242                               | Guests<br>144<br>122<br>15<br>12            | Offering<br>316,070.00 USD<br>267,520.00 USD<br>27,570.00 USD<br>25,705.00 USD                                                                                                    | Vouchers<br>99<br>126<br>10<br>9                                                                                                    | Drilldown<br>Drilldown<br>Drilldown<br>Drilldown                                                     |
| Description<br>Caneva<br>Curren<br>- Angier<br>- Blackford<br>Brownie                                       | Attendance<br>3,068<br>15,875<br>165<br>242<br>14,017                     | Guests<br>144<br>122<br>15<br>12<br>12<br>7 | Offering           316,070.00 USD           267,520.00 USD           27,570.00 USD           25,705.00 USD           9,400.00 USD                                                                        | Vouchers           99           126           0           9           10           9           10                                                                                                    | Drilldown<br>Drilldown<br>Drilldown<br>Drilldown<br>Drilldown                                        |
| Description<br>Caneva<br>Curren<br>- Angier<br>- Blackford<br>Brownie<br>- Conchas                          | Attendance<br>3,068<br>15,875<br>165<br>242<br>14,017<br>175              | Guests 144 122 15 12 7 21                   | Offering           316,070.00 USD           267,520.00 USD           27,570.00 USD           25,705.00 USD           9,400.00 USD           33,610.00 USD                                                | Vouchers           99           126           0           10           10           10           10           10                                                                                                    | Drilldown<br>Drilldown<br>Drilldown<br>Drilldown<br>Drilldown<br>Drilldown                           |
| Description<br>Caneva<br>Curren<br>- Angier<br>- Blackford<br>Brownie<br>- Conchas<br>- Corban              | Attendance<br>3,068<br>15,875<br>165<br>242<br>14,017<br>175<br>133       | Guests 144 122 15 12 7 21 0                 | Offering           316,070.00 USD           267,520.00 USD           27,570.00 USD           25,705.00 USD           9,400.00 USD           33,610.00 USD           24,040.00 USD                        | Vouchers           99           126           0           10           10           10           10           10           10           10           10           10           10           9                                                                                                    | Drilldown<br>Drilldown<br>Drilldown<br>Drilldown<br>Drilldown<br>Drilldown<br>Drilldown              |
| Description<br>Caneva<br>Curren<br>- Angier<br>- Blackford<br>Brownie<br>- Conchas<br>- Corban<br>- Geeding | Attendance<br>3,068<br>15,875<br>165<br>242<br>14,017<br>175<br>133<br>68 | Guests 144 122 15 12 7 21 0 6               | Offering           316,070.00 USD           267,520.00 USD           27,570.00 USD           25,705.00 USD           9,400.00 USD           33,610.00 USD           24,040.00 USD           4,705.00 USD | Vouchers           99           126           0           10           10           10           10           10           10           10           10           10           10           10           10           10           10           10           10           10           10           10           10           10           10           10           10           10           10           10           10           110           110           110           110           110           110           110           110           110           110           110           110 | Drilldown<br>Drilldown<br>Drilldown<br>Drilldown<br>Drilldown<br>Drilldown<br>Drilldown<br>Drilldown |

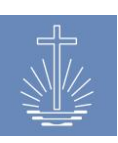

#### Clicking on "Drilldown" allows identifying the voucher with the wrong entry:

| Voucher Drilldov            | wn by Unit         |            |               |      |              |                            |                     |                                |
|-----------------------------|--------------------|------------|---------------|------|--------------|----------------------------|---------------------|--------------------------------|
| Congregation Brownie, 01.01 | .2014 - 31.01.2014 |            |               |      |              |                            |                     |                                |
| Parent Unit                 | Congregation       | Date       | <u>Att.</u> G | sts. | Offering     | OPM Officiant              | Foreign<br>Currency | Control No. <u>Reconciled?</u> |
| Curren                      | Brownie            | 15.01.2014 | 13,830        | 0    | 1,500.00 USD | 0.11 Lijewski, Gearldine   |                     | <u>000-5279305</u> no          |
| Curren                      | Brownie            | 01.01.2014 | 36            | 4    | 1,950.00 USD | 54.17 Lijewski, Gearldine  |                     | 000-5309999 no                 |
| Curren                      | Brownie            | 26.01.2014 | 31            | 0    | 180.00 USD   | 5.81 Lijewski, Gearldine   |                     | 000-5279307 no                 |
| Curren                      | Brownie            | 05.01.2014 | 27            | 2    | 1,100.00 USD | 40.74 Lijewski, Gearldine  |                     | 000-5310000 no                 |
| Curren                      | Brownie            | 29.01.2014 | 27            | 0    | 490.00 USD   | 18.15 Lijewski, Gearldine  |                     | 000-5279308 no                 |
| Curren                      | Brownie            | 15.01.2014 | 20            | 1    | 660.00 USD   | 33.00 Lijewski, Gearldine  |                     | 000-5279304 no                 |
| Curren                      | Brownie            | 22.01.2014 | 18            | 0    | 350.00 USD   | 19.44 Lijewski, Gearldine  |                     | 000-5279306 no                 |
| Curren                      | Brownie            | 08.01.2014 | 12            | 0    | 850.00 USD   | 70.83 Lijewski, Gearldine  |                     | 000-5279302 no                 |
| Curren                      | Brownie            | 12.01.2014 | 11            | 0    | 1,870.00 USD | 170.00 Lijewski, Gearldine |                     | 000-5279303 no                 |
| Curren                      | Brownie            | 05.01.2014 | 5             | 0    | 450.00 USD   | 90.00                      |                     | 000-5279301 no                 |
| 10 Vouchers                 |                    |            | 14,017        | 7    | 9,400.00 USD | 0.67                       |                     |                                |

#### **11.5.4 Offering Comparison Report**

The offering comparison report provides a graphic that allows comparing the development of the offering per month over the selected years.

The report also contains a table with the offering figures per month and year for the selected unit. The report only shows the offering in the local currency, offering in foreign currency is not included.

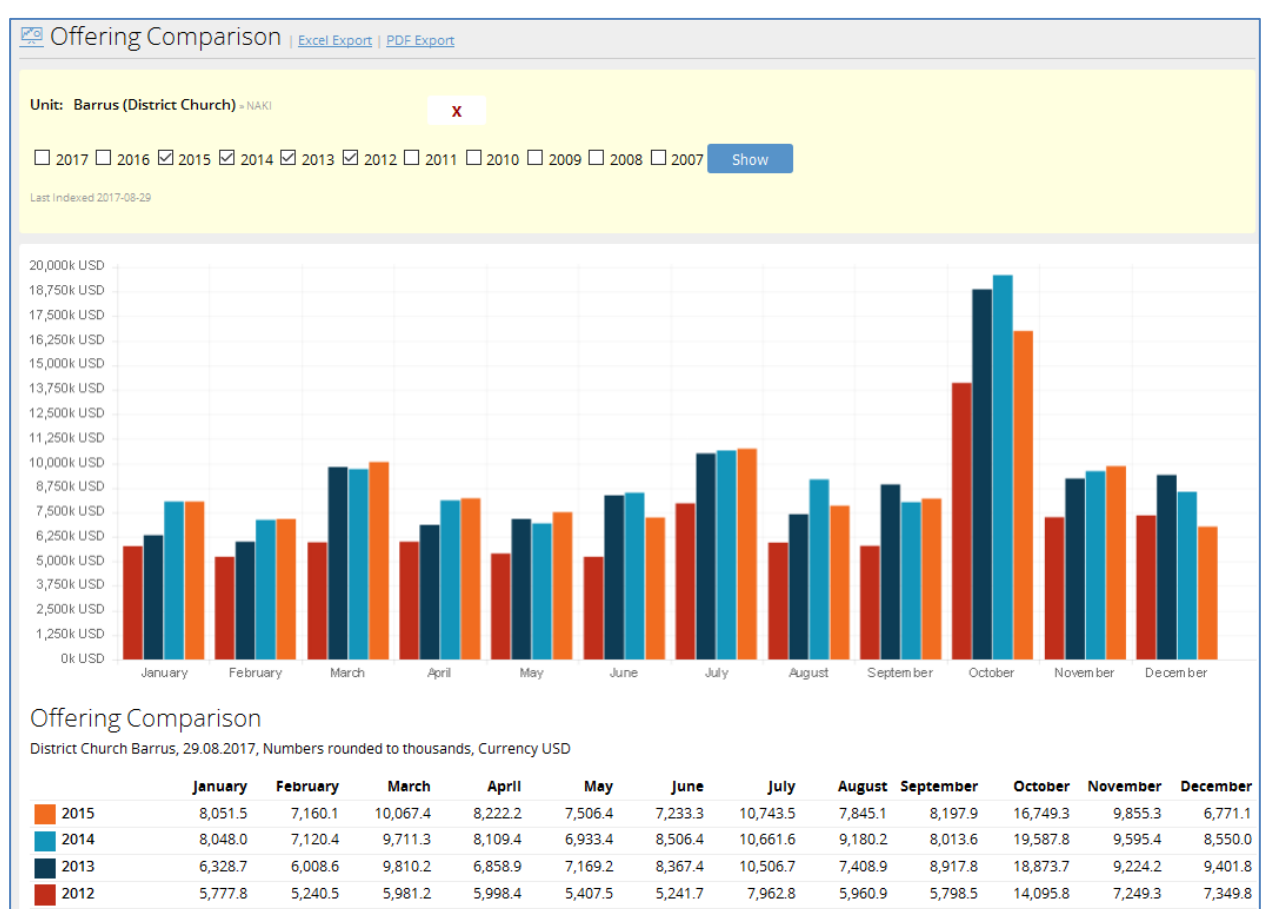

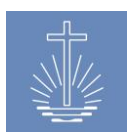

## 11.5.5 Offering with Foreign Currency

The offerings with foreign currency provide the offering amounts in local currency as well as in foreign currency. The foreign currencies are converted to the local currency according to the conversion rates recorded in the system.

You can display the report with the offering in all foreign currencies or you can select a specific foreign currency.

| Offerings with foreign Currencies   Excel Export   PDF Export                                                                              |                    |            |                  |             |  |  |  |  |  |
|----------------------------------------------------------------------------------------------------|--------------------|------------|------------------|-------------|--|--|--|--|--|
| Unit: Barrus (District Church) = NAKO<br>Time Range From: 01 . 02 . 2016 III To: 29 . 02<br>Foreign Currency All                           | <b>X</b><br>. 2016 | Group by A | Apostle District | ct 🗸        |  |  |  |  |  |
| Offerings with foreign Currencies<br>District Church Barrus, 01.02.2016 - 29.02.2016, All Currencies<br>Unit USD CHF » USD EUR » USD Total |                    |            |                  |             |  |  |  |  |  |
| Rieber 5,284,641.5 80                                                                                                    | 80.8               | 100        | 112              | 5,284,834.3 |  |  |  |  |  |
| Stromer 709,175 0                                                                                                    | ø                  | 0          | ø                | 709,175     |  |  |  |  |  |
| Total 5,993,816.5 80                                                                                                    | 80.8               | 100        | 112              | 5,994,009.3 |  |  |  |  |  |

The report converts the offering according to the recorded conversion rate at the date specified in the report. If no conversion rate is recorded, the foreign currency is not converted to the local currency and the "Total" column will only reflect the offering amount in local currency without the foreign currency. Please refer to <u>chapter 9.2</u> for further information regarding currency conversion.

In the above example, the report shows figures from February 2016 and the amounts are converted at the recorded end of the month rate per 2016/02/29:

| Date From 01 . 01 . 2016 🕮 Date To 31 . 03 . 2016 🕮 |                   |                  |                 |             |  |  |  |  |  |  |
|-----------------------------------------------------|-------------------|------------------|-----------------|-------------|--|--|--|--|--|--|
| Currency From US-Dollar (USI                        | ) US-Dollar (USD) | x Currency To Ty | ype for search  |             |  |  |  |  |  |  |
| Show                                                |                   |                  |                 |             |  |  |  |  |  |  |
|                                                     |                   |                  |                 |             |  |  |  |  |  |  |
| Currency                                            | Foreign Currency  | Conversion Date  | Conversion Rate |             |  |  |  |  |  |  |
| USD                                                 | CHF               | 31.03.2016       | 1.050000        | Edit Delete |  |  |  |  |  |  |
| USD                                                 | EUR               | 31.03.2016       | 0.900000        | Edit Delete |  |  |  |  |  |  |
| USD                                                 | EUR               | 30.03.2016       | 1.111000        | Edit Delete |  |  |  |  |  |  |
| USD                                                 | EUR               | 29.02.2016       | 1.120000        | Edit Delete |  |  |  |  |  |  |
| USD                                                 | CHF               | 29.02.2016       | 1.010000        | Edit Delete |  |  |  |  |  |  |
| USD                                                 | EUR               | 31.01.2016       | 1.100000        | Edit Delete |  |  |  |  |  |  |
| USD                                                 | CHF               | 31.01.2016       | 1.020000        | Edit Delete |  |  |  |  |  |  |

**Note**: if various conversion rates have been registered for the selected period, the system converts the foreign currency at the average conversion rate for the selected period.

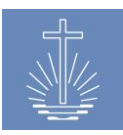

## 11.5.6 Voided Vouchers Report

In this report, you can display the voided vouchers for the selected unit and time period:

| 🖉 Voided Vo                                 | Voided Vouchers   Excel Export   PDF Export |            |             |                               |            |  |  |  |  |  |  |  |  |
|---------------------------------------------|---------------------------------------------|------------|-------------|-------------------------------|------------|--|--|--|--|--|--|--|--|
| Unit Limited to apostel                     | districts and lower                         |            |             |                               |            |  |  |  |  |  |  |  |  |
| ,                                           | 8                                           | x          |             |                               |            |  |  |  |  |  |  |  |  |
| Time Range                                  |                                             |            |             |                               |            |  |  |  |  |  |  |  |  |
| From: 01 . 01 .                             | 2016 🗰 To: 30 . 06 .                        | 2016 🗰     |             |                               |            |  |  |  |  |  |  |  |  |
| Show Live Rep                               | ort                                         |            |             |                               |            |  |  |  |  |  |  |  |  |
|                                             |                                             |            |             |                               |            |  |  |  |  |  |  |  |  |
| Voided Vou                                  | chers                                       |            |             |                               |            |  |  |  |  |  |  |  |  |
| Congregation Arterb                         | erry, 01.01.2016 - 30.06.2016               |            |             |                               |            |  |  |  |  |  |  |  |  |
| <u>Vou. Date</u> <u>Vouch</u><br><u>No.</u> | er <u>Congregation</u>                      | Offering   | <u>Att.</u> | <u>Gsts.</u> <u>Officiant</u> | <u>#1D</u> |  |  |  |  |  |  |  |  |
| 21.02.2016 000-873                          | 37208 Arterberry                            | 350.00 USD | 19          | 3 Gotshall, Peter             | Open       |  |  |  |  |  |  |  |  |
| 21.02.2016 000-873                          | 37208 Arterberry                            | 350.00 USD | 19          | 3 Gotshall, Peter             | Open       |  |  |  |  |  |  |  |  |

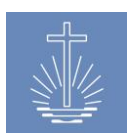

## 11.5.7 Voucher Control Log Report

In case voucher ranges have been defined per congregation, this report provides information on missing voucher numbers, complete ranges or if no vouchers for the specified range have been entered in the selected period.

**Note**: the report is only usable for analysis in clients where voucher ranges are registered per congregation. If no ranges are defined, you should deactivate the report for the user in the report management.

Missing vouchers: shows the voucher numbers which the congregation has not submitted

| 🖉 Voucher Control Log   Excel             | Export   PDF Export                   |                 |                           |
|-------------------------------------------|---------------------------------------|-----------------|---------------------------|
| Unit: Caneva (District) - Rieber - Barrus | x                                     |                 |                           |
| Missing Numbers □No range defined □Con    | mplete ranges 🗆 No Vouchers in Period |                 |                           |
| Time Range From: 01 . 01 . 2015 🗰 To      | n: 31 . 12 . 2015 🗰 Show              |                 |                           |
| Live Report                               |                                       |                 |                           |
|                                           |                                       |                 |                           |
| Voucher Control Log                       |                                       |                 |                           |
| District Caneva, 01.01.2015 - 31.12.2015  |                                       |                 |                           |
| <u>Unit</u>                               | Range                                 | State           | Missing Numbers           |
| Arterberry                                | 000-5708601 - 000-5708700             | Missing Numbers | 000-5708689               |
|                                           |                                       |                 | 000-5708682               |
|                                           |                                       |                 | 000-5708674 - 000-5708675 |
|                                           |                                       |                 | 000-5708664               |
|                                           |                                       |                 | 000-5708651 - 000-5708658 |
|                                           |                                       |                 | 000-5708638               |
|                                           |                                       |                 | 000-5708630 - 000-5708633 |
|                                           |                                       |                 | 000-5708624               |
|                                           |                                       |                 | 000-5708607 - 000-5708608 |

**Complete ranges**: shows the congregations which have completed the registered voucher booklet and may need a new one

| Voucher Control Log   Excel Export   P             | DF Export                    |          |                 |
|----------------------------------------------------|------------------------------|----------|-----------------|
| Unit: Caneva (District) > Rleber > Barrus          | x                            |          |                 |
| ☐ Missing Numbers ☐ No range defined ☑ Complete ra | nges 🗆 No Vouchers in Period |          |                 |
| Time Range From: 01 . 01 . 2015 🗰 To: 31 .         | 12 . 2015 🗰 Show             |          |                 |
| Live Report                                        |                              |          |                 |
|                                                    |                              |          |                 |
| Voucher Control Log                                |                              |          |                 |
| District Caneva, 01.01.2015 - 31.12.2015           |                              |          |                 |
| <u>Unit †</u>                                      | Range                        | State    | Missing Numbers |
| Greenwell                                          | 000-8738900 - 000-8739000    | Complete |                 |

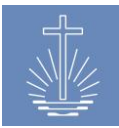

#### No range defined: shows all congregations where no voucher range has been defined yet

| Voucher Control Log   Exce                | el Export   PDF Export     |                |                 |
|-------------------------------------------|----------------------------|----------------|-----------------|
| Unit: Caneva (District) = Rleber = Barrus | x                          |                |                 |
| ☐Missing Numbers ☑No range defined □C     | Complete ranges 🗌 No Vouci | ners in Period |                 |
| Time Range From: 01 . 01 . 2015 🗒         | To: 31 . 12 . 2015 🖽       | Show           |                 |
| Live Report                               |                            |                |                 |
|                                           |                            |                |                 |
| Voucher Control Log                       |                            |                |                 |
| District Caneva, 01.01.2015 - 31.12.2015  |                            |                |                 |
| <u>Unit †</u>                             | Range                      | State          | Missing Numbers |
| Bastille                                  | No range defined           |                |                 |
| Bressman                                  | No range defined           |                |                 |
| Budziszewski                              | No range defined           |                |                 |

No vouchers in Period: shows the congregations which have not sent in vouchers of the specified voucher range

| Voucher Control Log   Exce                | Export   PDF Export             |                   |                 |
|-------------------------------------------|---------------------------------|-------------------|-----------------|
| Unit: Caneva (District) » Rieber » Barrus | x                               |                   |                 |
| □Missing Numbers □No range defined □C     | omplete ranges 🗹 No Vo          | uchers in Period  |                 |
| Time Range From: 01 . 01 . 2017 🕮 1       | Го: 31 . 03 <mark>.</mark> 2017 | 🗰 Show            |                 |
| Live Report                               |                                 |                   |                 |
|                                           |                                 |                   |                 |
| Voucher Control Log                       |                                 |                   |                 |
| District Caneva, 01.01.2017 - 31.03.2017  |                                 |                   |                 |
| <u>Unit ↑</u>                             | Range                           | State             | Missing Numbers |
| Aeschlimann                               |                                 | No Vouchers found |                 |

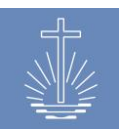

## **11.5.8 Voucher Drilldown Reports**

## 11.5.8.1 Voucher Drilldown by Unit Report

This report displays all entered vouchers for the selected unit and period and allows you to drilldown unto the entered voucher details. You can only run the report up to the level of Apostle District.

You can decide if the voided vouchers should be included in the report. Voided vouchers appear crossed.

The report shows the following information:

- Unit and its parent unit
- Event date
- Number of total attendance
   (including guests)
- Number of guests
- Offering amount in local currency

- Offering per Attendee (OPA)
- Officiant
- A flag if a foreign currency has been entered
- Voucher control number
- Reconciliation information

| 🖉 Voucher Drilldown                                                                                                    | By Unit   Excel Export   PDF Ex | port          |      |       |              |                          |                  |                         |
|----------------------------------------------------------------------------------------------------|---------------------------------|---------------|------|-------|--------------|--------------------------|------------------|-------------------------|
| Unit Limited to apostel districts and lower<br>Arterberry (Congregation) - Caneva<br>Time Range<br>From: 01 . 02 . 2016 III To<br>Show Live Report | • Reber <b>x</b> ⊠ir            | nclude Voided |      |       |              |                          |                  |                         |
| Voucher Drilldown b                                                                                                    | y Unit                          |               |      |       |              |                          |                  |                         |
| Congregation Arterberry, 01.02.2016                                                                                                    | j - 29.02.2016                  |               |      |       |              |                          |                  |                         |
| Parent Unit                                                                                                    | Congregation †                  | Date          | Att. | Gsts. | Offering     | OPM Officiant            | Foreign Currency | Control No. Reconciled? |
| Caneva                                                                                                    | Arterberry                      | 03.02.2016    | 12   | 1     | 180.00 USD   | 15.00 Treichler, Delilah | yes              | 000-8737203 no          |
| Caneva                                                                                                    | Arterberry                      | 07.02.2016    | 27   | 9     | 1,870.00 USD | 69.26 Bevers, Lurlene    |                  | 000-8737204 no          |
| Caneva                                                                                                    | Arterberry                      | 10.02.2016    | 11   | 0     | 270.00 USD   | 24.55 Alsina, Lacie      |                  | 000-8737205 no          |
| Caneva                                                                                                    | Arterberry                      | 15.02.2016    | 23   | 4     | 2,040.00 USD | 88.70 Wisbey, Jacquetta  |                  | 000-8737206 no          |
| Caneva                                                                                                    | Arterberry                      | 18.02.2016    | 16   | 1     | 600.00 USD   | 37.50 Gotshall, Peter    |                  | 000-8737207 no          |
| Caneva                                                                                                    | Arterberry                      | 21.02.2016    | 19   | 3     | 350.00 USD   | 18.42                    |                  | 000-8737208 no          |
| 5 Vouchers                                                                                                    |                                 |               | 89   | 15    | 4,960.00 USD | 55.73                    |                  |                         |

**Note**: voided vouchers are not included in the total row. Voided vouchers can be included to verify that all vouchers have been sent in and no number has been skipped.

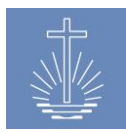

## 11.5.8.2 Voucher Drilldown by Officiant Report

This report displays all entered vouchers for the selected minister and period and allows you to drilldown unto the entered voucher details. You can decide if the voided vouchers should be included in the report. Voided vouchers appear crossed.

The report shows the following information:

- Unit and its parent unit
- Event date
- Number of total attendance
   (including guests)
- Number of guests
- Offering amount in local currency

- Offering per Attendee (OPA)
- Officiant
- A flag if a foreign currency has been entered
- Voucher control number
- Reconciliation information

| 🖉 Voucher Drilldov                                                                                                    | Voucher Drilldown by Officiant   EXCREMENT   PDE Export |               |             |              |              |                       |                     |                         |  |  |  |  |  |
|----------------------------------------------------------------------------------------------------|---------------------------------------------------------|---------------|-------------|--------------|--------------|-----------------------|---------------------|-------------------------|--|--|--|--|--|
| Officiant: Ev. Gotshall, Peter An                                                                                                    | terberry                                                | x Zinclude Vo | ided        |              |              |                       |                     |                         |  |  |  |  |  |
| Time Range From:         01         02         2016         III         To:         29         02         2016         III           Show         Uve Report         III         IIII         IIIIIIIIIIIIIIIIIIIIIIIIIIIIIIIIIIII |                                                         |               |             |              |              |                       |                     |                         |  |  |  |  |  |
| Voucher Drilldown<br>Gotshall, Peter, 01.02.2016 - 29.02                                                                                                    | by Officiant                                            |               |             |              |              |                       |                     |                         |  |  |  |  |  |
| <u>Parent Unit</u>                                                                                                    | Congregation 1                                          | Date          | <u>Att.</u> | <u>Gsts.</u> | Offering     | OPM Officiant         | Foreign<br>Currency | Control No. Reconciled? |  |  |  |  |  |
| Caneva                                                                                                    | Arterberry                                              | 18.02.2016    | 16          | 1            | 600.00 USD   | 37.50 Gotshall, Peter |                     | 000-8737207 no          |  |  |  |  |  |
| Caneva                                                                                                    | Arterberny                                              | 21.02.2016    | 19          | 3            | 350.00 USD   | 18.42 Gotshall, Peter |                     | 000-8737208 no          |  |  |  |  |  |
| Caneva                                                                                                    | Arterberry                                              | 21.02.2016    | 19          | 3            | 355.00 USD   | 18.68 Gotshall, Peter |                     | 000-8737216 no          |  |  |  |  |  |
| Caneva                                                                                                    | Bressman                                                | 14.02.2016    | 29          | 2            | 840.00 USD   | 28.97 Gotshall, Peter |                     | 000-8732405 no          |  |  |  |  |  |
| 3 Vouchers                                                                                                    |                                                         |               | 64          | 6            | 1,795.00 USD | 28.05                 |                     |                         |  |  |  |  |  |

**Note**: voided vouchers are not included in the total row. Voided vouchers can be included to verify that all vouchers have been sent in and no number has been skipped.

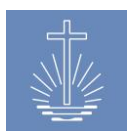

## 11.5.8.3 Voucher Drilldown by Number Report

This report displays all entered vouchers for the selected number range and period and allows you to drilldown unto the entered voucher details. The voucher number range is limited to 1000 numbers.

You can decide if the voided vouchers should be included in the report. Voided vouchers appear crossed.

The report shows the following information:

- Voucher control number
- Event date
- Number of total attendance
   (including guests)
- Number of guests
- Offering amount in local currency

- Offering per Attendee (OPA)
- Officiant
- A flag if a foreign currency has been entered
- Reconciliation information
- Voucher control number

| 💯 Voucher        | by Numb          | erie | xcel Export | t   PDF Export |                       |                     |                         |             |                |
|------------------|------------------|------|-------------|----------------|-----------------------|---------------------|-------------------------|-------------|----------------|
| Voucher Numbe    | r From: 000-8739 | 1001 |             | Тс             | ): 000-8739030        | include Voided Show |                         |             |                |
| Live Report      |                  |      |             |                |                       |                     |                         |             |                |
| Voucher b        | y Numbei         | r    |             |                |                       |                     |                         |             |                |
| 000-8739001 - 00 | -<br>00-8739030  |      |             |                |                       |                     |                         |             |                |
| Control No.      | Date             | Att. | Gsts.       | Offering       | OPM Officiant         | Foreign Curr        | ency <u>Reconciled?</u> | Parent Unit | Congregation † |
| 000-8739001      | 09.12.2015       | 19   | 0           | 1,260.00 USD   | 66.32                 |                     | no                      | Goswick     | Gallogly       |
| 000-8739002      | 13.12.2015       | 33   | 1           | 3,410.00 USD   | 103.33                |                     | no                      | Goswick     | Gallogly       |
| 000-8739003      | 16.12.2015       | 23   | 0           | 7,350.00 USD   | 319.57                |                     | no                      | Goswick     | Gallogly       |
| 000-8739004      | 20.12.2015       | 28   | 0           | 5,460.00 USD   | 195.00                |                     | no                      | Goswick     | Gallogly       |
| 000-8739005      | 27.12.2015       | 39   | 1           | 7,140.00 USD   | 183.08                |                     | no                      | Goswick     | Gallogly       |
| 000-8739006      | 31.12.2015       | 29   | 1           | 6,630.00 USD   | 228.62                |                     | no                      | Goswick     | Gallogly       |
| 000-8739007      | 03.01.2016       | 34   | 2           | 7,290.00 USD   | 214.41 Byous, Erin    |                     | no                      | Goswick     | Gallogly       |
| 000-8739008      | 06.01.2016       | 24   | 0           | 1,760.00 USD   | 73.33                 |                     | no                      | Goswick     | Gallogly       |
| 000-8739009      | 10.01.2016       | 15   | 0           | 3,510.00 USD   | 234.00                |                     | no                      | Goswick     | Gallogly       |
| 000-8739010      | 13.01.2016       | 26   | 1           | 2,200.00 USD   | 84.62                 |                     | no                      | Goswick     | Gallogly       |
| 000-8739011      | 20.01.2016       | 17   | 1           | 2,200.00 USD   | 129.41                |                     | no                      | Goswick     | Gallogly       |
| 000-8739012      | 24.01.2016       | 21   | 1           | 5,400.00 USD   | 257.14 Byous, Erin    |                     | no                      | Goswick     | Gallogly       |
| 000-8739013      | 27.01.2016       | 15   | 1           | 650.00 USD     | 43.33                 |                     | no                      | Goswick     | Gallogly       |
| 000-8739014      | 31.01.2016       | 25   | 1           | 6,000.00 USD   | 240.00                |                     | no                      | Goswick     | Gallogly       |
| 000-8739015      | 03.02.2016       | 19   | 1           | 6,290.00 USD   | 331.05                |                     | no                      | Goswick     | Gallogly       |
| 000-8739016      | 07.02.2016       | 28   | 2           | 2,900.00 USD   | 103.57 Byous, Erin    |                     | no                      | Goswick     | Gallogly       |
| 000-8739017      | 14.02.2016       | 31   | 1           | 4,860.00 USD   | 156.77 Musson, Anibal |                     | no                      | Goswick     | Gallogly       |
| 000-8739018      | 17.02.2016       | 20   | 1           | 3,380.00 USD   | 169.00                |                     | no                      | Goswick     | Gallogly       |
| 000-8739019      | 24.02.2016       | 20   | 0           | 500.00 USD     | 25.00                 |                     | no                      | Goswick     | Gallogly       |
| 19 Vouchers      |                  | 466  | 15          | 78,190.00 USD  | 167.79                |                     |                         |             |                |

**Note**: voided vouchers are not included in the total row. Voided vouchers can be included to verify that all vouchers have been sent in and no number has been skipped.

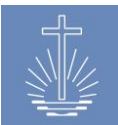

## **11.5.9 Voucher Entry Verification Log**

This report allows you to control the data entry on congregational level.

The report displays the number of entered vouchers per month in the selected period (maximum range is a year), indicating the last data entry date.

This allows you to identify congregations which haven't sent in all vouchers or have a complete month missing (missing period).

You can only run the report up to the level of Apostle District.

| ֵ Voucher Enti                                                                                                    | ry Verifica                                                          | ation Log 🛛                                                                                                    | Excel Export   PDF                                                                                                    | Export                                                                                                    |                                                                                                    | Voucher Entry Verification Log   Excel Export   PDF Export                                               |                                                                                                    |                                                                                                    |                                                                                                    |                                                                                                    |                                                                                                    |                                                                                                    |                                                                                                    |  |  |  |  |  |  |  |  |  |  |
|----------------------------------------------------------------------------------------------------|----------------------------------------------------------------------|----------------------------------------------------------------------------------------------------|----------------------------------------------------------------------------------------------------|----------------------------------------------------------------------------------------------------|----------------------------------------------------------------------------------------------------|----------------------------------------------------------------------------------------------------|----------------------------------------------------------------------------------------------------|----------------------------------------------------------------------------------------------------|----------------------------------------------------------------------------------------------------|----------------------------------------------------------------------------------------------------|----------------------------------------------------------------------------------------------------|----------------------------------------------------------------------------------------------------|----------------------------------------------------------------------------------------------------|--|--|--|--|--|--|--|--|--|--|
| Unit Limited to apostel districts<br>Rieber (Apostle District<br>Time Range                                                                                                   | s and lower<br>t) = Barrus = NAKI                                    |                                                                                                    | X                                                                                                    |                                                                                                    |                                                                                                    |                                                                                                    |                                                                                                    |                                                                                                    |                                                                                                    |                                                                                                    |                                                                                                    |                                                                                                    |                                                                                                    |  |  |  |  |  |  |  |  |  |  |
| From: 01 . 01 . 20                                                                                                    | 15 🗒 To: :                                                           | 31 . 12 . 2015                                                                                                    | <b></b>                                                                                                    |                                                                                                    |                                                                                                    |                                                                                                    |                                                                                                    |                                                                                                    |                                                                                                    |                                                                                                    |                                                                                                    |                                                                                                    |                                                                                                    |  |  |  |  |  |  |  |  |  |  |
| Only congregations v                                                                                                    | with missing pe                                                      | riods 🗌 Open cor                                                                                                    | ngregations only                                                                                                    | Show                                                                                                    |                                                                                                    |                                                                                                    |                                                                                                    |                                                                                                    |                                                                                                    |                                                                                                    |                                                                                                    |                                                                                                    |                                                                                                    |  |  |  |  |  |  |  |  |  |  |
| Last Indexed 2017-08-29                                                                                                    |                                                                      |                                                                                                    |                                                                                                    |                                                                                                    |                                                                                                    |                                                                                                    |                                                                                                    |                                                                                                    |                                                                                                    |                                                                                                    |                                                                                                    |                                                                                                    |                                                                                                    |  |  |  |  |  |  |  |  |  |  |
|                                                                                                    |                                                                      |                                                                                                    |                                                                                                    |                                                                                                    |                                                                                                    |                                                                                                    |                                                                                                    |                                                                                                    |                                                                                                    |                                                                                                    |                                                                                                    |                                                                                                    |                                                                                                    |  |  |  |  |  |  |  |  |  |  |
|                                                                                                    |                                                                      |                                                                                                    |                                                                                                    |                                                                                                    | ««                                                                                                    | «   1   <u>2   3   4</u>                                                                                 | <u>Z</u>   <u>»</u>   <u>»</u> »                                                                         |                                                                                                    |                                                                                                    |                                                                                                    |                                                                                                    |                                                                                                    |                                                                                                    |  |  |  |  |  |  |  |  |  |  |
| Voucher Entry Verification Log<br>Aposte District Rieber, 01.01.2015 - 31.12.2015, only Congregations with missing Periods                                                    |                                                                      |                                                                                                    |                                                                                                    |                                                                                                    |                                                                                                    |                                                                                                    |                                                                                                    |                                                                                                    |                                                                                                    |                                                                                                    |                                                                                                    |                                                                                                    |                                                                                                    |  |  |  |  |  |  |  |  |  |  |
| Apostle District Rieber, 0                                                                                                    | 01.01.2015 - 31                                                      | .12.2015, only Cor                                                                                                    | ngregations with n                                                                                                    | nissing Periods                                                                                                    |                                                                                                    |                                                                                                    |                                                                                                    |                                                                                                    |                                                                                                    |                                                                                                    | District Caneva                                                                                                    |                                                                                                    |                                                                                                    |  |  |  |  |  |  |  |  |  |  |
| Apostle District Rieber, 0<br>District Caneva                                                                                                    | 01.01.2015 - 31                                                      | .12.2015, only Cor                                                                                                    | ngregations with n                                                                                                    | nissing Periods                                                                                                    |                                                                                                    |                                                                                                    |                                                                                                    |                                                                                                    |                                                                                                    |                                                                                                    |                                                                                                    |                                                                                                    |                                                                                                    |  |  |  |  |  |  |  |  |  |  |
| Apostle District Rieber, C<br>District Caneva<br>Congregation 1                                                                                                    | 01.01.2015 - 31<br>Year                                              | .12.2015, only Cor<br>January                                                                                                    | February                                                                                                    | March                                                                                                    | April                                                                                                    | May                                                                                                    | June                                                                                                    | July                                                                                                    | August                                                                                                    | September                                                                                                    | October                                                                                                    | November                                                                                                    | December                                                                                                    |  |  |  |  |  |  |  |  |  |  |
| Apostle District Rieber, C<br>District Caneva<br>Congregation <u></u><br>Arterberry                                                                                           | 01.01.2015 - 31<br>Year<br>2015                                      | .12.2015, only Cor<br>January<br>7<br>16.03.2015                                                                                                    | February<br>7<br>06.04.2015                                                                                                    | March<br>8<br>20.05.2015                                                                                                    | April<br>5                                                                                                    | May<br>4<br>23.07.2015                                                                                   | June<br>6<br>17.09.2015                                                                                  | <b>july</b><br>6<br>09.09.2015                                                                                                    | August<br>None                                                                                                    | September<br>5<br>24.11.2015                                                                                                    | October<br>9<br>24.12.2015                                                                                                    | November<br>6<br>19.01.2016                                                                                                    | December<br>7<br>05.02.2016                                                                                                    |  |  |  |  |  |  |  |  |  |  |
| Apostle District Rieber, C<br>District Caneva<br><u>Congregation</u><br>Arterberry<br>Bastille                                                                                | 01.01.2015 - 31<br>Year<br>2015<br>2015                              | 12.2015, only Cor<br>January<br>7<br>16.03.2015<br>8                                                                                                    | February<br>7<br>06.04.2015<br>5                                                                                                    | March<br>8<br>20.05.2015<br>5                                                                                                    | April<br>5<br>18.09.2015<br>7                                                                                                    | May<br>4<br>23.07.2015<br>None                                                                           | June<br>6<br>17.09.2015<br>None                                                                          | July<br>6<br>09.09.2015<br>6                                                                                                    | August<br>None<br>7                                                                                                    | September<br>5<br>24.11.2015<br>6                                                                                                    | October<br>9<br>24.12.2015<br>7                                                                                                    | November<br>6<br>19.01.2016<br>7                                                                                                    | December<br>7<br>05.02.2016<br>9                                                                                                    |  |  |  |  |  |  |  |  |  |  |
| Apostle District Rieber, C<br>District Caneva<br><u>Congregation</u><br>Arterberry<br>Bastille<br>Budziszewski                                                                | 01.01.2015 - 31<br>Year<br>2015<br>2015<br>2015                      | 12.2015, only Cor<br>January<br>7<br>16.03.2015<br>8<br>16.03.2015<br>6                                                                                                    | regregations with n<br>February<br>7<br>06.04.2015<br>5<br>06.04.2015<br>7                                                                                                    | March<br>8<br>2005/2015<br>5<br>2005/2015<br>None                                                                                | April<br>5<br>18.09.2015<br>7<br>18.09.2015                                                                                          | May<br>4<br>23.07.2015<br>None<br>7                                                                      | June<br>6<br>17.09.2015<br>None<br>6                                                                     | July<br>6<br>09.09.2015<br>6<br>09.09.2015<br>7                                                                                                    | August<br>None<br>7<br>16.10.2015<br>8                                                                                                | September<br>5<br>24112015<br>6<br>24122015<br>7                                                                                                    | October<br>9<br>24.12.2015<br>7<br>24.12.2015<br>7                                                                                                    | November<br>6<br>19.01.2016<br>7<br>19.01.2016<br>8                                                                                        | December<br>7<br>05.02.2016<br>9<br>05.02.2016<br>None                                                                                                   |  |  |  |  |  |  |  |  |  |  |
| Apostle District Rieber, C<br>District Caneva<br><u>Congregation 1</u><br>Arterberry<br>Bastille<br>Budziszewski                                                              | 01.01.2015 - 31<br>Year<br>2015<br>2015<br>2015                      | 12.2015, only Cor<br>January<br>7<br>16.03.2015<br>8<br>16.03.2015<br>6<br>16.03.2015                                                                                                    | February<br>7<br>06.042015<br>5<br>06.042015<br>7<br>06.042015                                                                                                    | March<br>8<br>20.05.2015<br>5<br>20.05.2015<br>None                                                                              | April<br>5<br>18.09.2015<br>7<br>18.09.2015<br>6<br>18.09.2015                                                                       | May<br>4<br>23.07.2015<br>None<br>7<br>23.07.2015                                                        | June<br>6<br>17.09.2015<br>None<br>6<br>17.09.2015                                                       | July<br>6<br>09.09.2015<br>6<br>09.09.2015<br>7<br>16.10.2015                                                                                                 | August<br>None<br>16.10.2015<br>8<br>16.10.2015                                                                                       | September<br>5<br>24.11.2015<br>6<br>24.12.2015<br>7<br>24.11.2015                                                                                                    | October<br>9<br>24.12.2015<br>7<br>24.12.2015<br>7<br>24.12.2015                                                                                                    | November<br>6<br>19.01.2016<br>7<br>19.01.2016<br>8<br>19.01.2016                                                                          | December<br>7<br>05.02.2016<br>9<br>05.02.2016<br>None                                                                                                   |  |  |  |  |  |  |  |  |  |  |
| Apostle District Rieber, C<br>District Caneva<br><u>Congregation 1</u><br>Arterberry<br>Bastille<br>Budziszewski<br>Chatley                                                   | <b>Year</b><br>2015<br>2015<br>2015<br>2015<br>2015                  | 12.2015, only Cor<br>January<br>7<br>16.03.2015<br>8<br>16.03.2015<br>6<br>16.03.2015<br>7<br>7<br>20.0.015                                                                                                    | Pebruary<br>February<br>7<br>06.04.2015<br>5<br>06.04.2015<br>7<br>06.04.2015<br>3<br>06.04.2015<br>3<br>06.04.2015                                                                                                    | March<br>8<br>20052015<br>5<br>20052015<br>None<br>None                                                                          | April<br>5<br>18.09.2015<br>7<br>18.09.2015<br>6<br>18.09.2015<br>5                                                                  | May<br>4<br>23.07.2015<br>None<br>7<br>23.07.2015<br>4                                                   | June<br>6<br>17.09.2015<br>None<br>6<br>17.09.2015<br>None                                               | July<br>6<br>09.09.2015<br>6<br>09.09.2015<br>7<br>16.10.2015<br>6                                                                                            | August<br>None<br>7<br>16.10.2015<br>8<br>16.10.2015<br>6<br>6                                                                        | September<br>5<br>24.11.2015<br>6<br>24.12.2015<br>7<br>24.11.2015<br>7                                                                                                    | October<br>9<br>24.12.2015<br>7<br>24.12.2015<br>7<br>24.12.2015<br>6<br>0<br>24.12.2015                                                                                                    | November<br>6<br>19.01.2016<br>7<br>19.01.2016<br>8<br>19.01.2016<br>7                                                                     | December<br>7<br>05.02.2016<br>9<br>05.02.2016<br>None<br>6                                                                                              |  |  |  |  |  |  |  |  |  |  |
| Apostle District Rieber, C<br>District Caneva<br><u>Congregation 1</u><br>Arterberry<br>Bastille<br>Budziszewski<br>Chatley<br>Greenwell                                      | 01.01.2015 - 31<br>Year<br>2015<br>2015<br>2015<br>2015<br>2015      | 12.2015, only Cor<br>January<br>7<br>16.03.2015<br>8<br>16.03.2015<br>6<br>16.03.2015<br>7<br>07.04.2015<br>6                                                                                                    | Pebruary<br>7<br>06.04.2015<br>5<br>06.04.2015<br>7<br>06.04.2015<br>3<br>06.04.2015<br>5                                                                                                    | March<br>8<br>20052015<br>5<br>20052015<br>None<br>None                                                                          | April<br>5<br>18.092015<br>7<br>18.092015<br>6<br>18.092015<br>5<br>18.092015<br>5                                                   | May<br>4<br>23.07.2015<br>None<br>7<br>23.07.2015<br>4<br>23.07.2015<br>4<br>23.07.2015                  | June<br>6<br>17.09.2015<br>None<br>17.09.2015<br>None                                                    | July<br>6<br>09.09.2015<br>6<br>09.09.2015<br>7<br>16.10.2015<br>6<br>09.09.2015<br>7                                                                         | August<br>None<br>7<br>16.10.2015<br>8<br>16.10.2015<br>6<br>16.10.2015                                                               | September<br>5<br>24.11.2015<br>6<br>24.12.2015<br>7<br>24.11.2015<br>7<br>24.11.2015<br>6                                                                                          | October<br>9<br>24.12.2015<br>7<br>24.12.2015<br>6<br>24.12.2015<br>6<br>24.12.2015                                                                                                    | November<br>6<br>19012016<br>7<br>19012016<br>8<br>19012016<br>7<br>19012016<br>7                                                          | December<br>7<br>05.02.2016<br>9<br>05.02.2016<br>None<br>6<br>05.02.2016                                                                                |  |  |  |  |  |  |  |  |  |  |
| Apostle District Rieber, C<br>District Caneva<br><u>Congregation :</u><br>Arterberry<br>Bastille<br>Budziszewski<br>Chatley<br>Greenwell                                      | 2015<br>2015<br>2015<br>2015<br>2015<br>2015<br>2015<br>2015         | 12.2015, only Cor<br>January<br>7<br>16.03.2015<br>8<br>16.03.2015<br>6<br>16.03.2015<br>7<br>07.04.2015<br>6<br>07.04.2015                                                                                                 | Pebruary<br>7<br>06.04.2015<br>5<br>06.04.2015<br>7<br>06.04.2015<br>3<br>06.04.2015<br>5<br>06.04.2015                                                                                                    | March<br>8<br>20052015<br>5<br>20052015<br>None<br>None<br>None                                                                  | April<br>5<br>18.09.2015<br>7<br>18.09.2015<br>6<br>18.09.2015<br>5<br>18.09.2015                                                    | May<br>4<br>23.07.2015<br>None<br>7<br>23.07.2015<br>4<br>23.07.2015<br>4<br>23.07.2015                  | June<br>6<br>17.09.2015<br>None<br>17.09.2015<br>None<br>None                                            | July<br>6<br>08.08.2015<br>6<br>08.08.2015<br>7<br>16.10.2015<br>6<br>08.08.2015<br>7<br>08.09.2015                                                           | August<br>None<br>7<br>16.10.2015<br>8<br>16.10.2015<br>6<br>16.10.2015<br>5<br>16.10.2015                                            | September<br>5<br>24112015<br>6<br>24122015<br>7<br>24112015<br>7<br>24112015<br>6<br>24112015                                                                                      | Cctober<br>9<br>24.12.2015<br>7<br>24.12.2015<br>6<br>24.12.2015<br>5<br>24.12.2015                                                                                                    | November<br>6<br>19.01.2016<br>7<br>19.01.2016<br>8<br>19.01.2016<br>7<br>19.01.2016                                                       | December<br>7<br>05.02.2016<br>9<br>05.02.2016<br>None<br>6<br>05.02.2016<br>8<br>05.02.2016                                                             |  |  |  |  |  |  |  |  |  |  |
| Apostle District Rieber, C<br>District Caneva<br><u>Congregation 1</u><br>Arterberry<br>Bastille<br>Budziszewski<br>Chatley<br>Greenwell<br>Grindeland                        | 2015<br>2015<br>2015<br>2015<br>2015<br>2015<br>2015<br>2015         | 12.2015, only Col<br>January<br>7<br>16.03.2015<br>8<br>16.03.2015<br>6<br>16.03.2015<br>7<br>07.04.2015<br>6<br>07.04.2015<br>5                                                                                            | February           7           06.04.2015           5           06.04.2015           7           06.04.2015           7           06.04.2015           3           06.04.2015           5           06.04.2015           8                                                          | March<br>8<br>2005/2015<br>5<br>2005/2015<br>None<br>None<br>None<br>5                                                           | April<br>5<br>18.06.2015<br>7<br>18.06.2015<br>6<br>18.06.2015<br>5<br>18.06.2015<br>5<br>18.06.2015<br>6                            | May<br>4<br>23.07.2015<br>None<br>7<br>23.07.2015<br>4<br>23.07.2015<br>4<br>23.07.2015<br>None          | June<br>6<br>1709.2015<br>None<br>6<br>17.09.2015<br>None<br>None                                        | July<br>6<br>08.08.2015<br>6<br>08.09.2015<br>7<br>16.10.2015<br>6<br>08.09.2015<br>7<br>09.09.2015<br>2                                                      | August<br>None<br>7<br>16.10.2015<br>8<br>16.10.2015<br>6<br>16.10.2015<br>5<br>16.10.2015<br>2                                       | September<br>5<br>24112015<br>6<br>24122015<br>7<br>24112015<br>6<br>24112015<br>2<br>2                                                                                             | October           9           24.12.2015           24.12.2015           24.12.2015           6           24.12.2015           6           24.12.2015           6           24.12.2015           24.12.2015           6           24.12.2015           5           24.12.2015 | November<br>6<br>19.01.2016<br>7<br>19.01.2016<br>8<br>19.01.2016<br>7<br>19.01.2016<br>7<br>19.01.2016<br>3                               | December<br>7<br>05.02.2016<br>9<br>05.02.2016<br>05.02.2016<br>8<br>05.02.2016<br>4                                                                     |  |  |  |  |  |  |  |  |  |  |
| Apostle District Rieber, C<br>District Caneva<br><u>Congregation 1</u><br>Arterberry<br>Bastille<br>Budziszewski<br>Chatley<br>Greenwell<br>Grindeland                        | Vear<br>2015<br>2015<br>2015<br>2015<br>2015<br>2015<br>2015<br>2015 | 12.2015, only Cor<br>January<br>7<br>16.03.2015<br>8<br>16.03.2015<br>6<br>16.03.2015<br>7<br>07.04.2015<br>6<br>07.04.2015<br>5<br>16.03.2015<br>5                                                                         | Pebruary<br>7<br>06.04.2015<br>5<br>06.04.2015<br>7<br>06.04.2015<br>3<br>06.04.2015<br>5<br>06.04.2015<br>8<br>06.04.2015                                                                                                    | March<br>8<br>20052015<br>5<br>20082015<br>None<br>None<br>None<br>5<br>20082015                                                 | April<br>5<br>18.09.2015<br>7<br>18.09.2015<br>6<br>18.09.2015<br>5<br>18.09.2015<br>6<br>18.09.2015<br>6                            | May<br>4<br>23.07.2015<br>None<br>7<br>23.07.2015<br>4<br>23.07.2015<br>4<br>23.07.2015<br>None          | June<br>6<br>17:00:2015<br>None<br>6<br>17:00:2015<br>None<br>3<br>17:09:2015                            | July<br>6<br>08.08.2015<br>6<br>08.08.2015<br>7<br>16.10.2015<br>6<br>08.08.2015<br>7<br>08.08.2015<br>2<br>08.08.2015                                        | August<br>None<br>7<br>16.10.2015<br>8<br>16.10.2015<br>6<br>16.10.2015<br>2<br>16.10.2015<br>2<br>16.10.2015                         | September<br>5<br>24112015<br>6<br>24122015<br>7<br>24112015<br>7<br>24112015<br>6<br>6<br>24112015<br>2<br>24112015                                                                | Cctober<br>9<br>24122015<br>7<br>24122015<br>6<br>24122015<br>6<br>24122015<br>24122015<br>4<br>24122015                                                                                                    | November<br>6<br>19012016<br>7<br>19012016<br>8<br>19012016<br>7<br>19012016<br>7<br>19012016<br>3<br>19012016                             | December<br>7<br>05.02.2016<br>9<br>05.02.2016<br>05.02.2016<br>8<br>05.02.2016<br>4<br>05.02.2016                                                       |  |  |  |  |  |  |  |  |  |  |
| Apostle District Rieber, C<br>District Caneva<br>Congregation 1<br>Arterberry<br>Bastille<br>Budziszewski<br>Chatley<br>Greenwell<br>Grindeland<br>Seelye                     | Vear<br>2015<br>2015<br>2015<br>2015<br>2015<br>2015<br>2015<br>2015 | 12.2015, only Col<br>January<br>7<br>16.03.2015<br>8<br>16.03.2015<br>6<br>16.03.2015<br>7<br>7<br>7,0.04.2015<br>6<br>07.04.2015<br>5<br>16.03.2015<br>None                                                                | Pebruary           7           06.04.2015           5           06.04.2015           7           06.04.2015           3           06.04.2015           5           06.04.2015           8           06.04.2015           9           20.05.2015                                     | March<br>8<br>20062015<br>5<br>20062015<br>5<br>20062015<br>None<br>None<br>5<br>20052015<br>9<br>20052015                       | April<br>5<br>18092015<br>7<br>18092015<br>6<br>18092015<br>5<br>18092015<br>6<br>18092015<br>10<br>18092015                         | May<br>4<br>23.07.2015<br>None<br>7<br>23.07.2015<br>4<br>23.07.2015<br>4<br>23.07.2015                  | June<br>6<br>17.09.2015<br>None<br>17.09.2015<br>None<br>None<br>3<br>17.09.2015<br>9<br>17.09.2015      | July<br>6<br>08.09.2015<br>6<br>08.09.2015<br>7<br>16.10.2015<br>6<br>08.09.2015<br>7<br>08.09.2015<br>2<br>09.09.2015<br>2<br>09.09.2015<br>11<br>21.11.2015 | August<br>None<br>7<br>16162015<br>8<br>16162015<br>6<br>16162015<br>7<br>16102015<br>2<br>16102015<br>2<br>16102015                  | September<br>5<br>24112015<br>6<br>24122015<br>7<br>24112015<br>7<br>24112015<br>6<br>6<br>24112015<br>2<br>24112015                                                                | October<br>9<br>24.12.2015<br>7<br>24.12.2015<br>6<br>24.12.2015<br>6<br>24.12.2015<br>4<br>24.12.2015<br>4<br>24.12.2015                                                                                                    | November<br>6<br>19.01.2016<br>7 19.01.2016<br>8<br>19.01.2016<br>7<br>19.01.2016<br>7<br>19.01.2016<br>3<br>19.01.2016<br>9<br>19.01.2016 | December<br>7<br>05.02.2016<br>9<br>05.02.2016<br>None<br>6<br>05.02.2016<br>8<br>05.02.2016<br>4<br>05.02.2016<br>8<br>05.02.2016<br>8<br>05.02.2016    |  |  |  |  |  |  |  |  |  |  |
| Apostle District Rieber, C<br>District Caneva<br><u>Congregation 1</u><br>Arterberry<br>Bastille<br>Budziszewski<br>Chatley<br>Greenwell<br>Grindeland<br>Seelye<br>Victorine | Veer<br>2015<br>2015<br>2015<br>2015<br>2015<br>2015<br>2015<br>2015 | 12.2015, only Col<br>January<br>7<br>16.03.2015<br>8<br>16.03.2015<br>6<br>16.03.2015<br>7<br>7<br>7<br>7<br>7<br>7<br>7<br>16.03.2015<br>6<br>16.03.2015<br>7<br>7<br>7<br>7<br>16.03.2015<br>5<br>16.03.2015<br>None<br>5 | February           7           06.04.2015           5           06.04.2015           7           06.04.2015           3           06.04.2015           5           06.04.2015           3           06.04.2015           6           9           20.05.2015           8           8 | March<br>8<br>2005.2015<br>5<br>20.05.2015<br>None<br>None<br>None<br>5<br>20.05.2015<br>9<br>20.05.2015<br>9<br>20.05.2015<br>5 | April<br>5<br>18092015<br>7<br>18092015<br>6<br>18092015<br>5<br>18092015<br>6<br>18092015<br>6<br>180922015<br>10<br>180922015<br>8 | May<br>4<br>23.07.2015<br>None<br>7<br>23.07.2015<br>4<br>23.07.2015<br>None<br>11<br>23.07.2015<br>None | June<br>6<br>17.09.2015<br>None<br>6<br>17.09.2015<br>None<br>None<br>17.09.2015<br>9<br>17.09.2015<br>7 | July<br>6<br>08.09.2015<br>6<br>08.09.2015<br>7<br>16.10.2015<br>6<br>08.09.2015<br>7<br>08.09.2015<br>7<br>09.09.2015<br>1<br>1<br>1<br>2.4.11.2015<br>5     | August<br>None<br>7<br>16102015<br>8<br>16102015<br>5<br>16102015<br>5<br>16102015<br>7<br>16102015<br>7<br>16102015<br>7<br>16102015 | September<br>5<br>24112015<br>6<br>24122015<br>7<br>24112015<br>7<br>24112015<br>6<br>24112015<br>2<br>24112015<br>2<br>24112015<br>2<br>24112015<br>2<br>24112015<br>2<br>24112015 | October<br>9<br>24.12.2015<br>7<br>24.12.2015<br>6<br>24.12.2015<br>5<br>24.12.2015<br>4<br>4<br>24.12.2015<br>7<br>24.12.2015<br>7<br>24.12.2015                                                                                                    | November<br>6<br>19.01.2016<br>7 19.01.2016<br>8<br>19.01.2016<br>7<br>19.01.2016<br>3<br>19.01.2016<br>9<br>19.01.2016<br>8               | December<br>7<br>05.02.016<br>9<br>06.02.016<br>06.02.016<br>05.02.016<br>8<br>05.02.016<br>8<br>05.02.016<br>8<br>05.02.016<br>8<br>05.02.016<br>9<br>9 |  |  |  |  |  |  |  |  |  |  |

If you only want to show the congregations with missing periods, we recommend to limit the report to "Open congregations only", since a closed congregation will have missing periods from the closing date onwards.

**Note**: the date specified in the report indicates the date of the last voucher data entry per unit/month

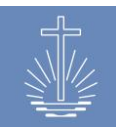

## 11.5.10 Yearly Report

You can use this report to verify, how many congregations are active in each month in the selected year. The report has been designed by the District Church DRC West.

The report displays the following information:

- **N. S/U:** Number of sub units (this number changes according to the "Sub Unit Type" selected in the report parameter)
- **N.T.C.1**: number of congregations according to the Apostle (has to be filled in in the Excel Export)
- N.T.C.2: number of congregations registered in OASYS
- For each month: number of congregations which have sent in at least one voucher in this month
- **N.T.C.A**: number of active congregations in the selected year
- **N.C.I**: number of inactive congregations in the selected year
- Ø C.A.: average of active congregations in the selected year
- Ø C.I.: average of inactive congregations in the selected year
- Responsible: responsible district leader (district leader commission has to be assigned)

| Unit: Barrus (District Church) - NAKI<br>Year 2015 V Show | x                      | Group by              | Apostle District      |                    | Sub Unit T             | Type Distr     | ict        |        | ~      |                 |                          |                              |
|-----------------------------------------------------------|------------------------|-----------------------|-----------------------|--------------------|------------------------|----------------|------------|--------|--------|-----------------|--------------------------|------------------------------|
| Last Indexed 2017-08-29                                   |                        |                       |                       |                    |                        |                |            |        |        |                 |                          |                              |
| Legend                                                    |                        |                       |                       |                    |                        |                |            |        |        |                 |                          |                              |
| No.                                                       |                        |                       | Number in Report      |                    |                        |                |            |        |        |                 |                          |                              |
| N. S/U                                                    |                        |                       | Number of Sub Unit    | its                |                        |                |            |        |        |                 |                          |                              |
| N.T.C.1 (Apostle)                                         |                        |                       | Number of Apostles    | Congregations (    | filled in by Apostle m | anually)       |            |        |        |                 |                          |                              |
| N.T.C.2 (OASYS)                                           |                        |                       | Number of Congreg     | gations in OASYS   | active at the beginnin | ng of the Repo | ort Period |        |        |                 |                          |                              |
| N.T.C.A.                                                  |                        |                       | Number of active co   | ongregations in r  | eported Time Range     |                |            |        |        |                 |                          |                              |
| N.C.I.                                                    |                        |                       | Number of inactive    | congregations in   | reported Time Rang     | e              |            |        | Number | of Congregatio  | ins - Number of active C | ongregations                 |
| Ø C.A.                                                    |                        |                       | Average of active co  | ingregations in re | eported Time Range     |                |            |        | Number | of active Congr | regations divided by 12  |                              |
| % C.A.                                                    |                        |                       | Percent of active con | ngregations in re  | ported Time Range      |                |            |        | Number | of yearly repor | rting Congregations / Nu | imber of congregations / 100 |
|                                                           |                        |                       |                       |                    |                        |                |            |        |        |                 |                          |                              |
| Yearly Report<br>District Church Barrus, 2015             |                        |                       |                       |                    |                        |                |            |        |        |                 |                          |                              |
| No. Apostie District N.<br>S/U                            | N.T.C.1<br>(Apostle) ( | N.T.C.2 Jan<br>OASYS) | Feb Mar Apr Ma        | ıyjun jul          | Aug Sep Oct N          | Nov Dec        | N.T.C.A.   | N.C.I. | Ø C.A. | % C.A.          | Responsable              |                              |
| 1 Rieber 17                                               |                        | 188 165               | 164 159 169 166       | 6 167 170          | 133 170 171 1          | 71 164         | 177        | 11     | 164.08 | 94.15%          |                          |                              |
| 2 Stromer 4                                               |                        | 37 28                 | 28 29 27 28           | 8 28 29            | 28 28 28               | 28 27          | 31         | 6      | 28.00  | 83.78%          |                          |                              |

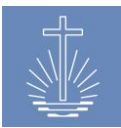

## 11.5.11 Yearly Report Five Dates

The report contains the same information as the "Yearly Report" (please refer to <u>chapter</u> <u>11.5.10</u>), but instead of comparing the months of the selected year, you can compare up to five different dates.

For example, thanks giving services over the last 5 years or departed services during a year.

| Unit:         Rieber (Apostle District) - Barrus + NAKI         X         Grou           Date 1         01         03         2015         Date 2         05         07         2015         Date 3           Last indexed 2017-08-29 | up by District | Sub l                   | Jnit Type District       | yyy 🛗 Date 5           | dd . mm . | . <sub>УУУУУ</sub> 🖽 | Show                                                                 |
|----------------------------------------------------------------------------------------------------|----------------|-------------------------|--------------------------|------------------------|-----------|----------------------|----------------------------------------------------------------------|
| Legend                                                                                                    |                |                         |                          |                        |           |                      |                                                                      |
| No.                                                                                                    | Number Ir      | Report                  |                          |                        |           |                      |                                                                      |
| N. S/U                                                                                                    | Number o       | f Sub Units             |                          |                        |           |                      |                                                                      |
| N.T.C.1 (Apostle)                                                                                                    | Number o       | f Apostles Congregatio  | ns (filled in by Apostle | manually)              |           |                      |                                                                      |
| N.T.C.2 (OASYS)                                                                                                    | Number of      | f Congregations in OAS  | YS active at the begin   | ning of the Report Per | od        |                      |                                                                      |
| N.T.C.A.                                                                                                    | Number o       | factive congregations   | in reported Time Rang    | je                     |           |                      |                                                                      |
| N.C.I.                                                                                                    | Number o       | f inactive congregation | is in reported Time Ra   | nge                    |           | Numbe                | r of Congregations - Number of active Congregations                  |
| Ø C.A.                                                                                                    | Average of     | active congregations    | In reported Time Rang    | e                      |           | Numbe                | er of active Congregations divided by 12                             |
| % C.A.                                                                                                    | Percent of     | active congregations    | in reported Time Rang    | e                      |           | Numbe                | er of yearly reporting Congregations / Number of congregations / 100 |
| Yearly Report           Apostle District Rieber, 2015-03-01, 2015-07-05, 2015-11-01           No. District         N. 5/U                                                                                                    | 2015-03-01     | 2015-07-05              | 2015-11-01               | N.T.C.A.               | N.C.I.    | Ø C.A.               | % C.A. Responsable                                                   |
| 1 Caneva 1 16                                                                                                    | 10             | 14                      | 14                       | 15                     | 1         | 3.17                 | 93.75% Ev. Worlow, Walter                                            |
| 2 Curren 1 16                                                                                                    | 13             | 15                      | 14                       | 15                     | 1         | 3.50                 | 93.75%                                                               |
| 3 Donath 1 10                                                                                                    | 10             | 10                      | 10                       | 10                     | 0         | 2.50                 | 100.00%                                                              |
| 4 Goswick 1 5                                                                                                    | 5              | 5                       | 5                        | 5                      | 0         | 1.25                 | 100.00%                                                              |
| 5 Guinto 1 4                                                                                                    | 3              | 4                       | 4                        | 4                      | 0         | 0.92                 | 100.00%                                                              |
| 6 Jeska 1 7                                                                                                    | 6              | 6                       | 5                        | 6                      | 1         | 1.42                 | 85.71%                                                               |

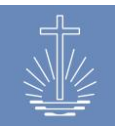

#### **11.6 Reports regarding events**

#### 11.6.1 Event Acts Full

This report provides a list of the members, which have received a holy act (sealing, baptism, confirmation)

The report shows the following information:

- Event type
- Event date
- Name

- Birthdate
- Gender
- Member ID

| 🙅 Event Acts F                              | UII   Excel Export   PDP        | F Export         |               |                |                 |        |           |
|---------------------------------------------|---------------------------------|------------------|---------------|----------------|-----------------|--------|-----------|
| Unit: Rieber (Apostle [                     | District) » Barrus » NAKI       | x                | Blessing Type | Holy Sealing 🗸 |                 |        |           |
| Time Range                                  |                                 |                  |               |                |                 |        |           |
| From: 01 . 01 . 20                          | 016 🗰 To: 31 . 12               | 2 . 2016 🗰 Sh    | ow            |                |                 |        |           |
| Live Report                                 |                                 |                  |               |                |                 |        |           |
| Event Acts Fu<br>Apostle District Rieber, C | <br>)1.01.2016 - 31.12.2016, Se | ealings          |               |                |                 |        |           |
| District Caneva                             |                                 |                  |               |                |                 |        |           |
| Congregation Greenw                         | ell                             |                  |               |                |                 |        |           |
| Event Type                                  | Event Date                      | <u>Name ↑</u>    |               |                | <u>Birthday</u> | Gender | Member ID |
| Holy Sealing                                | 06.07.2016                      | Acosto, Althea   |               |                | 03.11.2008      | female | 77127     |
| Holy Sealing                                | 06.07.2016                      | Dague, Taneka    |               |                | 25.04.2007      | male   | 77126     |
| Holy Sealing                                | 19.05.2016                      | Grissett, Brande | n             |                | 02.03.1969      | male   | 17765     |
| Holy Sealing                                | 02.03.2016                      | Mondale, Shane   | lle           |                | 20.11.1970      | male   | 17762     |

#### 11.6.2 Event Acts Short

This report provides a list of the number of members, which have received a holy act (sealing, baptism, confirmation) in the selected unit and period.

| Event Acts Short   Excel Export   PDF Export               |    |                    |            |                    |        |
|------------------------------------------------------------|----|--------------------|------------|--------------------|--------|
|                                                            |    |                    |            |                    |        |
| Unit: Rieber (Apostle District) » Barrus » NAKI            | х  | Group By: District | ✓ Blessing | Type: Holy Sealing | ~      |
| Time Range                                                 |    |                    |            |                    |        |
| From: 01 . 01 . 2016 🗰 To: 31 . 12 . 2016 🗰                | Sł | now                |            |                    |        |
| Last Indexed 2017-08-29                                    |    |                    |            |                    |        |
|                                                            |    |                    |            |                    |        |
| Apostlo District Riobor                                    |    |                    |            |                    |        |
| Apostie District Rieber                                    |    |                    |            |                    |        |
| Event Acts Short                                           |    |                    |            |                    |        |
| Apostle District Rieber, 01.01.2016 - 31.12.2016, Sealings |    |                    |            |                    |        |
| <u>Unit †</u>                                              |    |                    |            |                    | Sealed |
| Caneva                                                     |    |                    |            |                    | 4      |

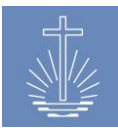

## 11.7 Forms

# 11.7.1 Deposit Reconciliation Worksheet

This report provides a form, which has to be filled in manually. It is used in the internal office process in the District Church DRC West.

| 🖉 Deposit Reconciliation V                              | /orksheet   <u>PDF Export</u> |                  |                 |
|---------------------------------------------------------|-------------------------------|------------------|-----------------|
| Unit: Stram (District) » Rieber » Barrus<br>Live Report | X Show                        |                  |                 |
| DC Barrus                                               |                               |                  |                 |
| District / Subdistrict: Stram                           | Period:                       |                  |                 |
| Congregation                                            | Voucher Count                 | Total Attendance | Total Offerings |
| 1. Debellis                                             |                               |                  |                 |
| 2. Depa                                                 |                               |                  |                 |
| 3. Engnath                                              |                               |                  |                 |
| 4. Marando                                              |                               |                  |                 |
| 5. Pitner                                               |                               | T                |                 |
| 6. Rado                                                 |                               |                  |                 |
| 7. Renell                                               |                               |                  |                 |
| Totals                                                  |                               |                  |                 |
|                                                         |                               | ·                | ·               |
| Bank Name:                                              |                               | Account No.:     |                 |
| Total Deposited:                                        |                               | Date Deposited:  |                 |
| Depositor's signature:                                  |                               | ·                |                 |

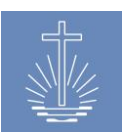

# **12 Support**

Contact persons for OASYS IIII support are Jens Gassmann (developer) and Carmen Loppacher (NACI).

For a fast handling of your support request, please use the following email:

#### support@oasys.network $\bowtie$

If needed, you can contact Jens Gassmann or NACI directly:

| Jens Gassmann:    | <b>æ</b><br>S | +49 (0) 2271/ 462009<br>jens.gassmann |
|-------------------|---------------|---------------------------------------|
| Carmen Loppacher: | <b>A</b>      | +41 43 299 41 00<br>carmenswitzerland |

Jens Gassmann is mainly responsible for:

- Updates of server software
- Updates of application software
- Correction of errors in the application software (errors are managed via NACI)
- Support for installation and operation of the local server installation
- Support for OASYS I imports and excel imports
- Technical user support via Email and chat and if needed via remote desktop tool (TeamViewer) (content related support lays in the responsibility of NACI)
- Further development of the application software as defined by NACI

Carmen Loppacher is mainly responsible for:

- User support in English and French .
- Error management: verification of errors detected by users: verifying that the error is reproducible in the affected installation and in other installations and if it's still persistent in the latest version of the application software; management of errors in the ticketing svstem
- Change request management: ensure that change requests from user side are necessary and don't have any negative impact on running installations
- . Definition of further development of the application with the developer and local users
- . Testing of error corrections and new features/reports (ensure a stable system before the running installations are updated to the newest version)
- Support of local teams for implementation of the application OASYS III (process) definitions, correct configuration of the installation
- User formation according to the needs (system administration, data entry, analysis and verification of data, ...)
- Release planning in coordination with Jens Gassmann

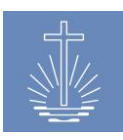

# **13 Appendix**

Г

## **13.1 Examples of data Entry Forms**

Example Offering & Attendance Voucher Local Church DRC West:

| Attenual                                                          | ice a Oliening voucher                                    |
|-------------------------------------------------------------------|-----------------------------------------------------------|
| Date: (DD-MM-YYYY)                                                | Congregation:<br>District:                                |
| Offering Total:                                                   | ]                                                         |
| OFFERING TOTAL IN WORDS —                                         | -                                                         |
|                                                                   |                                                           |
| ATTENDANCE     Total Attendance:                                  | Guests:                                                   |
| Officiant ID:                                                     |                                                           |
|                                                                   | Signature                                                 |
| - WITNESSES<br>I have counted the offering & atten<br>Witness ID: | dance and certify that this report is correct and honest. |
| Witness ID:                                                       | Signature                                                 |
| Witness ID:                                                       | Signature                                                 |
|                                                                   |                                                           |

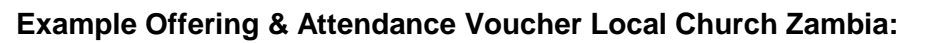

| New Apost<br>(Zambia, Malaw                           | a Zimbabwe)                                           |
|-------------------------------------------------------|-------------------------------------------------------|
| Tel: +260 211 25/2139 / 25/2785, Fa:<br>E-mail: info@ | c +260 211 252145 / +260 977 790858<br>gnaczam.org.zm |
| Divine S                                              | ervice Slip                                           |
| 001-119                                               | 0211948                                               |
| Congregation :                                        |                                                       |
| Elder District                                        |                                                       |
| Date :                                                | -                                                     |
| Type of Service: (Please                              | i tick) 🗹                                             |
| Sunday Mid-week Wedding Fi                            | uneral Other<br>(specify)                             |
| Offering: K                                           |                                                       |
| OFFERING TOTAL IN WO                                  | ORDS:                                                 |
|                                                       |                                                       |
|                                                       |                                                       |
|                                                       | CHILDREN GUESTS TOTAL                                 |
| OFFICIANT NRC No.:                                    | / /                                                   |
| Name:                                                 | Signature:                                            |
| Prepared by:                                          |                                                       |
| (Name)                                                | Signature                                             |
| Witnessed by:(Name                                    | ) Signature                                           |

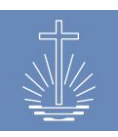

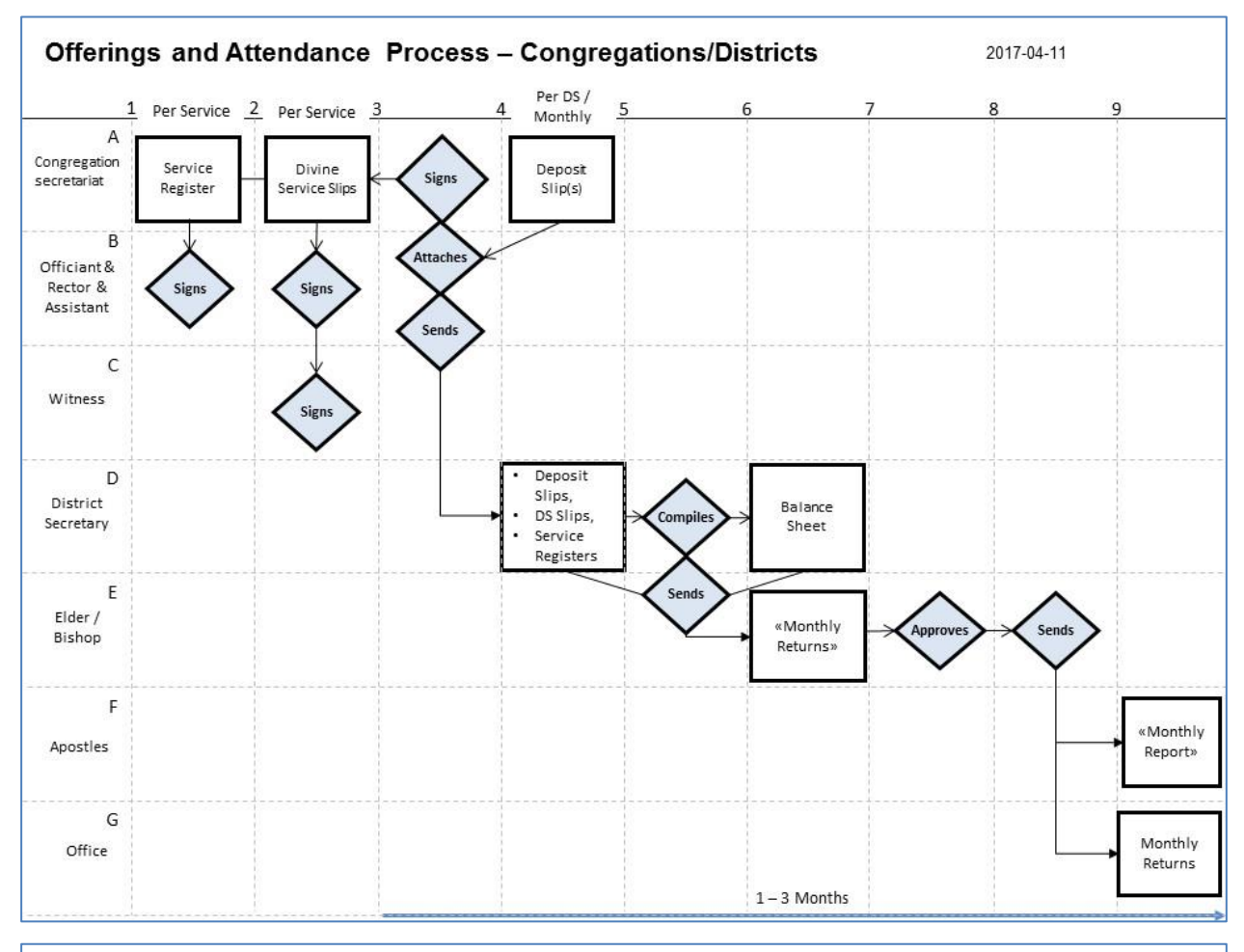

#### 13.2 Example of a data flow chart for offering and attendance

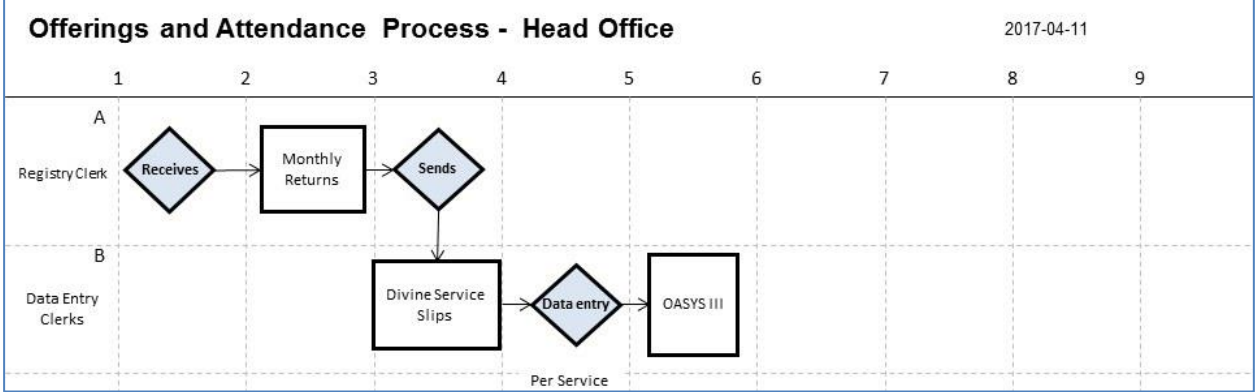